## 2022 年度 名古屋大学

# 入学料免除(徴収猶予)・授業料免除 申請要領

2022 年 1 月作成 2022 年 8 月改訂 名古屋大学教育推進部学生支援課

## はじめに

これは、名古屋大学が独自に実施する入学料免除(徴収猶予)・授業料免除です。

対象は、大学院生・学部私費外国人留学生及び 2019 年度以前入学の日本人等学部学生です。2020 年度以降 入学の日本人等学部学生は、国が 2020 年 4 月より実施している「高等教育の修学支援制度」による支援の実 施となりますので、ご注意ください。

なお、2020年度以降入学の日本人等学部学生であっても、名古屋大学独自の入学料免除(徴収猶予)の申請 資格(P.5)または授業料免除の申請資格(P.7)に該当した場合は、申請することができますので、よく確認して ください。

申請資格のうち激甚災害被災世帯の入学料免除(徴収猶予)・授業料免除申請について、対象災害による被 災世帯の学生は、入学料免除(徴収猶予)・授業料免除申請要領に定める必要書類に加えて、「罹災証明 書」の提出が必要です。

留年者及び標準修業年限超過者は、原則として授業料免除申請対象者としませんが、留年または標準修業年 限を超える期間が1年以内の者は理由により認められる場合があります。

「留年」とは同一学年にとどまることを言い、「標準修業年限超過」とは、休学期間等を含む在籍期間が正規の修業年限を超えることを言います。

- ※ 提出した書類は返却しません。よって、写しで差し支えない書類はなるべく「写し」を提出してください。
- ※ 提出する書類は全てコピーをとり、そのコピーを結果が出るまで大切に保管してください。修正がある 場合は、そのコピーに修正して再提出していただくことがあります。

# 目次

| はじめに                           | 1  |
|--------------------------------|----|
| 目次                             | 2  |
| I. 概要                          | 4  |
| 1. 申請資格                        |    |
| (1) 新入生の入学料免除・入学料徴収猶予申請資格      |    |
| (2) 新入生の授業料免除申請資格              | 6  |
| (3) 在学生の授業料免除申請資格              | 7  |
| 2. 申請の流れ                       |    |
| (1) 入学料免除・徴収猶予申請の流れ            |    |
| (ア) 大学院生                       |    |
| (イ) 学部私費外国人留学生                 |    |
| <ul><li>(ウ) 日本人等学部学生</li></ul> |    |
| (2) 授業料免除申請の流れ                 |    |
| 3. 注意事項                        |    |
| 4. 結果発表                        |    |
| (1) 入学料免除(徴収猶予)の結果             |    |
| (2) 授業料免除の結果                   |    |
| 5. 個人情報の取り扱いについて               |    |
| 6. 収入上限額の目安                    |    |
| II. 授業料免除学生甲込システム              |    |
| 1. インターフェース                    |    |
| 2. ログイン画面                      |    |
| 3. トッフメニュー                     |    |
| 4. 基本                          |    |
| (1) 日忌回囲                       |    |
| (2) 中請バターンの選択回面                |    |
| (3) 中間裡別の選び回面                  |    |
| (4) 中間114八万画面                  |    |
| (5) 〒明门石唯吣酉田                   |    |
| <ul><li>5 詳細情報の入力</li></ul>    |    |
| (1) 申請対象の選択画面                  | 37 |
| (2) サブメニュー画面                   |    |
| ア. 家庭状況入力                      | 40 |
|                                |    |

#### 目次 1. 申請資格

| イ. 就学者状況入力                    |    |
|-------------------------------|----|
| ウ. 奨学金受給状況入力                  | 49 |
| エ. 就労状況入力                     | 52 |
| オ. 被災情報入力                     | 57 |
| カ. 母子・父子世帯情報入力                | 59 |
| キ. 障害者情報入力                    |    |
| ク. 生活費情報入力                    | 64 |
| (3) サブメニュー画面(入力完了後)           |    |
| (4) 申請內容確認画面                  |    |
| 6. 申請内容印刷                     | 70 |
| (1) 申請内容印刷画面                  | 70 |
| (2) 申請書類見本                    | 71 |
| ▶授業料免除申請書(一般学生・独立生計者)         | 71 |
| ▶授業料免除申請書(私費外国人留学生)           | 72 |
| ▶家庭状況調査書(一般学生・独立生計)           | 73 |
| ▶家庭状況調査書(私費外国人留学生)            | 74 |
| ▶収入状況等申告書(独立生計)               | 75 |
| ▶収入状況等申告書(私費外国人留学生)           | 76 |
| ▶事情聴取調書                       | 77 |
| Ⅲ. 提出必要書類名一覧                  | 78 |
| 1. 提出必要書類とは                   | 79 |
| 2. 書類名                        |    |
| (1) 授業料免除システム内で印刷できる書類        |    |
| (2) 名古屋大学ホームページ内からダウンロードできる書類 |    |
| (3) 入学料免除(徴収猶予)申請者全員が提出する書類   |    |
| (4) 授業料免除申請者全員が提出する書類         |    |
| (5) 該当者が提出する書類                |    |

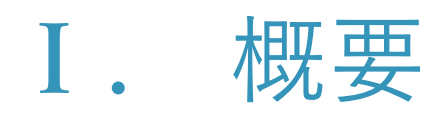

## 1. 申請資格

#### (1) 新入生の入学料免除・入学料徴収猶予申請資格

学部及び大学院生(聴講生・科目等履修生等を除く)で、次のいずれかに該当する者が対象です。 ※学部入学者と大学院入学者とでは申請資格が異なります。

#### 学部入学者(編・転入学者含む)

|    | 免除申請資格                             | 徵収猶申請予資格                            |
|----|------------------------------------|-------------------------------------|
| 1  | 入学前1年以内に主たる学資負担者(例:父親)             | 左記に同じ                               |
| 1. | が死亡した者                             |                                     |
|    | 入学前1年以内に学資負担者もしくは本人が風水             | 左記に同じ                               |
| 2. | 害等に被災のため、入学料の納入が著しく困難な             |                                     |
|    | 者                                  |                                     |
|    | 次の激甚災害により主たる学資負担者もしくは本             | 左記に同じ                               |
|    | 人が被災した者                            |                                     |
| 3. | 対象激甚災害:                            |                                     |
|    | 平成 30 年 7 月豪雨/北海道胆振東部地震/令和         |                                     |
|    | 元年8月9月暴風雨及び豪雨/令和2年7月豪雨             |                                     |
|    | 2022年4月1日(または2022年10月1日)           | 2022 年 4 月 1 日(または 2022 年 10 月 1 日) |
|    | 時点において、次の①~⑤の中で該当項目が               | 時点において、次の①~⑥の中で該当項目が                |
|    | 2つ以上 の事情が認められ、入学料の納入が              | 1つ以上 の事情が認められ、納入期限まで                |
|    | 著しく困難な者                            | に入学料の納入が困難な者                        |
|    | ① 学資負担者が病気または事故により6か月以             | ① 学資負担者が病気または事故により6か月               |
| Λ  | 上療養中である                            | 以上療養中である                            |
| 4. | <ol> <li>学資負担者が身体障害者である</li> </ol> | <ol> <li>学資負担者が身体障害者である</li> </ol>  |
|    | ③ 入学前1年以内に学資負担者が失職または経             | ③ 入学前1年以内に学資負担者が失職または               |
|    | 営する会社が倒産した                         | 経営する会社が倒産した                         |
|    | ④ 生活保護世帯である                        | ④ 生活保護世帯である                         |
|    | ⑤ 母(父)子家庭                          | ⑤ 母(父)子家庭                           |
|    |                                    | ⑥ 経済的理由等                            |

ご注意

私費外国人留学生について、日本国内の状況が対象であり、母国状況は申請資格に該当しません。

大学院入学者

|    | 免除申請資格および徴収猶予申請資格                            |  |  |  |  |
|----|----------------------------------------------|--|--|--|--|
| 1  | 経済的理由(各種ローン返済、負債等は除く)により、入学料の納入が困難で、かつ、学業優秀と |  |  |  |  |
| 1. | 認められる者                                       |  |  |  |  |

| 2. | 入学前1年以内において学生の学資負担者が死亡し、または学生もしくは学生の学資負担者が風水             |
|----|----------------------------------------------------------|
|    | 害等の災害を受け、入学料の納入が著しく困難と認められる者                             |
|    | 次の激甚災害により主たる学資負担者もしくは本人が被災した者                            |
| 3. | 対象激甚災害:                                                  |
|    | 平成 30 年 7 月豪雨/北海道胆振東部地震/令和元年 8 月 9 月暴風雨及び豪雨/令和 2 年 7 月豪雨 |

### (2) 新入生の授業料免除申請資格

学部及び大学院生(聴講生・科目等履修生等を除く)で、次のいずれかに該当する者が対象です。 ※学部入学者と大学院入学者とでは申請資格が異なります。

#### 学部入学者(編・転入学者含む)

※2022 年度後期以降入学の日本人等学部学生であっても、以下の免除申請資格 2.または 3.に該当する場合は、申請対象となります。

|    | 免除申請資格                                                   |  |  |  |  |  |  |
|----|----------------------------------------------------------|--|--|--|--|--|--|
| 1  | 私費外国人留学生のうち、経済的理由(各種ローン返済、負債等は除く)により、授業料の納入が             |  |  |  |  |  |  |
| 1. | 困難で、かつ、学業優秀と認められる者。                                      |  |  |  |  |  |  |
|    | 次の期間において学生の学資負担者が死亡し、または学生もしくは学生の学資負担者が風水害等の             |  |  |  |  |  |  |
|    | 災害を受け、授業料の納入が著しく困難と認められる者。                               |  |  |  |  |  |  |
| 2. | 前後期同時申請の対象期間:2021 年 4 月~2022 年 3 月                       |  |  |  |  |  |  |
|    | 前期のみ申請の対象期間:2021 年 4 月~2022 年 3 月                        |  |  |  |  |  |  |
|    | 後期のみ申請の対象期間:2021 年 10 月~2022 年 9 月                       |  |  |  |  |  |  |
|    | 次の激甚災害により主たる学資負担者もしくは本人が被災した者                            |  |  |  |  |  |  |
| 3  | 対象激甚災害:                                                  |  |  |  |  |  |  |
|    | 平成 30 年 7 月豪雨/北海道胆振東部地震/令和元年 8 月 9 月暴風雨及び豪雨/令和 2 年 7 月豪雨 |  |  |  |  |  |  |

#### 大学院入学者

|    | 免除申請資格                                                   |  |  |  |  |
|----|----------------------------------------------------------|--|--|--|--|
| 1. | 経済的理由(各種ローン返済、負債等は除く)により、授業料の納入が困難で、かつ、学業優秀と             |  |  |  |  |
|    | 認められる者。                                                  |  |  |  |  |
|    | 次の期間において学生の学資負担者が死亡し、または学生もしくは学生の学資負担者が風水害等の             |  |  |  |  |
| 2. | 災害を受け、授業料の納入が著しく困難と認められる者。                               |  |  |  |  |
|    | 4月入学の新入生における対象期間:2021年4月~2022年3月                         |  |  |  |  |
|    | 10月入学の新入生における対象期間:2021 年 10月~2022 年 9月                   |  |  |  |  |
|    | 次の激甚災害により主たる学資負担者もしくは本人が被災した者                            |  |  |  |  |
| 3. | 对象激甚災害:                                                  |  |  |  |  |
|    | 平成 30 年 7 月豪雨/北海道胆振東部地震/令和元年 8 月 9 月暴風雨及び豪雨/令和 2 年 7 月豪雨 |  |  |  |  |

#### (3) 在学生の授業料免除申請資格

学部生(2019 年度以前入学者または私費外国人留学生)及び大学院生(聴講生・科目等履修生等を除く) で、次のいずれかに該当する者が対象です。

なお、2020年度以降入学の日本人等学部学生であっても、以下の免除申請資格2.または3.に該当する場合 は、申請対象となります。

|                         | 免除申請資格                                                   |  |  |  |  |  |
|-------------------------|----------------------------------------------------------|--|--|--|--|--|
| 1                       | 経済的理由(各種ローン返済、負債等は除く)により、授業料の納入が困難で、かつ、学業優秀と             |  |  |  |  |  |
| 1.                      | 認められる者。                                                  |  |  |  |  |  |
|                         | 次の期間において学生の学資負担者が死亡し、または学生もしくは学生の学資負担者が風水害等の             |  |  |  |  |  |
|                         | 災害を受け、授業料の納入が著しく困難と認められる者。                               |  |  |  |  |  |
| 2.                      | 前後期同時申請の対象期間:2021 年 10 月~2022 年 3 月                      |  |  |  |  |  |
|                         | 前期のみ申請の対象期間:2021 年 10 月~2022 年 3 月                       |  |  |  |  |  |
|                         | 後期のみ申請の対象期間:2022 年 4 月~2022 年 9 月                        |  |  |  |  |  |
|                         | 次の激甚災害により主たる学資負担者もしくは本人が被災した者                            |  |  |  |  |  |
| 3.                      | 対象激甚災害:                                                  |  |  |  |  |  |
|                         | 平成 30 年 7 月豪雨/北海道胆振東部地震/令和元年 8 月 9 月暴風雨及び豪雨/令和 2 年 7 月豪雨 |  |  |  |  |  |
|                         | その他上記に準ずるもので、総長が相当と認めるとき。                                |  |  |  |  |  |
|                         |                                                          |  |  |  |  |  |
|                         | 留年者及び標準修業年限超過者は、原則として授業料免除申請対象者としませんが、留年または標             |  |  |  |  |  |
| 4.                      | 準修業年限を超える期間が1年以内の者は、理由により認められる場合があります。「別紙 7」の説           |  |  |  |  |  |
|                         | 明を読み、特別な事由がある場合は、必要書類を揃えて提出してください。                       |  |  |  |  |  |
|                         | ※「留年」とは同一学年にとどまることを言い、「標準修業年限超過」とは、休学期間等を含む在             |  |  |  |  |  |
| 籍期間が正規の修業年限を超えることを言います。 |                                                          |  |  |  |  |  |

ご注意

家計基準に該当していても、各学部・研究科の学業成績の基準を満たさない場合、学業優秀と認められず免 除選考対象外となります。

進級した場合でも修得単位が皆無もしくは極めて少ない者については、免除選考対象外となります。

## 2. 申請の流れ

#### (1) 入学料免除・徴収猶予申請の流れ

#### (ア) 大学院生

#### 01. 入学料免除・徴収猶予申請書類を提出する

<4月入学>

- 入学手続きの際に①「名古屋大学入学料免除・徴収猶予申請書」②家計支持者(P.30-参照)の 「2021-年度(2020-年分)所得・課税証明書」を提出してください。
- ■――提出の手続きは入学予定の所属研究科の指示に従ってください。

<10月入学>

- 入学手続きの際に①「名古屋大学入学料免除・徴収猶予申請書」②家計支持者(P.30 参照)の 「2022 年度(2021 年分)所得・課税証明書」を提出してください。
- 提出の手続きは入学予定の所属研究科の指示に従ってください。

02. 入学後、授業料免除学生申込システム(以下、免除システム)に申請する

- 以下、本要領(P.18~)を参考に申請情報の入力を行ってください。
- 入学料免除(徴収猶予)申請と授業料免除申請は兼ねているため、別々に申請する必要はありません。
- システム申請期間
  - 4月入学: 2022年4月12日(火)~19日(火)17時【厳守】
  - 10月入学:2022年10月13日(木)~24日(月)17時【厳守】

01.-1. 免除システムに基本情報を入力する

• 基本情報入力完了メールを受信後、「01.-2.詳細情報入力」へ進んでください。

01.-2. 免除システムに詳細情報を入力する

• 詳細情報入力完了メールを受信後、申請書類を印刷してください。

01.-3. 表示された提出書類を免除システムから印刷する

- 免除システム内から自分に該当する「様式 1-①~3」の書類を印刷してください。
- 印刷内容に不備がありましたら、入力内容を修正してください。

01.-4. 表示された提出書類を本学ホームページから印刷し、作成する

本学ホームページから自分に該当する「別紙1~5」の書類を印刷し、作成してください。

別紙の場所

ホーム ▷ 教育/キャンパスライフ ▷ 各種免除制度・奨学支援 ▷ 入学後に受けられる各種免除・奨学支援 ▷ 入学料免除・徴収猶予について ▷ 申請書類

#### 01.-5. 表示されたその他提出書類を準備する

• その他自身で用意する書類を揃えてください。

#### 03. 期限までに必要書類一式を提出する

- 提出先及び提出期限は所属研究科により異なりますので、本学ホームページを確認してください。
- 提出期限に間に合わない書類がありましたら、提出時に提出先へ申し出てください。

04. 家計支持者の「2022年度(2021年分)所得・課税証明書」を提出する(6月以降)

<4月入学>

- 「<u>2022-年度(2021-年分)</u>所得・課税証明書」は原則 6-月 1-日以降に 2022-年 1-月 1-日住民票があった市 区町村で発行できます。
  - 例年、必要内容が印字されていない証明書が多数ありますのでよく注意して発行依頼をしてく ださい。
- ■――提出時に証明書の表面に申請者自身の氏名及び学生番号を記入してください。
- ■――提出先及び提出期限は所属研究科により異なりますので、本学ホームページを確認してください。

<10月入学>

■ 入学手続きの際に提出済みのためこの手続きは不要です。

05. 入学料免除(徴収猶予)申請結果を窓口にて受領する

- 手交日が決まりましたら本学ホームページに掲載しますので適宜確認し受け取りに来てください。
- 結果時期
  - 4月入学: 2022年7月中旬-
  - · 10月入学:2022年12月上旬
- 手交場所は所属研究科により異なりますので、本学ホームページを確認してください。
   ホーム ▷ 教育/キャンパスライフ ▷ 各種免除制度・奨学支援 ▷ 入学後に受けられる各種免除・
   奨学支援 ▷ 令和4年度後期授業料免除申請書類提出先・問い合わせ先一覧

#### 06. 授業料免除申請結果を名大ポータル(NU PORTAL)にて確認する

- 結果発表日が決まりましたら本学ホームページに掲載しますので適宜確認し、名大ポータルヘログ インしてください。
- 結果時期

  - 後期分:2022年12月中旬

(イ) 学部私費外国人留学生

以下の流れは4月入学者が対象です。10月入学者は入試課国際入試係の指示に従ってください。

- 01. UCAROに掲載されている「入学手続要領」にて申請資格を確認し、「申請有り」を選択する
  - 入学料を払わず入学手続きを完了させること
     ※申請資格の有無に関わらず支払った入学料は返還されませんのでご注意ください。

#### 02. 入学料免除・徴収猶予申請書類を提出する

- ①「名古屋大学入学料免除・徴収猶予申請書」②家計支持者(P.30 参照)の「2021 年度(2020 年分) 所得・課税証明書」を提出してください。
  - ・ ①「名古屋大学入学料免除・徴収猶予申請書」は名古屋大学ホームページ(以下、本学ホーム ページ)からダウンロードできます。
    - ホーム ▷ 教育/キャンパスライフ ▷ 各種免除制度・奨学支援 ▷ 入学後に受けられる各種免 除・奨学支援 ▷ 入学料免除・徴収猶予について ▷ 申請書類
  - ・ ②家計支持者の「2021 年度(2020 年分)所得・課税証明書」は 2021 年 1 月 1 日に住民票があっ た市区町村で発行されます。
- 提出期限
   2022 年 3 月 25 日(金) 17 時【郵送必着】
- 提出先
   〒464-8601 愛知県名古屋市千種区不老町 名古屋大学教育推進部学生支援課奨学支援係 宛て
- 提出期限に間に合わない書類がありましたら、提出時に提出先へ申し出てください。

#### 03. 入学後、授業料免除学生申込システム(以下、免除システム)に申請する

- 以下、本要領(P.18~)を参考に申請情報の入力を行ってください。
- 入学料免除(徴収猶予)申請と授業料免除申請は兼ねているため、別々に申請する必要はありません。
- システム申請期間
   2022 年4月12日(火)~19日(火)

03.-1. 免除システムに基本情報を入力する

• 基本情報入力完了メールを受信後、「03.-2.詳細情報入力」へ進んでください。

03.-2. 免除システムに詳細情報を入力する

• 詳細情報入力完了メールを受信後、申請書類を印刷してください。

03.-3. 表示された提出書類を免除システムから印刷する

- システム内から自分に該当する「様式 1-①~3」の書類を印刷してください。
- 印刷内容に不備がありましたら、入力内容を修正してください。

03.-4. 表示された提出書類を名古屋大学ホームページから印刷し、作成する

- 本学ホームページから自分に該当する「別紙1~5」の書類を印刷し、作成してください。
- 別紙の場所

ホーム ▷ 教育/キャンパスライフ ▷ 各種免除制度・奨学支援 ▷ 入学後に受けられる各種免除・奨学支援 ▷ 入学料免除・徴収猶予について ▷ 申請書類

03.-5. 表示されたその他提出書類を準備する

• その他自身で用意する書類を揃えてください。

#### 04. 期限までに免除システムにおいて表示された必要書類一式を提出する

■ 提出期限

2022 年 4 月 22 日 (金) 17 時 【郵送必着】

- 提出先
   〒464-8601 愛知県名古屋市千種区不老町 名古屋大学教育推進部学生支援課奨学支援係 宛て
- 提出期限に間に合わない書類がありましたら、提出時に提出先へ申し出てください。

05. 家計支持者の「2022年度(2021年分)所得・課税証明書」を提出する(6月以降)

- 「2022 年度(2021 年分)所得・課税証明書」は原則 6 月 1 日以降に 2022 年 1 月 1 日に住民票があった 市区町村で発行できます。
  - 例年、必要内容が印字されていない証明書が多数ありますのでよく注意して発行依頼をしてく ださい。
  - ・ 入学手続きの際に提出した所得・課税証明書とは年度が異なりますので注意してください。
  - ・ 提出時に証明書の表面に申請者自身の氏名及び学生番号を記入してください。
- 提出期限
   2022 年 6 月 22 日 (水) 17 時 【郵送必着】
- 提出先
   〒464-8601 愛知県名古屋市千種区不老町 名古屋大学教育推進部学生支援課奨学支援係 宛て

#### 06. 入学料免除(徴収猶予)申請結果を窓口にて受領する

- 手交日が決まりましたら本学ホームページに掲載しますので適宜確認し受け取りに来てください。
- 結果時期

2022年7月中旬

■ 手交場所

教育推進部学生支援課(学生支援棟1階)

#### 07. 授業料免除申請結果を名大ポータル(NU PORTAL)にて確認する

 結果発表日が決まりましたら本学ホームページに掲載しますので適宜確認し、名大ポータルヘログ インしてください。

- 結果時期

  - · 後期分:2022年12月中旬

#### (ウ) 日本人等学部学生

JASSO 給付奨学金の資格の有無に関わらず名古屋大学独自の入学料免除の申請資格がある場合

#### 01. UCAROに掲載されている「入学手続要領」にて申請資格を確認し、「申請有り」を選択する

■ 入学料を払わず入学手続きを完了させること

#### 02. 入学料免除・徴収猶予申請書類を提出する

- ①「名古屋大学入学料免除・徴収猶予申請書」②家計支持者(P.30参照)の「2021 年度(2020 年分) 所得・課税証明書」を提出してください。
  - ①「名古屋大学入学料免除・徴収猶予申請書」は名古屋大学ホームページ(以下、本学ホームページ)からダウンロードできます。
    - ホーム ▷ 教育/キャンパスライフ ▷ 各種免除制度・奨学支援 ▷ 入学後に受けられる各種免除・奨学支援 ▷ 入学料免除・徴収猶予について ▷ 申請書類
  - · ②家計支持者の「2021 年度(2020 年分)所得・課税証明書」は 2021 年 1 月 1 日に住民票があった市区町村で発行されます。
- 提出期限
   2022 年 3 月 25 日 (金) 17 時 【郵送必着】
- 提出先

〒464-8601 愛知県名古屋市千種区不老町 名古屋大学教育推進部学生支援課奨学支援係 宛て

■ 提出期限に間に合わない書類がありましたら、提出時に提出先へ申し出てください

03. 学生支援課より連絡のあった必要書類を提出する

- 02.にて提出された入学料免除・徴収猶予申請書を基に、申請者各々の必要提出書類を学生支援課に て精査します。精査後、学生支援課から申請者本人へその必要提出書類をメールにて連絡しますの で、期限までに提出してください。
- 提出方法、提出先および提出期限はそのメールに記載いたしますので確認してください。提出期限
   に間に合わない書類がありましたら、提出時に提出先へ申し出てください。

#### 04. 結果を学生支援課窓口で受領する

- 手交日が決まりましたら本学ホームページに掲載しますので適宜確認し受け取りに来てください。
- 結果時期

2022 年7月中旬

■ 手交場所 教育推進部学生支援課(学生支援棟1階) (2) 授業料免除申請の流れ

01. 授業料免除学生申込システム(以下、免除システム)に申請する

- 4月(10月)から入学(新課程)の者は4月(10月)以降の新学生番号にて申請してください。
- 前課程の学生番号で申請した者は無効です。
- 申請期間は在籍年次により異なりますので、注意してください。
- システム申請期間
   ※申請期間は在籍年次により異なりますので、注意してください。
   <前期分>
  - 4月新入生:2022年4月12日(火)~19日(金)17時【厳守】

- 2 年次以上: 2022 年 2 月 7 日 (月) ~ 令和 4 年 3 月 15 日 (火) 17 時 【厳守】
 <後期分>

- · 10月新入生: 2022年10月13日(木)~24日(月)17時【厳守】
- · 1年次後期以上:2022年8月29日(月)~9月20日(火)17時【厳守】
- 以下、本要領(P.18~)を参考に申請情報の入力を行ってください。

01.-1. 免除システムに基本情報を入力する

- 基本情報入力完了メールを受信後、「01.-2.詳細情報入力」へ進んでください。
- 01.-2. 免除システムに詳細情報を入力する
- 詳細情報入力完了メールを受信後、申請書類を印刷してください。

01.-3. 表示された提出書類を免除システムから印刷する

- システム内から自分に該当する「様式 1-①~3」の書類を印刷してください。
- 印刷内容に不備がありましたら、入力内容を修正してください。

01.-4. 表示された提出書類を名古屋大学ホームページから印刷し、作成する

- 本学ホームページから自分に該当する「別紙1~7」の書類を印刷し、作成してください。
- 別紙の場所

ホーム ▷ 教育/キャンパスライフ ▷ 各種免除制度・奨学支援 ▷ 入学後に受けられる各種免除・奨学支援 ▷ 授業料免除 ▷ 日本人等学部学生/私費外国留学生/日本人等大学院学生 ▷ 申請書類

#### 01.-5. 表示されたその他提出書類を準備する

• その他自身で用意する書類を揃えてください。

#### 02. 期限までに必要書類一式を提出する

★ 後期変更申請を行う場合は 01.-3.の様式 1-①の書類に加え、修正に係る書類のみ提出してくださ

. ریا ★ (例) <一般>父が転職した

→様式 1-②の転職先の勤務先名及び雇用年月を修正入力する 提出書類:様式 1-①・②、前職の退職証明書類及び転職先の別紙 3 給与見込証明書

- ★ (例) <私費外国人留学生>レジデンス(寮)から民間アパートへ引っ越しをした
   →様式 1-①の申請者本人の現住所及び様式 3①1ヶ月間の平均生活費の住宅費を修正入力する
   提出書類:様式 1-①、様式 3、新住所の住民票(原本)及び新住所の賃貸借契約書(写)
- ★ (例) <独立生計>奨学金が決まった
   →様式 2①奨学金受給状況等及び様式 3①1 ヶ月間の平均生活費の奨学金を修正入力する
   提出書類:様式 1-①、様式 3、奨学金が直接応募の場合は採用通知書等(写)
- 提出先及び提出期限は在籍課程により異なりますので、本学ホームページを確認してください。
- 提出期限に間に合わない書類がありましたら、提出時に提出先へ申し出てください。

#### 03. 家計支持者の「2022年度(2021年分)所得・課税証明書」を提出する(6月以降)

<前期分>

- 「2022 年度(2021 年分)所得・課税証明書」は原則 6 月 1 日以降に 2022 年 1 月 1 日に住民票があった 市区町村で発行できます。
  - 例年、必要内容が印字されていない証明書が多数ありますのでよく注意して発行依頼をしてく ださい。
- 提出先及び提出期限は在籍課程により異なりますので、名古屋大学ホームページを確認してくださ い。

ホーム-▷-教育/キャンパスライフ-▷-各種免除制度・奨学支援-▷-入学後に受けられる各種免除・ 奨学支援-▷-2022-年度前期授業料免除申請書類提出先・問い合わせ先一覧

#### <後期分>

「2022 年度(2021 年分)所得・課税証明書」は 02.の必要書類とともに提出してください。申請時にはすでに発行可能なため、後日改めて提出する必要はありません。
 (2022 年 10 月入学者の方で、入学手続き時にすでに「2022 年度(2021 年分)所得・課税証明書」を提出済みの方は重複して提出する必要はありません。)

#### 04. 申請結果を名大ポータル (NU PORTAL) にて確認する

■ 前期分(4~9月)の結果は8月中旬、後期分(10~3月)の結果は12月中旬に発表されますので、 その時期になりましたら必ずご自身で確認してください。

#### 3. 注意事項

#### ★ 入学料免除(徴収猶予)について

入学料免除(徴収猶予)申請は、申請資格、家計基準、学力基準に基づき選考し、予算の範囲内で入学料の 免除が許可されます。

徴収猶予は納入期限を延期するものであり、全額を納入しなければなりません。

#### ★ 授業料免除について

授業料免除申請は申請資格、家計基準、学力基準に基づき選考し、予算の範囲内で授業料の免除が許可され ます。

申請は年1回の申請(前後期同時申請)で行っています。前期分・後期分共に申請を希望する者は、「前後 期同時申請」をしてください。(必ず本人が申請してください)

後期に休学等で在学しないなど理由がある場合は、前期分のみの申請もできます。前期申請時(4月1日現 在)と後期申請時(10月1日現在)で申請内容(家族状況・修学状況・家計状況等)に変更が生じた場合は 後期の申請期間に変更申請が必要です。

前後期同時申請の場合、申請は年1回ですが、選考は前期分と後期分の2回行い、それぞれ許可決定を行い ますので、前期と後期の判定結果が異なる場合があります。

休学期間を含む学期、期の途中で卒業・修了・退学等をする場合は、当該学期について免除申請をすること ができません。申請後に、休学・退学等をする場合は、免除申請を取り下げ、授業料を納入しなければなりま せん。

#### ★ 入学料免除(徴収猶予)・授業料免除について

審査の段階で、書類の不備や確認すべき事項があった場合は、受付期間後でも追加書類の提出を求めること や事実確認を行うことがありますので、担当者からの連絡には速やかに対応してください。本学担当者と連 絡が取れないことにより申請者が不利益を被った場合、本学はその責を負いません。

また期間終了後は受け付けません。

不足書類や追加書類を指定された期日までに提出しなかった場合は、書類不備として免除等の対象外となり ますので注意してください。

提出書類の虚偽記載、偽造等により、入学料または授業料の免除許可を受けたことが判明した場合は、その 許可は取り消され、入学料を納入していただきます。

提出された書類は返却しません。

入学料免除(徴収猶予)・授業料免除申請者は、選考結果が出るまで提出した申請書のコピーを大切に保管 してください。

入学料免除(徴収猶予)・授業料免除申請者は、選考結果が出るまで入学料及び授業料の納付が猶予されま す。

入学料免除(徴収猶予)・授業料免除選考結果が出るまでの間に入学料または授業料を納入した場合は、入 学料または授業料の返還はできませんので、結果が出るまでは入学料または授業料を納付しないでくださ い。

## 4. 結果発表

#### (1)入学料免除(徴収猶予)の結果

★ 時期

4月入学:7月中旬

10月入学:12月上旬

#### ★ 発表方法

学内掲示及び本学ホームページ掲載により通知日のお知らせを行いますので申請者は掲示を確認し、必ず 通知を窓口にて受領し、結果を確認してください。受取窓口は在籍課程によって異なります。

学部学生:教育推進部学生支援課

大学院生:所属研究科事務

決定通知を申請者へ郵送することは原則ありません。免除申請をしても、許可されないことがあります。

#### ★ 支払期限

全額免除以外の場合、次の期日までに入学料を納入してください。 徴収猶予を申請していないまたは徴収猶予申請結果が不許可の場合:結果発表日を含めて20日以内 徴収猶予許可となった場合:4月入学者は9月末、10月入学者は2月末

#### (2) 授業料免除の結果

| *  | 時期                                             |
|----|------------------------------------------------|
| 前期 | 3分:8月中旬頃                                       |
| 後期 | 3分:12月中旬頃                                      |
| *  | 発表方法                                           |
| 学内 | ]掲示及び本学ホームページ掲載により通知日のお知らせを行いますので申請者は掲示を確認し、必ず |
| 名古 | 「屋大学ポータル(NU PORTAL)にて結果を確認してください。              |

名古屋大学ポータルへのアクセス方法は本学ホームページを参照してください。

決定通知を申請者へ郵送することはありません。

免除申請をしても、許可されないことがあります。また、前期分と後期分で同じ結果になるとも限りません。

#### ★ 支払期限

全額免除以外の場合は、所定の期日までに授業料を納入してください。

## 5. 個人情報の取り扱いについて

申請に際して取得した個人情報は、授業料免除の選考及び関連業務に使用し、申請者の同意を得ずに外部へ 提供しません。

## 6. 収入上限額の目安

入学料免除(徴収猶予)または授業料免除を許可されるためには、少なくとも家計基準と学力基準とを満た さなければなりません。「家計評価額」の免除基準該当者の中で、予算の範囲内で困窮度の高い者から全額 免除、半額免除又は徴収猶予となり、困窮度の低い者は不許可となることもあります。

学部

|      | 給与収入の場合 |       | 給与以外の場合 |       |
|------|---------|-------|---------|-------|
|      | 自宅通学    | 自宅外通学 | 自宅通学    | 自宅外通学 |
| 2人世帯 | 508万円   | 571万円 | 294万円   | 338万円 |
| 3人世帯 | 565万円   | 628万円 | 334万円   | 378万円 |
| 4人世帯 | 645万円   | 692万円 | 390万円   | 434万円 |

大学院博士前期・修士課程

|      | 給与収入の場合 |       | 給与以外の場合 |       |
|------|---------|-------|---------|-------|
|      | 自宅通学    | 自宅外通学 | 自宅通学    | 自宅外通学 |
| 1人世帯 | 388万円   | —     | 210万円   | —     |
| 2人世帯 | 542万円   | 605万円 | 318万円   | 362万円 |
| 3人世帯 | 605万円   | 664万円 | 362万円   | 406万円 |
| 4人世帯 | 678万円   | 722万円 | 420万円   | 464万円 |

大学院博士後期・博士課程

|       | 給与収入の場合 |       | 給与以外の場合 |       |
|-------|---------|-------|---------|-------|
|       | 自宅通学    | 自宅外通学 | 自宅通学    | 自宅外通学 |
| 1人世帯  | 491万円   | —     | 282万円   | —     |
| 2人世帯  | 690万円   | 734万円 | 432万円   | 476万円 |
| 3人世帯  | 753万円   | 797万円 | 495万円   | 539万円 |
| 4 人世帯 | 821万円   | 865万円 | 563万円   | 607万円 |

- この表は、1人世帯:本人のみ 2人世帯:本人、配偶者 3人世帯:父、母、本人 4人世帯:父、母、本人 4人世帯:父、母、本人、公立高校生(自宅通学)と仮定したものです。
- ② 世帯構成や特別控除項目等により、金額が変わります。この金額以上でも基準に該当することがあります。
- ③ 家計評価額の算出方法(概略)

A(家計評価額) = B(収入金額) - C(特別控除額) - D(収入基準額)

A. 家計評価額

マイナスになれば家計基準該当

B. 収入金額

世帯(同一生計者)の収入合計

給与収入 源泉徴収票等の支払い金額

給与以外 確定申告書の所得金額

その他、雑所得、臨時所得、本人の給付奨学金等

C. 特別控除額

父(母)子家庭、就学者がいる等に該当する場合、決められた額を控除

D. 収入基準額 営生の自八(営業) 博士笠田 博士後期) い世世 1 数にというひとわた

学生の身分(学部、博士前期、博士後期)と世帯人数により決められた額を減算

## Ⅱ. 授業料免除学生申込シス

テム

本システムは原則学内環境での動作のみを保証しております。

大学院生であれば、VPN サービスを利用することで学外からの利用も可能です。

詳細は、VPN サービス(https://vpn-portal.nagoya-u.ac.jp/)をご確認ください。

やむを得ない事情で申請期間に学内のシステムを利用できない場合は、学部生は学生支援課、大学院生は所 属研究科へご相談ください。

提出先及び提出期限は在籍課程により異なりますので、名古屋大学ホームページを確認してください。

【問合せ先】

ホーム ▷ 教育/キャンパスライフ ▷ 各種免除制度・奨学支援 ▷ 入学後に受けられる各種免除・奨学支援 ▷ 2022 年度後期授業料免除申請書類提出先・問い合わせ先一覧

## 1. インターフェース

1. テキストボックス

| 氏名 | さくら | 太郎 |
|----|-----|----|

文字を入力できます。上図の場合は漢字名を入力します。

#### 2. 日付型テキストボックス

日付のみ入力できます。 8 桁(年月の場合は 6 桁)の数字を入力、 または右端の[カレンダー]ボタンより選択します。

(例)数字入力の場合

| 入力したい日付   | ⇒ 入力方法     | ⇒ 表示内容                |
|-----------|------------|-----------------------|
| 2022年4月1日 | ⇒ 20220401 | ⇒ 2022/04/01          |
| 2022年4月   | ⇒ 202204   | $\Rightarrow 2022/04$ |

| ~        |    | 202 | 1年( | )1月 |    | *  |   |
|----------|----|-----|-----|-----|----|----|---|
| 日        | 月  | 火   | 水   | 木   | 金  | ±  |   |
| 27       | 28 | 29  | 30  | 31  | 1  | 2  |   |
| 3        | 4  | 5   | 6   | 7   | 8  | 9  | - |
| 10       | 11 | 12  | 13  | 14  | 15 | 16 |   |
| 17       | 18 | 19  | 20  | 21  | 22 | 23 |   |
| 24       | 25 | 26  | 27  | 28  | 29 | 30 | - |
| 31       | 1  | 2   | 3   | 4   | 5  | 6  | _ |
| 20210101 |    |     |     |     |    |    |   |

ご注意

× 2022 年 4 月  $\Rightarrow$  20224  $\Rightarrow$  2202/24 ??

3. リストボックス

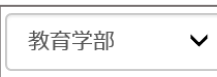

右側の▽をクリックすると、そのコントロールの内容が表示されます。表示された項目を選択してください。

4. チェックボックス

✔ パスワードを表示する

利用する機能や、当てはまる選択肢など、すべてを選択することができます。

5. オプションボタン

⊚はい ಿいいえ

1つだけ選択することができます。また、選択を全て外すことはできません。

## 2. ログイン画面

ログインを行う画面です。

| 授業料免除<br>学生申込システム<br>Login<br>Tuition Fee Exemption<br>Application System                                                                                                    | ID  Password  JC3プードを表示する / Show Password  LANGUAGE O3panese ●Énglish  QLOGIN                                                                                                    |
|----------------------------------------------------------------------------------------------------|----------------------------------------------------------------------------------------------------|
| ログインページです。<br>2021年度以前入学者システム申請可能明照:3月15日17時まで(申請                                                                                                    | 内容の核正や印刷は網察後も可能です。)                                                                                                    |
| IDは「各大ID」、Passwordは「名古屋大学IDの/ (スワード)<br>/ (スワードが分からない場合はごちらのページにある「本件額<br>て」までお願い合わせください。<br>開始住先 TEL: 552-785-9993 mail:e-office@media.nag<br>価報メディア事務室:1D館北機10階1011室                                                                                                    | を入力してください。<br>給せ先→る大IDの中蒔・パスワードの初期化・通知につい<br>goya-u.ac.jp                                                                                                    |
| 正しい「名大ID」と「名古屋大学IDのパスワード」を入力してもログ<br>※新入生は事前に「「賞報セキュリティ研修」を実施してくださ                                                                                                    | ブインできない場合は、各提出先までお問い合わせください。<br>いし                                                                                                    |
| 当サイトは原則字内環境での動作のみを保障しております。<br>当サイトは GoogleChrom、MicrosoftEdgeのみ正常動作をサ<br>上記以外のブラウザをご利用の方でコンテンツが正常に表示さ<br>ください。                                                                                                    | ボートいたします。<br>れない場合はGoogleChrom、MicrosoftEdgeを利用して参照                                                                                                    |
| This is the login page.                                                                                                    |                                                                                                    |
| Deadline to apply for the system for students admitted before a<br>application even after the deadline.)                                                                                                    | 2021:March 15, 5:00 p.m.(You can modify or print out your                                                                                                    |
| Enter the "Nagoya University ID" for the ID and the "Nag<br>If you forget your password, contact the desk (Contact for<br>Initializing Password and Notification)<br>Telephone: 0527893903<br>Outside Japan: 461 527893903<br>E-mail: e-office@media.nagoya-u.ac.jp<br>Information Media.Office: Borm 1011. 10P. Elsov: TB Puill | ioya University ID Password" for the Password.<br>ir inquirles→Applying for the Nagoya University ID,<br>Irling North                                                                                                    |
| If you are unable to log in even after entering the correct "Nag                                                                                                    | investion in the second second s |
| please contact the respective submitting institution.<br>*Newly enrolled students should complete "Information S                                                                                                    | Security Training" in advance.                                                                                                    |
| In principle, this site only guarantees operation in the car<br>This site only supports normal operation of his Google Ch                                                                                                    | mpus environment.<br>from and Microsoft Edge.                                                                                                    |
| If you are using a browser other than the above and the<br>Chrom or Microsoft Edge.                                                                                                    | content is not displayed normally, refer to using Google                                                                                                    |

ID とパスワードを入力後、言語を選択の上、[LOGIN]ボタンをクリックします。

(例)

ID: 名古屋大学 ID

PW:名古屋大学 ID パスワード

ご注意

パスワードのみログインページの問い合わせ先に問い合わせ可能です。 その他の免除システムについては、提出先へお問い合わせください。

#### ★ 言語選択

システムで表示する言語を選択します。

English を選択した場合、システム内の文言が英語で表示されます。

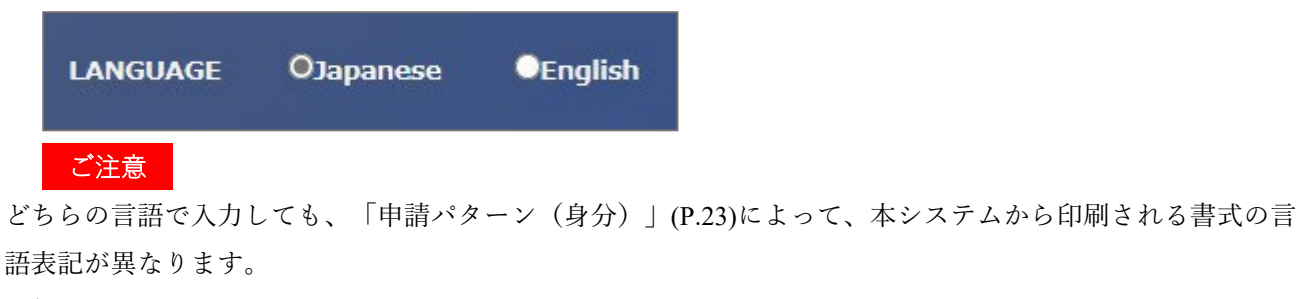

一般・独立生計 ⇒ 日本語のみ

私費外国人留学生 ⇒ 日英併記

## 3. トップメニュー

トップメニュー画面です。 使用する機能を選択します。

【新規申請者トップメニュー】

|                                    | トップメニュー                                                                                                    |
|------------------------------------|----------------------------------------------------------------------------------------------------|
| トップページです。<br>使用したい機能を選択して<br>ください。 | ●授業料免除申請の手続き                                                                                                    |
|                                    | 授業料免除申請の手続きはこちらから行ってください。<br>申請窓口の受付期間のみ申請・修正が可能です。受付期間を超過した場合申請はできません。<br>申請情報の修正がある場合は書類の提出先に申し出てください。<br>※入学料免除・徴収猶予申請者はこの授業料免除申請を完了し、必要書類を提出することで申請完了となります。<br>この申請を怠った場合、書類不備による不許可となりますのでご了承ください。 |
|                                    | ●帳票の印刷                                                                                                    |
|                                    | 提出書類の一部はこちらから印刷できます。<br>提出期限・提出先は所属により異なりますので、大学ホームページにて確認してください。                                                                                                    |
|                                    | ▲ 申請内容印刷へ                                                                                                    |
|                                    |                                                                                                    |

#### 【基本情報登録後トップメニュー】

|           | トップメニュー                                                                                                    |
|-----------|----------------------------------------------------------------------------------------------------|
| トップページです。 | ●授業料免除申請の手続き                                                                                                    |
| ください。     | 授業料免除申請の手続きはこちらから行ってください。<br>申請窓口の受付期間のみ申請・修正が可能です。受付期間を超過した場合申請はできません。<br>申請情報の修正がある場合は書類の提出先に申し出てください。<br>※入学料免除・徴収猶予申請者はこの授業料免除申請を完了し、必要書類を提出することで申請完了となります。<br>この申請を怠った場合、書類不備による不許可となりますのでご了承ください。 |
|           | ●帳票の印刷                                                                                                    |
|           | 提出書類の一部はこちらから印刷できます。<br>提出期限・提出先は所属により異なりますので、大学ホームページにて確認してください。                                                                                                    |
|           | ● 申請内容印刷へ                                                                                                    |

#### ★ トップメニュー一覧

#### □ 免除申請の手続きへ

免除申請の手続き開始時に選択します。 入力は基本情報と詳細情報の2段階になっています。全て入力してください。

#### ☑ 免除申請の修正

免除申請を修正する場合に選択します。

修正は申請期間内であれば何度でも可能ですが、修正画面は毎回「同意画面」から始まりますので、修正したい項目まで進んでください。

申請期間後に様式の修正を求められた場合は、申請内容印刷より該当様式を印刷し、修正必要箇所を手直し してください。

#### 前 免除申請の取消

免除申請を取消する場合に選択します。 申請期間内かつ申請書類提出前であれば何度でも可能です。

#### (例)

| 時期    | ⇒状況                                                                                                   | ⇒すること                 |
|-------|----------------------------------------------------------------------------------------------------|-----------------------|
| 申請期間中 | ⇒申請書類提出前                                                                                              | ⇒取消ボタン有効              |
| 申請期間中 | ⇒申請書類提出後                                                                                              | ⇒取消ボタンをクリックせず提出先へ申し出る |
| 申請期間後 | $\Rightarrow\Rightarrow\Rightarrow\Rightarrow\Rightarrow\Rightarrow\Rightarrow\Rightarrow\Rightarrow$ | ⇒取消ボタンをクリックせず提出先へ申し出る |

#### 🔒 申請内容印刷へ

申請書類を印刷する場合に選択します。 申請期間後も結果通知の前日までは印刷できます。 (結果通知日以降は印刷できませんのでご注意ください。)

## 4. 基本情報入力

## (1) 同意画面

免除申請の同意確認を行う画面です。

同意文書を熟読のうえ、問題がなければ[同意する]ボタンをクリックします。

| < 同意確認画面                                                                                                    |
|----------------------------------------------------------------------------------------------------|
| 申請者へ 必ず熟読して下さい。                                                                                                    |
| 同意文書                                                                                                    |
| 下記内容を必ず確認してください。                                                                                                    |
| 休学期間を含む学期、期の途中で卒業・修了・退学等をする場合は、当該学期について免除申請をすることができません。<br>申請後に、休学・選挙等をする場合は、免除申請を取下げ、授業料を称入しなければなりません。<br>審査の保障で、書類の不穏や総定すべき単項があった場合は、受け期間後でも追加書取の提出を求めることや事実施認を行うことがあります。<br>本学担当者からの連絡には速やわいごが応してください。本学担当者と連絡が取れないことにより申請者が不利益を彼った場合、本学はその責を負いません。<br>また、申請期間該了後は受付けません。<br>不定置課や追加書現を指たされた期日までに提出しなかった場合は、書類不傷として免除等の対象外となる場合がありますので本学からの問い合わせには<br>迅速に対応してください。<br>提出書類の内容は、得進等により、授業料の免除許可を受けたことが判明した場合は、その許可は取消され、授業料を納入していただきます。<br>提出された書類は弦知しません。<br>なお、申請書類の内容は、4月1日現在で記入し、授業料免除の書類提出後、家族状況や収入状況に変更があった場合は、各提出先の令和4年度所傷課税証明書提出期限<br>までに免除担当者に這路してください。 |
| 免除結果について                                                                                                    |
| 前期分授業料免除結果は、8月上旬頃に名古屋大学ボータルにて通知を行いますので各自確認してください。確認可能日時等は、各所属学部・研究科等の掲示板または<br>名古屋大学ホームページにてお知らせします。<br>免除結果の結果通知時期は事情により変更することがあり、大幅に変更する場合はホームページ等でお知らせします。<br>免除結果の確認は名古屋大学ボータルにて中諸者自身が行い、別途の新送道知等はありません。<br>また個人情報保護のため、電話での「免除結果の問い谷わせ」には対応致しません。                                                                                                    |
| 授業料の納付について                                                                                                    |
| 全観免焼以外の結果となった者について、所定の期日までに授業料を納入してください。<br>原則として、授業料の納入は、本学に届出のあった口座から振替を行います。授業料納付方法の詳細については、経理事務センター収入グループにお問い合わせください。                                                                                                    |
| 令和→年度後期授業料免除について                                                                                                    |
| 令和4年9月上旬から、名古屋大学ホームページに申請案内を掲載する予定です。<br>各自確認の上、本システムを利用し、提出書類を所定の期日までに準備し、提出してください。                                                                                                    |
|                                                                                                    |
| ▶ 同意する                                                                                                    |

## (2) 申請パターンの選択画面

申請パターン(身分)の選択画面です。

ご自身に該当する項目を選択のうえ、[次へ]ボタンをクリックします。

| < 申請パターンの選択                                                                                                    |
|----------------------------------------------------------------------------------------------------|
| 申請身分の選択 🛤                                                                                                    |
| 申請者はいずれかを選択してください。独立生計申請希望者は「一般学生(独立生計者含む)」を選択してください。<br>それぞれの申請身分の要件は以下のとおりです。<br>一般学生:「独立牛計者」「私費外国人留学生」のどちらにも該当しない                                                                      |
| 独立生計者:1~447べての条件を満たしていることが必要です。<br>1・本人(又は記機書)に限入が多り、その収入について所得申告がなされ、所得の証明書が発行される者<br>2.所得依正し及び社会保険上、久母等(記得者を除く)の技業機族でない者<br>3.父母等と別度している者(生所が異なることが要件)<br>4.父母等(配偶者を除く)から経済的な撮動を受けていない者 |
| 私費外国人留学生:在留冀格が「留学」                                                                                                    |
|                                                                                                    |
| ○一般学生(独立生計者含む)                                                                                                    |
| ○私费外国人留学生                                                                                                    |
|                                                                                                    |
| ★ 戻る                                                                                                    |

#### ご注意

学部生は原則として「独立生計者」の身分は申請できません。

独立生計認定の詳細は「申請対象の選択」時に確認できますので、対象外の場合は基本情報の入力からやり 直してください。

申請時点で在留資格が「留学」以外の場合、「留学」へ変更する予定がある者は「私費外国人留学生」を選択し、書類提出時に提出先へその旨を申し出てください。

ただし、本学指定日までに在留資格「留学」を証明する書類の提出がない場合は、書類不備による「不許可」になります。

#### (3) 申請種別の選択画面

申請種別の選択画面です。

申請する項目を選択のうえ、[次へ]ボタンをクリックします。

| 授業料免除学生申込シス                                                 |                                                                                 | ログイン:神戸 太郎 | 🕒 ログアウト |
|-------------------------------------------------------------|---------------------------------------------------------------------------------|------------|---------|
| ▼                                                           | 中請禮別の選択                                                                         |            |         |
| ▼ 申請パターンの選択画面                                               | 申請權別得報<br>申請者は、全員いずれかを選択すること。 2021                                              |            |         |
| 免除種別の選択画面です。<br>申請種別情報の申請したい<br>項目を選択し、「決定ボタ<br>ン」を知りしてください | <ul> <li> 前後期同時申請</li> <li> 前期のみ申請</li> <li> 後期のみ申請</li> <li> 後期変更申請</li> </ul> |            |         |
|                                                             |                                                                                 | <b>×</b> 房 | る 🗸 次へ  |

| 申請種別                                      | 内容                                 |
|-------------------------------------------|------------------------------------|
|                                           | 前期分と併せ後期分を申請する                     |
| 前後期同時申請                                   | 申請年度1年間在学予定の者が選択する。                |
| (前期申請時のみ選択可能)                             | 9月末が最短修業年限の者で後期も引き続き同一課程に在学する(留年   |
|                                           | 等)予定の者は選択できません。                    |
| 前期の2中津                                    | 前期分のみ申請する                          |
|                                           | 前期のみ申請する者が選択する。                    |
| (削朔中雨时のの迭抓り能)                             | 当該年9月末卒業(修了)予定の者、後期に休学等で在学しない等。    |
| 後期の2ヵ由圭                                   | 後期分のみ申請する                          |
| 仮別のの中間<br>  (後期内注味の2)。 <sup>28</sup> 日可化) | 後期のみ申請する者が選択する。                    |
| (仮期中前时のみ迭折り能)                             | 前期に「前後期同時申請」した者は表示されません。           |
| 必如杰西山建                                    | 後期変更申請する                           |
| 後期友丈中胡<br>(後期由建時の12選切可能)                  | 前後期同時申請後、後期申請時(10月1日)に世帯状況等に変更が生じ、 |
| (後期甲酮时のみ進択り能)                             | 変更申請する者が選択する。                      |

#### ご注意

本学に通う同一生計者も申請する場合は、その者と差異がないか双方確認の上、提出してください。 特に、一方が前後期同時申請している状況で、もう一方が後期のみ申請または後期変更申請する場合、差異 が発生しやすいので注意してください。

(例)

申請者本人は前期申請時に前後期同時申請済。

配偶者は前期休学のため申請無し。後期復学の際に後期のみ申請する。

### (4) 申請内容入力画面

申請内容を入力する画面です。

| •                                                      | < 申請内容入力画面                                                                                                    |                                                                                   |  |
|--------------------------------------------------------|----------------------------------------------------------------------------------------------------|-----------------------------------------------------------------------------------|--|
| 同意確認画面<br>中請パターンの選択画面<br>中請種別の選択画面                     | ★ **#PAGE/ADJ#UAL          入力に関する通知         以下より「基本情報入力」を行い、その後続けて「詳細情報入力」を行ってください。         一定時間操作を行わなかった場合、タイムアウトとなり入力した情報を再度入力が必要となる場合がありますので注意してください。         システムへの入力をもって申請が完了する訳ではありません。         必ず提出先の提出期限に間に合えら、入力完了後表示される必要書類を提出してください。         期限までに提出ができない書類がある場合は、提出先に申し出てください。         それぞれの提出期限は名古屋大学ホームページから確認してください。         (ホーム→教育・キャン)(スライフ→各種免除制度・奨学支援→入学後に受けられる各種免除・奨学支援→令和4年度前期授業料免除申請書類提出先・問合せ先一覧) |                                                                                   |  |
| 申請内容の入力画面です。<br>学生情報と本人情報を入力<br>し、「申請ボタン」を押下<br>してとざさい | 明細情報入力                                                                                                    |                                                                                   |  |
|                                                        | 学生番号                                                                                                    | 081987654                                                                         |  |
|                                                        | 所雇1。8額                                                                                                    | 工学部                                                                               |  |
|                                                        | 所屈2 💩類                                                                                                    | 学部学生 🗸                                                                            |  |
|                                                        | 年次 💩 🕫                                                                                                    | 4                                                                                 |  |
|                                                        | 氏名 砂須                                                                                                    | 名大 ひかり                                                                            |  |
|                                                        | 氏名力ナ 必須                                                                                                    | メイダイ ヒカリ                                                                          |  |
|                                                        | 現在、大学に登録されている<br>わかっている人はその住所を                                                                                                    | が情報が自動入力されるため、間違っている場合は正しい情報を入力し、所属部局事務に申し出てください。4/1(10/1)時点の引っ越し先が<br>と入力してください。 |  |
|                                                        | 本人郵便番号 34                                                                                                    | 464-8601                                                                          |  |
|                                                        | 本人住所(都道府県市<br>区町村番地)                                                                                                    | 愛知県名古屋市千種区不老町1-1-1                                                                |  |
|                                                        | 本人住所(建物名)                                                                                                    | 不老マンション                                                                           |  |
|                                                        | 本人住所(部屋番号)                                                                                                    | 101                                                                               |  |
|                                                        | 通学区分。修须                                                                                                    |                                                                                   |  |

#### ★ 画面項目一覧

|     | 項目                   | 一般学生<br>(独立生計者含む) | 私費外国人<br>留学生 | 備考     |
|-----|----------------------|-------------------|--------------|--------|
| 1.  | 学生番号                 | 0                 | 0            | 初期表示あり |
| 2.  | 所属1                  | 0                 | 0            | 初期表示あり |
| 3.  | 所属 2                 | 0                 | 0            | 初期表示あり |
| 4.  | 年次                   | 0                 | 0            | 初期表示あり |
| 5.  | 氏名                   | 0                 | 0            | 初期表示あり |
| 6.  | 氏名カナ                 | 0                 | 0            | 初期表示あり |
| 7.  | 本人郵便番号               | 0                 | 0            | 初期表示あり |
| 8.  | 本人住所①都道府県市区町村番地      | 0                 | 0            | 初期表示あり |
| 9.  | 本人住所②建物名             | 0                 | 0            | 初期表示あり |
| 10. | 本人住所③部屋番号            | 0                 | 0            | 初期表示あり |
| 11. | 通学区分                 | 0                 | 0            |        |
| 12. | 本人電話番号               | 0                 | 0            | 初期表示あり |
| 13. | 本人携帯番号               | 0                 | 0            | 初期表示あり |
| 14. | 本人メールアドレス            | 0                 | 0            | 初期表示あり |
| 15. | 本人メールアドレス(確認用)       | 0                 | 0            |        |
| 16. | 入学・転入区分              | 0                 | 0            |        |
| 17. | 入学年月                 | 0                 | 0            |        |
| 18. | 休学期間                 |                   |              |        |
| 19. | 休学理由                 |                   |              |        |
| 20. | 留学期間                 |                   |              |        |
| 21. | 留学理由                 |                   |              |        |
| 22. | 家計支持者①郵便番号           | 0                 | 0            |        |
| 23. | 家計支持者①住所(都道府県市区町村番地) | 0                 | 0            |        |
| 24. | 家計支持者①住所(建物名)        | 0                 | 0            |        |
| 25. | 家計支持者①住所(部屋番号)       | 0                 | 0            |        |
| 26. | 家計支持者①電話番号           | 0                 | 0            |        |
| 27. | 家計支持者①携帯電話番号         | 0                 | 0            |        |
| 28. | 家計支持者②郵便番号           | 0                 | 0            |        |
| 29. | 家計支持者②住所(都道府県市区町村番地) | 0                 | 0            |        |
| 30. | 家計支持者②住所(建物名)        | 0                 | 0            |        |
| 31. |                      | 0                 | 0            |        |
| 32. | 家計支持者②電話番号           | 0                 | 0            |        |
| 33. | 家計支持者②携帯電話番号         | 0                 | 0            |        |
| 34. | 申請理由                 | 0                 | 0            |        |
| 35. | 激甚災害被災の有無            | 0                 | 0            |        |

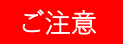

項目 2.3. の情報は編集できません。

#### ★ 入力に関する通知

入力に関する通知を熟読し、以後の入力を始めてください。

#### 入力に関する通知

```
以下より「基本情報入力」を行い、その後続けて「詳細情報入力」を行ってください。

一定時間操作を行わなかった場合、タイムアウトとなり入力した情報を再度入力が必要となる場合がありますので注意してください。

システムへの入力をもって申請が完了する訳ではありません。

必ず提出先の提出期限に間に合うよう、入力完了後表示される必要書類を提出してください。

期限までに提出ができない書類がある場合は、提出先に申し出てください。

それぞれの提出期限は名占屋大学ホームページから確認してください。

(ホーム→教育・キャンパスライフ→各種免除制度・奨学支援→入学後に受けられる各種免除・奨学支援→令和4年度前期授業料免除申請書類提出先・問合せ先一覧)
```

#### ★ 本人情報の入力

#### 初期表示されている本人情報を確認し、空欄を入力します。

| 明細情報入力                  |                                                                                          |
|-------------------------|------------------------------------------------------------------------------------------|
| 学生番号                    | 081987654                                                                                |
| 所屈1。88                  | 工学部 🖌                                                                                    |
| 所属2 减润                  | 学師学生 🗸                                                                                   |
| 年次 必須                   | 4                                                                                        |
| 氏名 劇                    | 名大 ひかり                                                                                   |
| 氏名力ナ 必須                 | X191 EDU                                                                                 |
| 現在、大学に登録されている情報が自       | 動入力されるため、間違っている場合は正しい情報を入力し、所属部局事務に申し出てください。4/1(10/1)時点の引っ越し先がわかっている人はその住所を入力してください。<br> |
| 本人郵便番号 10個              | 464-8601                                                                                 |
| 本人住所(都道府県市区町村番<br>也) 83 | 愛知県名古屋市千種区不老町1-1-1                                                                       |
| 本人住所(建物名)               | 不老マンション                                                                                  |
| 本人住所(部屋番号)              | 101                                                                                      |
| 通学区分 砂须                 | 自宅 V                                                                                     |
| 本人電話番号 8個               | 0527892172<br>携帯電話番号以外の電話番号がない場合は「携帯番号」を入力してください。                                        |
| 本人携帯番号 必須               | 09012345678                                                                              |
| 本人メールアドレス 参加            | 例)XXXXXXXXXX(20XLXXLXX<br>機構メールアドレスが発行されている方は機構メールアドレスを入力してください。入力したアドレスに申請完了後メールが届きます。  |
| 本人メールアドレス(確認用)          | 例)X00000000(@xx.xx.xx                                                                    |

ご注意

本人情報欄は一部、教務システムに登録されている情報を初期表示しています。申請時点で変更がある場合 は修正してください。また、所属部局事務にも変更を届け出てください。

| よく  | ある質問                     |                                                            |
|-----|--------------------------|------------------------------------------------------------|
| No. | 質問                       | 回答                                                         |
| 1.  | 現在、自宅を出て、賃貸アパートに居住して     | 本人住所は、現在居住している賃貸アパートの住                                     |
|     | いますが、本人住所に表示された住所は実家     | 所に変更してください。                                                |
|     | の住所でした。そのままでもいいですか?      |                                                            |
| 2.  | 郵便番号がわかりません。             | 日本郵便(株)のホームページで「郵便番号検索」が                                   |
|     |                          | 可能ですので、ご自身で調べて入力してくださ                                      |
|     |                          | <i>ر</i> ، کې                                              |
| 3.  | 申請時点(3 月)では賃貸アパートですが、4 月 | 4月1日から住む予定の「寮」の住所を入力してく                                    |
|     | 1日から「寮」に入寮予定です。住所は賃貸     | ださい。住民票は入寮後、賃貸アパートから寮へ                                     |
|     | アパートと寮のどちらを入力しますか?       | 移動した住民票を発行し、提出してください。                                      |
| 4.  | メールアドレスは何でもいいですか?        | メールアドレスは「東海国立大学機構のメールア                                     |
|     |                          | ドレス」を入力してください。取得していない場                                     |
|     |                          | 合は至急取得してください。                                              |
| 5.  | 「東海国立大学機構のメールアドレス」とは何    | 2021 年 7 月 16 日から東海国立大学機構として                               |
|     | ですか?                     | Microsoft365 が導入されたことに伴い、学生・教職                             |
|     |                          | 員の方へ機構アカウントが配布され、利用を開始                                     |
|     |                          | いたしました。詳細は以下の本学ホームページを                                     |
|     |                          | ご覧ください。                                                    |
|     |                          | また、機構アカウントについてはホームページに                                     |
|     |                          | 掲載されているお問い合わせ先へご相談くださ                                      |
|     |                          | <i>ر</i> ، م                                               |
|     |                          | https://icts.nagoya-u.ac.jp/ja/services/thersac/index.html |
| 6.  | 申請時点(3月)は1年次ですが、4月1日から   | 4月1日から進級する年次を入力してください。                                     |
|     | 2 年次へ進級予定です。年次はどちらを入力    |                                                            |
|     | しますか?                    |                                                            |
| 7.  | 私は4月入学者です。申請時点(3月)では     | 博士前期課程は2年次までしかありません。その                                     |
|     | 博士前期課程2年次ですが、4月1日以降も     | 場合、2年次をもう一度行うことになりますので                                     |
|     | 同一課程(博士前期課程)に在籍します。年     | 「2 年次」と入力してください。                                           |
|     | 次は「3年次」でいいですか?           |                                                            |
| 8.  | 私は 10 月入学者です。申請時点(3 月)では | 4月1日以降の在籍年次、つまり「1年次」と入力                                    |
|     | 1年次ですが、4月1日以降も1年次です。年    | してください。                                                    |
|     | 次は「1 年次」でいいですか?          |                                                            |

★ 入学区分・入学年月の入力

入学・編入学を選択します。

また、入学年月を入力、または右の[カレンダー]ボタンより選択します。

| 入学・転入区分 必須 | 入学      | ~ |
|------------|---------|---|
| 入学年月 💩     | 2019/04 |   |

#### ご注意

名古屋大学の入学は「4月」または「10月」です。それ以外の月は入力しないでください。

#### ★ 休学・留学情報などの入力(該当者のみ)

休学・留学に関する情報を入力します。また、各日付や期間を入力、または右の[カレンダー]ボタンより選択 します。

| 休学期間     | 200 - 200 - 200 |  |
|----------|----------------------------------------------------------------------------------------------------|--|
| 休学理由     |                                                                                                    |  |
| 留学期間<br> | <b>=</b> ~                                                                                                    |  |
| 留学理由     |                                                                                                    |  |

#### ★ 家計支持者情報の入力

#### 家計支持者の住所を入力します。

| 家計支持者①郵便番号               | 464-8601           |
|--------------------------|--------------------|
| 家計支持者①住所(都道府県<br>市区町村番地) | 愛知県名古屋市千種区不老町1-1-1 |
| 家計支持者①住所(建物名)            | 不老マンション            |
| 家計支持者①住所(部屋番号)           | 101                |
| 家計支持者①電話番号               | 0527892172         |
| 家計支持者①携帯電話番号             | 09087654321        |
| 家計支持者②郵便番号               | 464-8601           |
| 家計支持者②住所(都道府県<br>市区町村番地) | 愛知県名古屋市千種区不老町1-1-1 |
| 家計支持者②住所(建物名)            | 不老マンション            |
| 家計支持者②住所(部屋番号)           | 101                |
| 家計支持者②電話番号               | 0527892172         |
| 家計支持者②携帯電話番号             | 08098765432        |

| ◎家計支持者とは・・・父及び母、又は父及び母に代わって家計を支えている者 |
|--------------------------------------|
| 一般・・・・・・・父及び母、又は父及び母に代わって家計を支えている者   |
| (例) ①父 ②母                            |
| 独立生計・・・・・・申請者本人及び配偶者                 |
| (例)①本人 ②配偶者                          |
| 私費外国人留学生・・・申請者本人及び配偶者                |
| (例)①本人 ②配偶者                          |
| (例) ①父 ②母 ← 日本国内に父母がいる場合             |
|                                      |

#### ご注意

私費外国人留学生は、申請者の父母が日本国内に居住している場合、その父母を家計支持 者としてください。母国にいる父母は入力不要です。

\_\_\_\_\_

| よくさ | ある質問              |                           |
|-----|-------------------|---------------------------|
| No. | 質問                | 回答                        |
| 1.  | 父は単身赴任中で一人暮らしですが、 | 父の住所は実際のお住まいの住所を入力してください。 |
|     | 住民票は動かしていません。住所は実 | 入力住所と住民票の住所が異なる理由を申請理由に入  |
|     | 際の住所と住民票上の住所のどちらを | 力、または別紙4申立書に記入し提出してください。  |
|     | 入力しますか?           |                           |
| 2.  | 私は母と暮らしています。父は単身赴 | 父の住民票と母の住民票をそれぞれ提出してください。 |
|     | 任中で住民票も単身赴任先に異動して | 家計支持者(父及び母、本人及び配偶者)の住所及び住 |
|     | います。住民票はそれぞれ必要です  | 民票が異なる場合はそれぞれの住民票が必要です。   |
|     | か?                |                           |
| 3.  | 戸建て住宅のため、建物名や部屋番号 | 空欄で差し支えありません。             |
|     | はありません。空欄でいいですか?  |                           |
| 4.  | 家計支持者は自宅電話がありません。 | 家計支持者の自宅電話番号がない場合は家計支持者の携 |
|     | 空欄でいいですか?         | 帯電話番号を入力してください。           |
| 5.  | 私の世帯は父のみの収入で成り立って | 母の収入の有無に関係なく該当します。        |
|     | おり、母は専業主婦のため家計を支え |                           |
|     | る収入がありませんが、家計支持者に |                           |
|     | 該当しますか?           |                           |
| 6.  | 私は私費外国人留学生で、在留資格は | この場合、家計支持者は父母です。          |
|     | 「留学」です。父母は東京に住んでい | 私費外国人留学生の場合、家計支持者は原則申請者本人 |
|     | ます。家計支持者は自分ですか?父母 | 及び配偶者ですが、父母が日本国内に居住しているので |
|     | ですか?              | あれば、その父母が家計支持者となります。      |
| 7.  | 父とは死別しています。母は現在病気 | 母と兄です。兄は父に代わって家計を支えている者とみ |
|     | 療養中で無職です。一緒に暮らしてい | なします。                     |
|     | る兄の収入と母の遺族年金で生活して |                           |
|     | いますが、家計支持者は誰になります |                           |
|     | か?                |                           |

#### ★ 申請理由の入力

申請理由を入力します。

\_

授業料免除申請をするに至った理由を具体的に詳しく入力してください。

(悪い例)

「経済的に困窮しているから」「母子(父子)世帯だから」等

申請理由が短いです。授業料免除申請をする方は授業料を払うことが困難なほど困窮しているから申請して います。また、4人に1人は母子(父子)世帯といわれています。なぜ経済的に困窮しているのか、母子 (父子)世帯の状況でなぜ授業料免除を申請したいのか、申請者本人の状況や家計支持者の状況を踏まえて入 力してください。

#### ご注意

家計支持者が無職の場合は、失職年月と再就職していない理由、現在の生活費の出所を詳しく記載してくだ さい。

(例)

COVID-19 感染拡大の影響で父の勤務先が倒産し、2021 年 9 月に父は無職になりました。再就職先を探して いますが、まだ決まっていません。母は祖母の介護で忙しくパート等の収入を得る時間がないため無職で す。現在は、父の雇用保険の失業給付と祖父からの援助でなんとか生活しています。現状では申請者自身の 学費を工面する余裕がありません。申請者自身も実験の授業が多くアルバイトの時間が取れません。よって ぜひとも授業料を免除していただきたく申請するに至りました。

なお、祖父からの援助については「別紙4申立書」に詳細を記載しています。

#### ★ 激甚災害被災の有無の入力

対象激甚災害によって申請者または申請者の家計支持者の自宅が半壊以上の被災を受けた場合、有を選択します。

その後、詳細情報入力の「申請対象の選択」時に「6カ月以内(新入生の場合1年以内)に風水害等の被害 を受けました。」という設問に必ず「はい」を選択してください。

激甚災害被災の有無必須有く

対象激甚災害は以下のとおりです

平成 30 年 7 月豪雨 / 北海道胆振東部地震 / 令和元年 8 月 9 月暴風雨及び豪雨 / 令和 2 年 7 月豪雨

#### ご注意

上記の激甚災害以外で、6カ月以内(新入生の場合1年以内)に申請者の世帯が火災・風水害・盗難等の被 害を受けた場合は「申請対象の選択」時に「はい」選択してください。

#### ★ 登録ボタンの押下

入力完了後に、画面右下の[登録]ボタンをクリックします。

| 留学理由 |           |   |
|------|-----------|---|
|      |           |   |
|      | ★ 戻る ▲ 登録 | 禄 |

## (5) 申請内容確認画面

#### 申請内容確認画面です。

| •                                         | < 申請内容確認画面           |                                 |
|-------------------------------------------|----------------------|---------------------------------|
| 同意確認画面                                    | 基本情報入力確認画面           |                                 |
| ■ 申請パターンの選択画面                             | まだ基本情報入力は完了          | しておりません。内容を確認の上、登録ボタンを選択してください。 |
| •                                         |                      |                                 |
| 申請種別の選択画面                                 | 申請内容確認画面             |                                 |
| •                                         | 申請種別                 | 前後期同時申請                         |
| 申請内容入力画面                                  | 学生番号 必須              | 081987654                       |
| 申請内容確認画面です。                               | 所屋1 必須               | 工学部                             |
| 申請内容を確認し、問題が<br>なければ「確認ボタン」を<br>畑下してください。 | 所屋2 砂須               | 学部学生                            |
|                                           | 年次必須                 | 4                               |
|                                           | 氏名 必須                | 名大 ひかり                          |
|                                           | 氏名力ナ 必須              | メイダイ ヒカリ                        |
|                                           | 本人郵便番号<br>必須         | 464-8601                        |
|                                           | 本人住所(都道府県<br>市区町村番地) | 愛知県名古屋市千種区不老町1-1-1              |
|                                           | 本人住所(建物名)            | 不老マンション                         |
|                                           | 本人住所(部屋番<br>号)       | 101                             |

入力漏れがないか確認してください。

この内容が「様式 1-①授業料免除申請書」に印字されます。

入力したメールアドレスにデータ入力の完了メールが届きますので、特にメールアドレスを確認してください。

#### ★ 登録ボタンの押下

全ての申請内容に問題がなければ、画面右下の[登録]ボタンをクリックします。入力を訂正する場合は、[戻る]ボタンより修正をします。

登録後、入力したメールアドレスに自動でメールが送信されますので、届いたかどうか確認してください。 届かない場合は、入力メールアドレスが間違っている可能性がありますので確認及び修正し、再度登録を行 ってください。

| 留学理由 | 専門分野やその関連分野の講義を現地の学生と共に学び知識を深めるため |    |
|------|-----------------------------------|----|
|      | ★ 戻る ▲                            | 登録 |

#### ★ メール内容

登録メールアドレスへ以下のようなメールが届いたか確認してください。

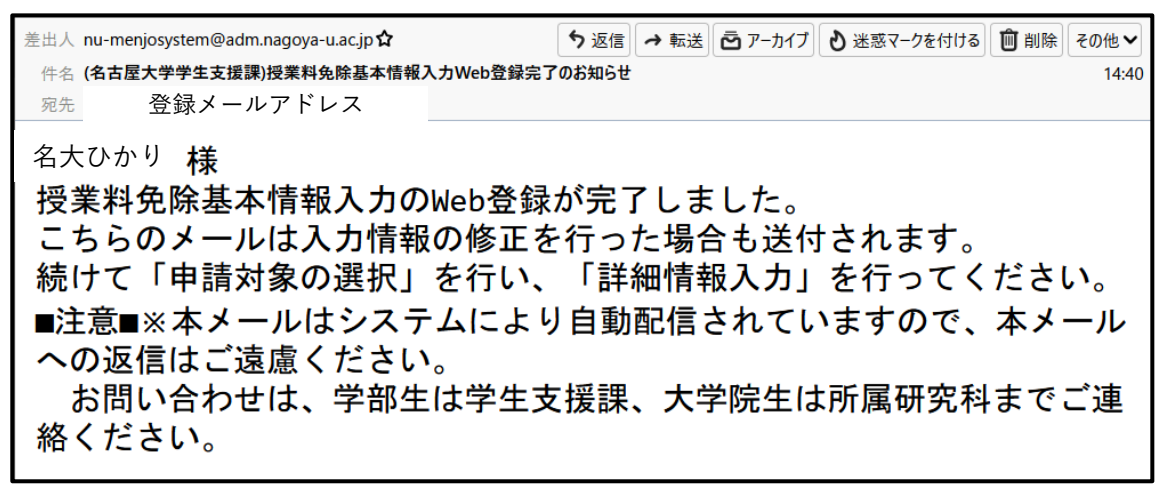

ご注意

こちらのメールは申請内容の修正を行った場合でも、その都度送信されます。

#### (6) 完了画面

完了画面です。

| に情報入力完了画面          |                                 |  |
|--------------------|---------------------------------|--|
| 「「「「「「」」」。         |                                 |  |
|                    |                                 |  |
| \$ 情報入力が完了しました     | た。続けて申請対象の選択を行い、詳細情報入力を行ってください。 |  |
|                    |                                 |  |
| \$ 情報入力完了画面        |                                 |  |
| 中洋通问               |                                 |  |
| <b>中間1主</b> 刀り     | 前後期同時申請                         |  |
| 学生番号               | 081987654                       |  |
| रू स्ट <b>1</b>    | 丁学部                             |  |
|                    | 確認 ※                            |  |
| 所屋 2               |                                 |  |
|                    | • 正常に登録されました。                   |  |
| 年次                 | OK                              |  |
| 氏名                 |                                 |  |
|                    | J/25° / F#11                    |  |
| 氏名力ナ               |                                 |  |
| 本人郵便番号             | 464-8601                        |  |
|                    |                                 |  |
| 本人住所(都道府県市区®<br>地) | 町村番 溪汕県石山屋巾十種区个老町1-1-1          |  |
| _,                 |                                 |  |
| 本人住所(建物名)          | 不老マンション                         |  |
| 本人住所(部屋番号)         | 101                             |  |
| TYCE (WEED)        |                                 |  |
| 通学区分               |                                 |  |
|                    | 0527892172                      |  |
| <b>平人電話</b> 俄亏     |                                 |  |

#### ★ 完了ボタンの押下

登録後、表示されたダイアログボックスの[OK]ボタンをクリックし、画面右下の[完了]ボタンをクリックし てください。

詳細情報の入力画面に進みます。

再度メールの送信が必要な場合は、[メール送信]ボタンをクリックします。

| 留学理由<br> | 専門分野やその関連分野の講義を現地の学生と共に学び知識を深めるため |  |
|----------|-----------------------------------|--|
|          | ▲ メール送信 🚺 🕞 完了                    |  |
★ メール送信

[メール送信]ボタンをクリックした場合、以下のメッセージが表示されます。 確認のダイアログボックスの[OK]ボタンをクリックしないと[完了]ボタンはクリックできません。

### ◎始めて申請した際の確認のダイアログボックス

| 確認                | ×  |
|-------------------|----|
| • 申請完了メールを送信しました。 |    |
|                   | ОК |

◎申請情報を修正した際の確認のダイアログボックス

| 確認 | ×           |
|----|-------------|
| •  | 正常に更新されました。 |
|    | ОК          |

# 5. 詳細情報の入力

# (1) 申請対象の選択画面

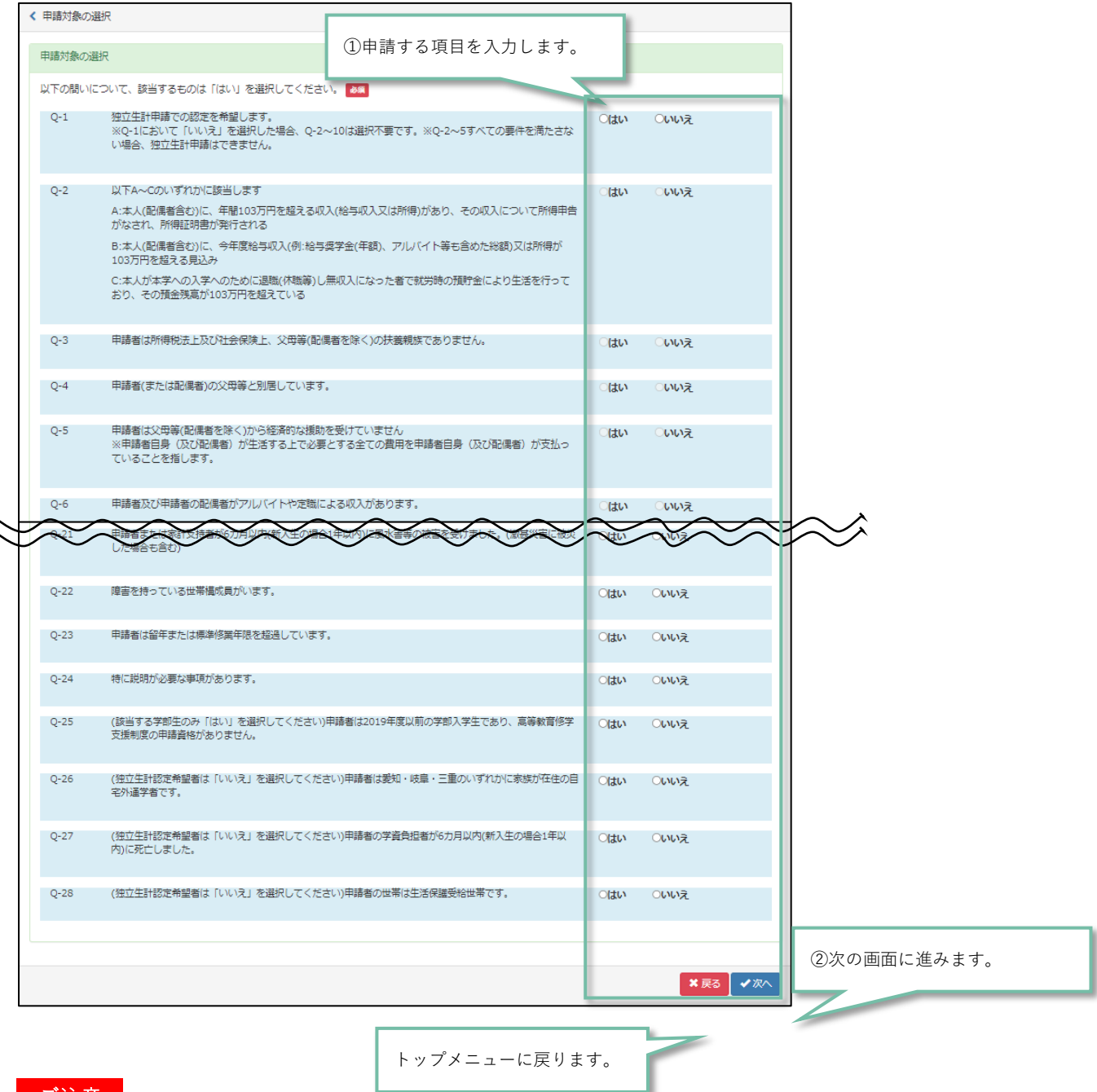

申請対象を入力する画面です。全ての質問項目を回答します。

ご注意

この見本画面は申請パターン(身分)において「一般学生(独立生計者含む)」を選択した場合に表示され ます。「私費外国人留学生」を選択した方は設問が異なりますのでご注意ください。

# ★ 入力項目

質問項目の回答結果によって、必要な申請が変動します。 自分が対象かどうかわからない場合は詳細説明掲載頁を確認してください。

| 一般および独立生計学生の場合    |             |         |  |  |  |  |  |  |
|-------------------|-------------|---------|--|--|--|--|--|--|
| 質問                | 入力項目        | 詳細説明掲載頁 |  |  |  |  |  |  |
| 必須項目              | 「家庭状況」      | P. 40   |  |  |  |  |  |  |
|                   | 「就学者状況」     | P. 46   |  |  |  |  |  |  |
| Q-1 で[はい]を選択した場合  | 「生活費情報」     | P. 64   |  |  |  |  |  |  |
| Q-3 で[はい]を選択した場合  | 「就労状況」      | P. 52   |  |  |  |  |  |  |
| Q-4 で[はい]を選択した場合  | 「奨学金受給状況」   | P. 49   |  |  |  |  |  |  |
| Q-15 で[はい]を選択した場合 | 「母子・父子世帯情報」 | P. 59   |  |  |  |  |  |  |
| Q-16 で[はい]を選択した場合 | 「被災情報」      | P. 57   |  |  |  |  |  |  |
| Q-17 で[はい]を選択した場合 | 「障害者情報」     | P. 62   |  |  |  |  |  |  |

| 留学生の場合            |             |         |  |  |  |  |
|-------------------|-------------|---------|--|--|--|--|
| 質問                | 入力項目        | 詳細説明掲載頁 |  |  |  |  |
| 必須項目              | 「家庭状況」      | P. 40   |  |  |  |  |
|                   | 「就学者状況」     | P. 46   |  |  |  |  |
| Q-9 で[はい]を選択した場合  | 「母子・父子世帯情報」 | P. 59   |  |  |  |  |
| Q-10 で[はい]を選択した場合 | 「被災情報」      | P. 57   |  |  |  |  |
| Q-11 で[はい]を選択した場合 | 「障害者情報」     | P. 62   |  |  |  |  |
| Q-12 で[はい]を選択した場合 | 「生活費情報」     | P. 64   |  |  |  |  |
|                   | 「就労状況」      | P. 52   |  |  |  |  |
| Q-14 で[はい]を選択した場合 | 「奨学金受給状況」   | P. 49   |  |  |  |  |

# (2) サブメニュー画面

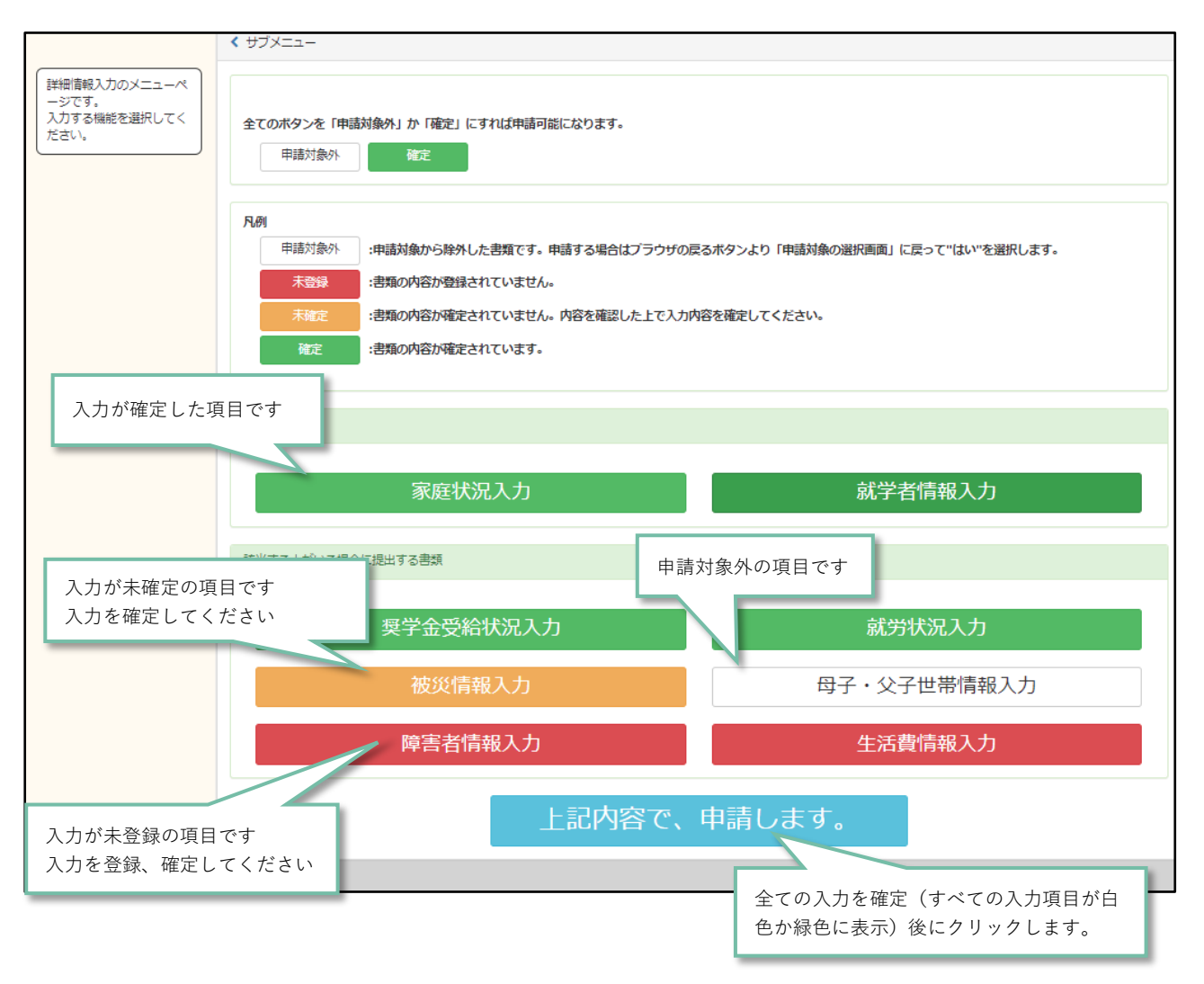

# ★ サブメニュー一覧

各サブメニューで入力したいメニューが「申請対象外」または入力不要のメニューが「未登録」等になって いた場合は、申請対象の選択をやり直してください。

|    | サブメニュー      | 詳細説明掲載頁 |
|----|-------------|---------|
| 1. | 家庭状況入力      | P. 40   |
| 2. | 就学者情報入力     | P. 46   |
| 3. | 奨学金受給状況入力   | P. 49   |
| 4. | 就労状況入力      | P. 52   |
| 5. | 被災情報入力      | P. 57   |
| 6. | 母子・父子世帯情報入力 | P. 59   |
| 7. | 障害者情報入力     | P. 62   |
| 8. | 生活費情報入力     | P. 64   |

# ア. 家庭状況入力

世帯の構成員のうち家計支持者及び家計支持者に扶養されている者(就学者を除く)を入力します。

# ★ 新規登録する場合

| ●戻る                                                                                                    | i                                                                                                    |                                                                                            |                                                           | ◎一時保存する                                  | ○入力内容で確定する | • <b>②</b> 次へ |             |
|----------------------------------------------------------------------------------------------------|----------------------------------------------------------------------------------------------------|--------------------------------------------------------------------------------------------|-----------------------------------------------------------|------------------------------------------|------------|---------------|-------------|
| 庭状況入力画面                                                                                                    |                                                                                                    |                                                                                            |                                                           |                                          |            |               |             |
| 帯の構成員(<br>)~③に該当す<br>) 申請者(独立<br>) 父および母、<br>) 同居、別居を<br>※③は、原<br>※就学者は                                      | 申請者を含む)を登録<br>る者を全員登録してく<br>生計申請者の場合は、<br>または父および母に行<br>問わず、所得税法上、<br>(則として②の源泉徴4<br>こちらには入力せず、          | してください。<br>.ださい。<br>続けて配偶者も登<br>さわって家計を支え<br>家計支持者または<br>収票の「控除対象扶<br>就学者状況入力に <sup></sup> | 録してください)<br>ている者(家計支<br>申請者の被扶養者<br>養親族」に記載さ<br>て入力を行ってく1 | 持者)<br>(ただし、就学者を除く<br>れている者で、就学者以<br>ださい | )<br>外の者です |               |             |
| :庭状況につい<br>.力後は画面上:                                                                                          | て特に説明したい事項<br>部の「入力内容で確定                                                                                 | iがあれば申立書を打<br>ごする。」を選択し                                                                    | 堤出してください。<br>「次へ」を押して∘                                    | ください。                                    |            | 明細情報          | 入力エリアを表示ます  |
| 柄                                                                                                    | 氏名                                                                                                    | 年齡                                                                                         | 勤務先名                                                      | 雇用開始年月                                   |            |               |             |
|                                                                                                    |                                                                                                    |                                                                                            |                                                           |                                          |            |               |             |
| 細情報入力                                                                                                    |                                                                                                    |                                                                                            | _                                                         |                                          |            | +新規追加         |             |
|                                                                                                    |                                                                                                    |                                                                                            |                                                           |                                          |            |               |             |
| 続柄。後親                                                                                                    | 本人                                                                                                    | ~                                                                                          | 各項目                                                       | を入力します                                   |            |               |             |
| 続柄 &線                                                                                                    | 本人 名大 ひかり                                                                                                | <b>~</b>                                                                                   | 各項目                                                       | を入力します                                   |            |               |             |
| 続柄 & a<br>氏名 & a<br>年齢 & a                                                                                   | 本人<br>名大 ひかり<br>23                                                                                       | ~                                                                                          | 各項目                                                       | を入力します                                   |            |               |             |
| 続柄 <b>8</b> 編<br>氏名 84編<br>年齢 86編<br>勤務先名                                                                    | 本人<br>名大 ひかり<br>23                                                                                       | •                                                                                          | 各項目                                                       | を入力します                                   |            |               |             |
| <ul> <li>続柄 (多風)</li> <li>氏名 (多風)</li> <li>年齢 (多風)</li> <li>勤務先名</li> <li>雇用開始年月</li> </ul>                  | 本人<br>名大 ひかり<br>23                                                                                       |                                                                                            | 各項目                                                       | を入力します                                   |            |               | 、力」た内穴を登録しま |
| <ul> <li>続柄 砂原</li> <li>氏名 砂原</li> <li>年齢 砂原</li> <li>勤務先名</li> <li>雇用開始年月</li> <li>主たる家計支択</li> </ul>       | 本人<br>名大 ひかり<br>23                                                                                       |                                                                                            | 各項目                                                       | を入力します                                   |            | 7             | ∖力した内容を登録しま |
| <ul> <li>続柄 (6項)</li> <li>氏名 (8項)</li> <li>年齢 (6項)</li> <li>勤務先名</li> <li>雇用開始年月</li> <li>主たる家計支援</li> </ul> | 本人<br>名大 ひかり<br>23<br>23<br>1<br>1<br>1<br>1<br>1<br>1<br>1<br>1<br>1<br>1<br>1<br>1<br>1<br>1<br>1<br>1 |                                                                                            | 各項目                                                       | を入力します                                   |            | 7             | ∖力した内容を登録しま |

| よくさ | ある質問             |                                    |
|-----|------------------|------------------------------------|
| No. | 質問               | 回答                                 |
| 1.  | 本人は学生でアルバイトをしていま | 空欄で差し支えありません。                      |
|     | す。勤務先名はアルバイト先を入力 | (本人の勤務先欄は入力しても印刷時に反映されません)         |
|     | しますか?            |                                    |
| 2.  | 父の勤務先が複数あります。    | 職場ごとに入力してください。                     |
|     |                  | (例)                                |
|     |                  | 父・名大 颯・53 才・白鷹電工(株)・1991 年 4 月     |
|     |                  | 父・名大 颯・53 才・社会福祉法人浅間の里・2020 年 10 月 |
| 3.  | 母は専業主婦で仕事をしていないた | 勤務先名は無職※と入力してください。                 |
|     | め、勤務先名が入力できません。  | 雇用開始年月は空欄にしてください。                  |
|     |                  | (例)                                |
|     |                  | 母・名大 のぞみ・50 才・無職                   |

| 4. | 祖母は年金を受給し、仕事をしてい | 勤務先名は無職※と入力してください。                 |
|----|------------------|------------------------------------|
|    | ないため勤務先名が入力できませ  | 雇用開始年月は空欄にしてください。                  |
|    | ん。               | (例)                                |
|    |                  | 祖母・名大 とき・78 才・無職                   |
| 5. | 兄は病気のため退職し病気療養中で | 勤務先名は無職※と入力してください。                 |
|    | す。勤務先名が入力できません。  | 雇用開始年月は空欄にしてください。                  |
|    |                  | (例)                                |
|    |                  | 兄・名大 こだま・26 才・無職                   |
| 6. | 妹は浪人生で、予備校に通っていま | 勤務先名は無職※と入力してください。                 |
|    | す。アルバイトはしていないため勤 | 雇用開始年月は空欄にしてください。                  |
|    | 務先名が入力できません。     | (例)                                |
|    |                  | 妹・名大 瑞穂・18 才・無職                    |
| 7. | 続柄に「子」「伯父・叔父」「伯  | 「その他」※を選択してください                    |
|    | 母・叔母」等がありません。どれを | その他に該当する方がたくさんいる場合は氏名の後ろにか         |
|    | 選んだらいいですか?       | っこ書きで続柄を入力してください。                  |
| 8. | 娘は4歳で幼稚園に通っているため | 勤務先名は無職※と入力してください。                 |
|    | 勤務先名が入力できません。    | 雇用開始年月は空欄にしてください。                  |
|    |                  | (例)                                |
|    |                  | その他・名大 さくら・4 才・無職                  |
| 9. | 父母は離婚し、私は母と同一生計で | 母の夫※を「父」として入力してください。               |
|    | す。母は再婚しましたが、私は母の | (例)                                |
|    | 夫と養子縁組をしていません。   | 父・谷川 剣・57 才・隼市役所・1987 年 4 月        |
|    | 父欄はだれを書きますか?     |                                    |
|    |                  | 実の父から養育費等を受給している場合は別紙4申立書を         |
|    |                  | 使用してください。                          |
| *  | 詳細を入力したい方は、氏名または | (例)無職の詳細を入力したい場合                   |
|    | 勤務先欄にかっこ書きで適宜ご入力 | 母 ・名大 のぞみ・50 才・無職 (専業主婦)           |
|    | ください             | 祖母 ・名大 とき ・78 才・無職 (年金受給)          |
|    |                  | 兄 · 名大 こだま・26 才・無職 (病気療養中)         |
|    |                  | 妹 ・名大 瑞穂 ・18 才・無職 (予備校生)           |
|    |                  | その他・名大 さくら・ 4才・無職 (幼稚園生)           |
|    |                  |                                    |
|    |                  | (例)続柄の詳細を入力したい場合                   |
|    |                  | 父 ・谷川 剣(母の夫) ・57 才・隼市役所・1987 年 4 月 |
|    |                  | その他・名大 さくら(子) ・ 4才・無職(幼稚園生)        |

ご注意

「続柄」は全て申請者本人からみたものです。

(例1)

| 続柄 | 氏名     | 年齢 | 勤務先名        | 雇用開始年月  |
|----|--------|----|-------------|---------|
| 本人 | 名大 ひかり | 23 |             |         |
| 父  | 名大 颯   | 53 | 社会福祉法人 浅間の里 | 2020/10 |
| 父  | 名大 颯   | 53 | 白鷹電工(株)     | 1992/04 |
| 母  | 名大 のぞみ | 50 | 無職 (専業主婦)   |         |
| 兄  | 名大 こだま | 26 | 無職 (病気療養中)  |         |
| 祖母 | 名大 とき  | 78 | 無職 (年金受給)   |         |
| 妹  | 名大 瑞穂  | 18 | 無職 (予備校生)   |         |

# (例 2)

| 続柄  | 氏名         | 年齢 | 勤務先名        | 雇用開始年月  |
|-----|------------|----|-------------|---------|
| 本人  | 不老翼        | 35 |             |         |
| 配偶者 | 不老 こまち     | 32 | 名古屋市立奈須野小学校 | 2011/04 |
| その他 | 不老 さくら (子) | 4  | 無職 (幼稚園生)   |         |

# (例 3)

| 続柄 | 氏名         | 年齢 | 勤務先名         | 雇用開始年月  |
|----|------------|----|--------------|---------|
| 本人 | 名大 ひかり     | 24 |              |         |
| 父  | 谷川 剣 (母の夫) | 57 | 隼市役所         | 1987/04 |
| Ð  | 谷川 のぞみ     | 51 | ドラッグストア やまびこ | 2021/10 |

### ★ 家計支持者による被扶養者の特定方法

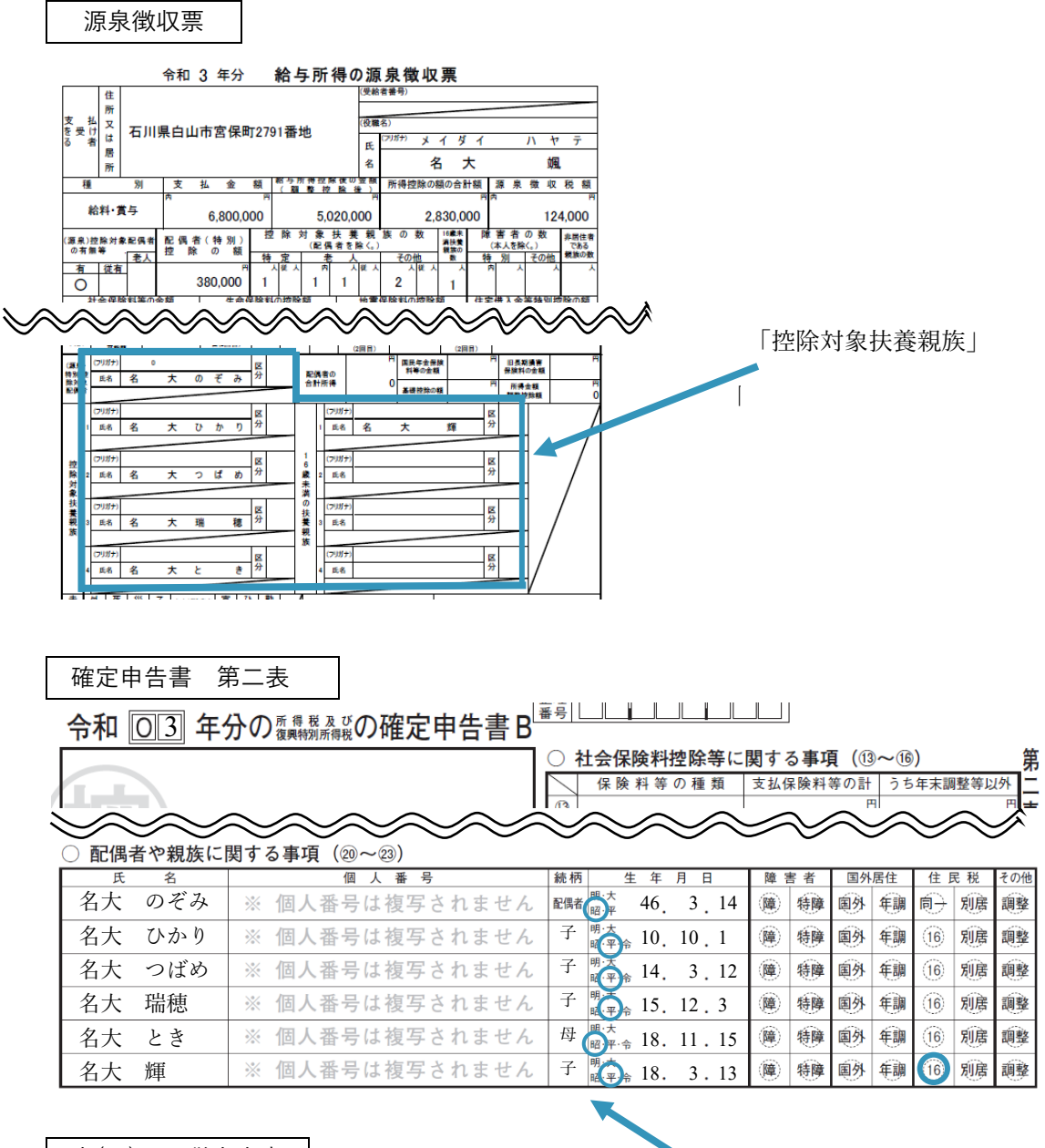

### 市(町)県民税申告書

| 6     |               |        |            |      |    |    |       |    |    |        |     |    |        |         |           |            |     |          |            |            |            |   |
|-------|---------------|--------|------------|------|----|----|-------|----|----|--------|-----|----|--------|---------|-----------|------------|-----|----------|------------|------------|------------|---|
| 2     | 2~2           | )      | 62         | フリ   | ガナ |    |       |    |    |        |     |    |        | 生       | 年月        | 日          | 昭   | ٠        | 46         | 3          | '14        | ŀ |
| ŧ     | 配偶者拉<br>配偶者物则 | 記録・    | 備者         | 氏    | 名  | 名  | 大     | Ø  | ぞる | み      |     |    |        | 配合計     | 偶 才<br>所得 | の会割        | 190 | _        | -          | -          | 198        | ł |
| - mit | 同一生計画         | 2供者    | 個人         | 番号   |    |    |       |    |    |        |     |    |        |         |           |            |     | 同一<br>対象 | 生計養<br>配偶者 | 偶者<br> を除く | (使除<br>(。) | l |
| đ     | 21117         |        |            |      |    |    |       | 生  | 年月 | 日      | 뿌   | -  | 10     | 10      | 1         | 統          | 柄   | ł        |            |            |            |   |
| 1     | 3             |        | 氏          | 名    | 名; | 大  | υ     | か  | り  |        |     | 同居 | 8-910  | 苦の<br>分 | 同         | 居          |     |          | -          | 子          |            | ł |
| ł     |               |        | 個人         | 番号   |    |    |       |    |    |        |     |    |        |         |           |            | ŧ   | 朝除       | 簚          |            | 万円         | l |
| Ē     |               |        | フリ         | ガナ   |    |    |       | _  |    |        | _   | 生  | 年月     | 日       | 平         | -          | 14  | 3        | '12        | 絨          | 柄          | ł |
| 5     | 扶             | 2      | 氏          | 名    | 名  | 大  | 2     | ばひ | め  |        |     | 同人 | き・男川   | 圏の<br>分 | 同         | 居          |     |          | •          | 子          |            | l |
| •     | -             |        | 個人         | 番号   |    |    |       |    |    |        |     |    |        |         |           |            | ŧ   | 離        | 10         |            |            | ł |
|       | 養             |        | フリ         | ガナ   |    |    |       |    |    |        |     | 生  | 年月     | 日       | 平         | -          | 15  | 12       | 13         | 統          | 柄          | ł |
| 6 1   | +rts          | 3      | 氏          | 名    | 名  | 大  | 瑂     | 穂  |    |        |     | 同族 | 8-91   | 舌の<br>分 | 同         | 居          |     |          | •          | 子          |            | l |
| , AN  | 19            |        | 個人         | 番号   |    |    |       |    |    |        |     |    |        |         |           |            | ŧ   | 空除       | Ħ          |            |            | ł |
| Ξ     | 险             | 全 フリガナ |            |      |    |    |       |    |    | 生      | 年月  | 日  | 昭      | •       | 18        | 11         | '15 | 統        | 柄          | ł          |            |   |
| 10 H  | ph            | 4      | 氏          | 名    | 名  | 大  | と     | き  |    |        |     | 同人 | 計算     | 圏の<br>分 | 同         | 居          |     | -        | -          | 母          |            | l |
| 5     |               |        | 個人         | 番号   |    |    |       |    |    |        |     |    |        |         |           |            | ŧ   | 朝除       | Ħ          |            |            | ł |
| E.    | -             |        |            |      | _  | _  |       | _  | _  |        | _   |    |        | -       |           |            | _   |          | _          |            | 1.11       | ł |
| Ą     |               |        | 29         | 77   | 4  | 1. | wirtz |    |    |        | _   | 生  | 年月     | H       | *         | -          | 18  | 3        | '13        | 秋          | 88         | ł |
| 2     | 16            | 1      | <b>R</b> ; | 名    | 名. | Τ. | 戸     |    |    |        |     | K  | 8-3914 | 分       | 同         | 居          | _   |          | •          | 1.         |            | ł |
| C     | (歳            |        | 個人         | 番号   |    |    |       |    |    |        |     |    |        |         |           |            |     | _        | _          | _          | _          | ł |
| Ņ     | 除滞            |        | フリ         | ガナ   |    |    |       |    |    |        |     | 生  | 年月     | 日       |           | -          |     |          | •          | 統          | 柄          | ł |
| ţ     | 対の            | 2      | 氏          | 名    |    |    |       |    |    |        |     | 同周 | 者・別川   | 圏の<br>分 |           | _          |     |          | •          |            |            | ł |
| Ê     | 家伏            |        | 個人         | 番号   |    |    |       |    |    |        |     |    |        |         |           |            |     | _        | _          | -          |            | ľ |
| -     | 外養            |        | フリ         | ガナ   |    | -  |       | -  | -  | -      | -   | 4  | 年月     | в       | -         | -          |     |          |            | 額          | AN.        |   |
| 5     | ) 親 族         | 3      | 氏          | 名    |    |    |       |    |    |        |     | 同人 | 8-910  | 王の公     |           | <u> </u>   |     |          | •          |            |            |   |
| J     |               |        | 個人         | 番号   |    |    |       |    |    |        |     |    |        | Ĩ       |           |            |     | _        |            | -          | _          |   |
| ĥ     | 別居の           | 扶養     | 銀方         | 1993 | がい | る場 | 合に    | 11 | 事  | Ti I 1 | 216 | E. | 8.1    | H       | 扶         | <b>*</b> 5 | 除   |          |            | _          | -          |   |

「控除対象扶養親族」

# ご注意

ここに記載はないが、申請時点(4月1日または10月1 日)において家計支持者の被扶養者に該当している者。 または、ここに記載されているが、申請時点(4月1日ま たは10月1日)において家計支持者の被扶養者から外れ ている者については、別紙3申立書で証明してください。

# ★ 削除、編集する場合

# 今後サブメニュー画面の削除、編集などは以下と同様に対応してください。

| < 家庭状況入力画面 ● 戻る                                                                                                    |                                                                                                    |                                                                                                    |                                                                                  | ⑧一時(                                                  | 呆存する                   | ○入力内容で確)       | 定する。                           | <ul> <li>⊘ 次へ</li> </ul> |
|----------------------------------------------------------------------------------------------------|----------------------------------------------------------------------------------------------------|----------------------------------------------------------------------------------------------------|----------------------------------------------------------------------------------|-------------------------------------------------------|------------------------|----------------|--------------------------------|--------------------------|
| 家庭状況入力画面                                                                                                    |                                                                                                    |                                                                                                    |                                                                                  |                                                       |                        |                |                                |                          |
| <ul> <li>世帯の構成員(第<br/>① ~③に該当する</li> <li>① 申請者(独立</li> <li>② 父および母、</li> <li>③ 同居、別居を</li> <li>※ ③は、原</li> <li>※就学者はこ</li> <li>家庭状況についる</li> <li>入力後は画面上部</li> </ul> | 申請者を含む)を<br>ら者を全員登録し<br>生計申請者の場合<br>または父および<br>問わず、所得税3<br>則として②の源<br>こちらには入力も<br>こちらには入力も<br>で、<br>特に説明したい<br>『の「入力内容で | 2登録してください。<br>してください。<br>合は、続けて配偶者も登録<br>母に代わって家計を支えて<br>去上、家計支持者または『<br>泉徴収票の「控除対象扶持<br>記ず、就学者状況入力にて<br>い事項があれば申立書を提<br>?確定する。」を選択し「 | 録してください)<br>ている者(家計す<br>単請者の被扶養者<br>箋親族」に記載さ<br>〔入力を行ってく<br>〕出してください<br>「次へ」を押して | 5持者)<br>皆(ただし、就学者<br>されている者で、射<br>ださい<br>い。<br>∹ください。 | を除く)<br>大学者以外の<br>明細情報 | 者です<br>入力エリアを表 | 示します                           |                          |
| 続柄                                                                                                    | 氏名                                                                                                    | 年齢                                                                                                    | 勤務先名                                                                             | 雇用開始年月                                                | 3                      |                |                                | -                        |
| 本人                                                                                                    | 名大 ひかり                                                                                                    | 23                                                                                                    |                                                                                  |                                                       |                        | ti a           | 2 × 14.00                      |                          |
| 父                                                                                                    | 名大 颯                                                                                                    | 53                                                                                                    | 白鷹電工(株)                                                                          | 1992/04                                               |                        |                | · / 編集                         |                          |
| 明細情報入力<br>続柄 &原<br>氏名 &原                                                                                                    | 父<br>名大                                                                                                    | ×<br>%                                                                                                    | 各項日を入力                                                                           | 登録した内容を削                                              | 除します                   | ]              |                                | ╋                        |
| 年齡。25月                                                                                                    | 53                                                                                                    |                                                                                                    | 谷垣日を八月                                                                           |                                                       |                        |                |                                |                          |
| 勤務先名                                                                                                    | 社승해                                                                                                    | 論は法人 浅間の里                                                                                                    |                                                                                  |                                                       |                        |                |                                |                          |
| 雇用開始年月                                                                                                    | 2020                                                                                                    | /10 🗮                                                                                                    |                                                                                  |                                                       | L                      | 編集した内容を        | <sup>E</sup> 登録しま <sup>.</sup> | ġ                        |
| 主たる家計支持                                                                                                    | 者 🛛 はい                                                                                                    |                                                                                                    |                                                                                  |                                                       |                        |                |                                |                          |
|                                                                                                    |                                                                                                    |                                                                                                    |                                                                                  |                                                       |                        |                | * 取消                           | ✓ 登録                     |
|                                                                                                    |                                                                                                    |                                                                                                    |                                                                                  |                                                       | 入力を取                   | り消します          |                                |                          |

### ★ 登録を確定する場合

### 今後サブメニュー画面の登録の確定などは以下と同様に対応してください。

| く 家庭状況入<br>● 戻る                                                                                     | 力画面                                                                                                    |    |             | ⑧一時保存する | ○入力内容で確定する。 |  |  |
|----------------------------------------------------------------------------------------------------|----------------------------------------------------------------------------------------------------|----|-------------|---------|-------------|--|--|
| <u>家庭</u><br>前の画<br>①~③に説                                                                           | 文団         入力完了後[入力内容で確定する]を選択します           前の画面に戻ります         を登録し           ①~③に該当する者を全員登録してください。         次の画像に進みます                                                                                                    |    |             |         |             |  |  |
| <ol> <li>② 父および</li> <li>③ 同居、)</li> <li>※ ③(</li> <li>※就学</li> <li>家庭状況に</li> <li>入力後は画</li> </ol> | <ul> <li>② 父および母、または父および母に代わって家計を支えている者(家計支持者)</li> <li>③ 同居、別居を問わず、所得税法上、家計支持者または申請者の被扶養者(ただし、就学者を除く)</li> <li>※ ③は、原則として②の源泉徴収票の「控除対象扶養親族」に記載されている者で、就学者以外の者です</li> <li>※就学者はこちらには入力せず、就学者状況入力にて入力を行ってください</li> <li>家庭状況について特に説明したい事項があれば申立書を提出してください。</li> <li>入力後は画面上部の「入力内容で確定する。」を選択し「次へ」を押してください。</li> </ul> |    |             |         |             |  |  |
| 続柄                                                                                                  | 氏名                                                                                                    | 年齡 | 勤務先名        | 雇用開始年月  |             |  |  |
| 本人                                                                                                  | 名大 ひかり                                                                                                    | 23 |             |         | ★ 約除        |  |  |
| 父                                                                                                   | 名大 颯                                                                                                    | 53 | 白鹰電工(株)     | 1992/04 |             |  |  |
| \$                                                                                                  | 名大 颯                                                                                                    | 53 | 社会福祉法人 浅間の里 | 2020/10 |             |  |  |
| 母                                                                                                   | 名大 のぞみ                                                                                                    | 50 | 無職(専業主婦)    |         |             |  |  |
|                                                                                                    |                                                                                                    |    |             |         | +新規追加       |  |  |

一時保存する :後から入力したい場合に選択します。(サブメニューがオレンジ色になります)入力内容で確定する:入力内容で決定する場合に選択します。(サブメニューが緑色になります)

### ご注意

確定後も修正できますので、変更が生じた場合は修正してください。ただし申請書類提出後の修正は提出先 へ申し出てください。

|    | 項目       |
|----|----------|
| 1. | 続柄       |
| 2. | 氏名       |
| 3. | 年齢       |
| 4. | 勤務先名     |
| 5. | 雇用開始年月   |
| 6. | 主たる家計支持者 |

イ. 就学者状況入力

家計支持者(申請者本人除く)または家計支持者に扶養されている就学者を入力します。

# ★ 新規登録する場合

| < 就学者入力市<br>● 戻る                                                                | ājī AT                                                                                                    |                                                                                    |                                                                            |                                       |                                                      | ●一時保存する                                            | ○入力内容で確定する。                        | <ul> <li>○次へ</li> </ul> |
|---------------------------------------------------------------------------------|----------------------------------------------------------------------------------------------------|------------------------------------------------------------------------------------|----------------------------------------------------------------------------|---------------------------------------|------------------------------------------------------|----------------------------------------------------|------------------------------------|-------------------------|
| 就学者入力面                                                                          | QTAT                                                                                                    |                                                                                    |                                                                            |                                       |                                                      |                                                    |                                    |                         |
| 申請者本人に<br>未記入のまま                                                                | こついては入力する<br>に両面上部の「入力                                                                                                    | 5必要はありませ<br>0内容で確定する                                                               | <del>さん。</del><br>る。」を選択し「次                                                | へ」を押し                                 | てください。                                               |                                                    |                                    |                         |
| 4/1時点の就<br>① 父母等(?)<br>② 以下のいび<br>・小学校・<br>・大学(別<br>※ 研究生及び<br>申請時点で過<br>その場合、分 | 学者情報を入力し<br>生計維持者)が扶持<br>ずれかに在学する引<br>が中学校・高等学校<br>定期大学・大学院・<br>が建築生並びに上げ<br>生学先が未定の場合<br>かり次第在学に優                                                                                                    | てください。<br>使する親族(源<br>さ、高等専門学社<br>地位高等課程<br>専攻科・別科・<br>記以外の専修学<br>、学校名には)<br>添証明を追っ | 「就学者」とは、以<br>泉徹収票の控除対象<br>交<br>を含む)<br>校一般課程及び各種<br>世学予定の学校を読<br>て提出先に提出して | 下の①と②<br>教技費親族計<br>重学校 (予修<br>(入し、設置) | を両方満たす者です。<br>または16歳未満の扶持<br>離校・職業訓練校・そ<br>駆分:「国立」、学 | 。<br>養親族の欄に氏名がある)<br>その他)などに在学する者に<br>校種別:予定の種別、通学 | t、「家庭状況入力」欄に記入し<br>区分:「自宅」を選択してくだ? | てください。                  |
| 入力後は画面                                                                          | 正上部の「入力内容」                                                                                                    | Fで確定する。」<br><b>年齢</b>                                                              | を選択し「次へ」<br>学校名                                                            | を押してく<br><b>学年</b>                    | ださい。<br>設置区分                                         | 明細情報入力                                             | エリアを表示ます                           |                         |
| 明細情報入力                                                                          | 2                                                                                                    |                                                                                    | _                                                                          | _                                     |                                                      |                                                    |                                    | 十新規追加                   |
| 続柄。200                                                                          |                                                                                                    | 弟                                                                                  | ~                                                                          |                                       |                                                      |                                                    |                                    |                         |
| 氏名 85                                                                           |                                                                                                    | 名大 輝                                                                               |                                                                            |                                       |                                                      |                                                    |                                    |                         |
| 年齡。8月                                                                           | 1                                                                                                    | 15                                                                                 |                                                                            |                                       |                                                      |                                                    |                                    |                         |
| 学校名                                                                             | 550                                                                                                    | 不老大学不表                                                                             | 高等学校                                                                       |                                       | 各項目を入力                                               | っします                                               |                                    |                         |
| 学年。201                                                                          | 1                                                                                                    | 1                                                                                  |                                                                            |                                       |                                                      |                                                    |                                    |                         |
| 設置区分                                                                            | ¢.                                                                                                    | 国立                                                                                 | ~                                                                          |                                       |                                                      |                                                    |                                    |                         |
| 学校種別                                                                            | at a state of the state of the | 高等学校                                                                               | ~                                                                          |                                       |                                                      | 1                                                  |                                    | * *                     |
| 通学区分                                                                            |                                                                                                    | 自宅                                                                                 | ~                                                                          |                                       |                                                      | l                                                  | 人刀した内容を登録し                         | ж у                     |
|                                                                                 |                                                                                                    |                                                                                    |                                                                            |                                       |                                                      |                                                    |                                    |                         |
|                                                                                 |                                                                                                    |                                                                                    |                                                                            |                                       |                                                      |                                                    | × 100                              |                         |

| よくる | ある質問         |                                      |
|-----|--------------|--------------------------------------|
| No. | 質問           | 回答                                   |
| 1.  | 申請者本人以外に就学者  | 就学者が本人のみの場合は、何も入力せず、画面右上の「入力内容で確定    |
|     | はいません。本人の内容  | する」を選択し、「次へ」ボタンをクリックしてください。          |
|     | を入力しますか?     |                                      |
| 2.  | 申請時点(2月)で中学生 | 入力情報は申請年度の4月1日(又は10月1日)時点を入力してくださ    |
|     | の弟が4月から高校生に  | い。よって、まずもって申請時点でわかる高校の予定内容を入力してくだ    |
|     | なりますが、受験中で進  | さい。弟が進学先入学後に申請情報を修正していただきますので、進学先    |
|     | 学先がまだ決まっていま  | 在学に係る証明書とともに提出先へ申し出てください。            |
|     | せん。中学校の情報を入  | (例)                                  |
|     | 力してもいいですか?   | 続柄:弟/氏名:名大 輝/年齡:15才/学校名:不老大学不老高等学校/学 |
|     |              | 年:1年/設置区分:国立/学校種別:高校/通学区分:自宅         |
| 3.  | 妹は農業大学校に通って  | その学校(所属)において学位・称号が取れる場合はその学位・称号に応    |
|     | います。就学者の扱いに  | じた学校種別を選択し、就学者として入力してください。           |
|     | なりますか?       | (例)在学校において「専門士」の称号が取れる場合             |
|     |              | 続柄:妹/氏名:名大 つばめ/年齢:19 才/学校名:名古屋県立農業大学 |
|     |              | 校/学年:2年/設置区分:公立/学校種別:専修学校(専門課程)/通学区  |
|     |              | 分:自宅外                                |

(例)

| 続柄 | 氏名     | 年齡 | 学校名        | 学年 | 設置区分 | 学校種別              | 通学区分 |
|----|--------|----|------------|----|------|-------------------|------|
| 弟  | 名大 輝   | 15 | 不老大学不老高等学校 | 1  | 国立   | 高等学校              | 自宅   |
| 妹  | 名大 つばめ | 19 | 名古屋県立農業大学校 | 2  | 公立   | <b>専修学校(専門課程)</b> | 自宅外  |

# ★ 削除、編集する場合

P.44 と同様に対応してください。

### ★ 登録を確定する場合

P.45 と同様に対応してください。

|    | 項目   |
|----|------|
| 1. | 続柄   |
| 2. | 氏名   |
| 3. | 年齢   |
| 4. | 学校名  |
| 5. | 学年   |
| 6. | 設置区分 |
| 7. | 学校種別 |
| 8. | 通学区分 |

ウ. 奨学金受給状況入力

申請年度中に受給または申請(予定含む)の奨学金を入力します。

# ★ 新規登録する場合

| < 奨学金状況入力                                    | 画面                                                   |                                                 |                                        |            | ○ <b>─時(</b> | 存する    | ◎入力内容で確定する。 | <ul> <li>         ⑦ 次へ     </li> </ul> |
|----------------------------------------------|------------------------------------------------------|-------------------------------------------------|----------------------------------------|------------|--------------|--------|-------------|----------------------------------------|
| 奨学金状況入力问                                     | 画面                                                   |                                                 |                                        |            |              |        |             |                                        |
| 奨学金状況を全て<br>採用申請中の奨学<br>給付と貸与の別は<br>入力後は画面上部 | こ入力してください。<br>1空は、「奨学金区分<br>は、「奨学金区分」#<br>3の「入力内容で確定 | (受給中・申請中<br>}」欄で、「申請中<br>閉で選択してくださ<br>ឪする。」を選択し | すべて)<br>」を選択してください<br>い。<br>「次へ」を押してくវ | ,,<br>ಕರು, |              |        |             |                                        |
| 年度                                           | 続柄                                                   | <b>奨学金区分</b>                                    | <b>契学金名称</b>                           | 年額(円       | ) 受約         | 期明細情   | 報入力エリアを表示ます |                                        |
|                                              |                                                      |                                                 |                                        |            |              | 合計     | 0           | ▲新規追加                                  |
| 明細情報入力                                       |                                                      |                                                 |                                        |            |              |        | . ·         |                                        |
| 年度必须                                         | 202                                                  | 22                                              | *                                      |            | 各項目          | を入力します | •           |                                        |
| 続柄。必須                                        | 本人                                                   |                                                 | ~                                      |            |              |        |             |                                        |
| 奨学金区分                                        | <b>必須</b> その                                         | 他の奨学金(給付)                                       |                                        |            |              |        |             | ~                                      |
| <mark>奨学金名称</mark>                           | 学習到                                                  | 愛励費                                             |                                        |            |              |        |             |                                        |
| 年額(円)                                        | 8A                                                   | 576,000                                         |                                        |            |              | 7 +    |             |                                        |
| 受給期間                                         | 2022                                                 | /04                                             | ≥ 2023/0                               | )3         |              |        | うしに内谷を豆球します | 7                                      |
|                                              |                                                      |                                                 |                                        | Л          | .力を取り消       | します    | ★取消         | ◆登録                                    |

| よくる | よくある質問        |                                |  |  |  |
|-----|---------------|--------------------------------|--|--|--|
| No. | 質問            | 回答                             |  |  |  |
| 1.  | 奨学金を応募したいと考えて | 入力内容が未定のため、「入力なし」で差し支えありません。免除 |  |  |  |
|     | いますが、まだ何に応募する | 申請後に奨学金に応募し、採用されましたら、提出先へ申し出てく |  |  |  |
|     | か決めていません。その場合 | ださい。その際に「収入状況等申告書」及び「事情聴取書」の修正 |  |  |  |
|     | はどうしたらいいですか?  | を行っていただく可能性があります。              |  |  |  |

| 2. | 奨学金応募中のため入力しま | 入力しました申請中の奨学金が不採用となりましたら、提出先へ申       |
|----|---------------|--------------------------------------|
|    | すが、万が一落選した場合は | し出てください。その際に「収入状況等申告書」及び「事情聴取調       |
|    | どうなりますか?      | 書」の修正を行っていただく可能性があります。               |
| 3. | 学習奨励費を受給しています | 以下のように入力してください。                      |
|    | が、どのように入力したらい | (例)                                  |
|    | いですか?         | ・奨学金区分:その他の奨学金(給付)                   |
|    |               | ・奨学金名称:学習奨励費                         |
| 4. | 融合フロンティアフェローま | 以下のように入力してください。                      |
|    | たは融合フロンティア次世代 | (例)                                  |
|    | リサーチャーに採用されまし | ・奨学金区分:その他の奨学金(給付)                   |
|    | たが、どのように入力したら | ・奨学金名称:融合フロンティアフェロー                  |
|    | いいですか?        | 融合フロンティア次世代リサーチャー                    |
| 5. | 卓越大学院プログラムから支 | 卓越大学院プログラムからは様々な形態の支援があるかと思いま        |
|    | 援を受けていますが、どのよ | す。その支援形態により入力方法を変更してください。            |
|    | うに入力したらいいですか? | (例)                                  |
|    |               | ①奨学金や教育研究支援経費等の場合                    |
|    |               | ・奨学金区分:その他の奨学金(給付)                   |
|    |               | ・奨学金名称:卓越大学院プログラム(プログラム名)            |
|    |               | ②RA や研究アシスタント等の雇用形態で給与の支給を受けている      |
|    |               | 場合                                   |
|    |               | ・P.53 のエ.就労状況入力のよくある質問 2.または 3.を参照して |
|    |               | ください。                                |
| 6. | 受給する奨学金は残り半期分 | 前期申請時に月額10万円の奨学金を9月まで受給予定の場合、以下      |
|    | しかありません。金額はどの | のように入力してください。                        |
|    | ように入力しますか?    | (例)                                  |
|    |               | 年額(円):60万円⇐(10万円×6カ月)                |
|    |               | 受給期間:~2022年9月                        |
| 7. | 申請時(2月または9月)は | 入力する必要はありません。                        |
|    | 奨学金を受給中ですが、3月 | 申請年度に受給(申請予定)の奨学金について入力してください。       |
|    | または9月で受給終了です。 |                                      |
|    | 入力する必要はありますか? |                                      |
| 8. | 申請後、入力し忘れた奨学金 | No1.と同様に対応してください。                    |
|    | が採用になりました。どうし |                                      |
|    | たらよいですか?      |                                      |

# ★ 削除、編集する場合

P.44 と同様に対応してください。

# ★ 登録を確定する場合

\_\_\_\_ P.45 と同様に対応してください。

|    | 項目    | 備考                  |
|----|-------|---------------------|
| 1. | 年度    | 当年度のみ               |
| 2. | 続柄    |                     |
| 3. | 奨学金区分 |                     |
| 4. | 奨学金名称 | 3. でその他の奨学金を選んだ場合のみ |
| 5. | 年額(円) |                     |
| 6. | 受給期間  |                     |

# 工. 就労状況入力

就労状況画面では、申請対象の選択結果により、以下の項目を入力します。

### 独立生計者の場合

| 「申請対象の選択」においての質問     | 入力項目               |
|----------------------|--------------------|
| [独立生計申請での認定を希望しますか?] | 「前年の収入状況」          |
| で[はい]を選択した場合         | 「現在の定職・アルバイトの勤務状況」 |

ご注意

一般学生の身分で申請した場合、申請者本人の収入内容は求めていません。

### 留学生の場合

| 「申請対象の選択」においての質問     | 入力項目               |
|----------------------|--------------------|
| [申請者又は配偶者がアルバイトや定職に  | 「前年の収入状況」          |
| よる収入がありますか?]で[はい]を選択 | 「現在の定職・アルバイトの勤務状況」 |
| した場合                 |                    |

### ★ 新規登録する場合

| 減労状況入5<br>● 戻る                     | þ                                                 |                                                        |                              |                    |                      | ○一時保存する ※入力内容で確定する     | 5.            | • X~         |              |
|------------------------------------|---------------------------------------------------|--------------------------------------------------------|------------------------------|--------------------|----------------------|------------------------|---------------|--------------|--------------|
| 就劳状况入:                             | り画面                                               |                                                        |                              |                    |                      |                        |               |              |              |
| 「独立生計明<br>「前年のアル<br>入力後は東部         | 時書」と「私費外国人留学生<br>いバイト・変雑による収入状況<br>L上部の「入力内容で確定する | のみ人力してください。<br>1、「現在の変質、アルバイトの動務」<br>」を退倒し「次へ」を押してください | 現」について、正確に入力<br>。            | してください。            | EJ:                  | 月細情報入力エ                | リアを表示し        | ,ます          |              |
| 年の収入状況                             | 8                                                 |                                                        |                              |                    |                      |                        |               |              |              |
| 様柄                                 | 日本での情報のみを入力し"<br>アルバイト/定職                         | < ださい。<br><u> 副務先名</u>                                 |                              | DEFAGE<br>各U       | ₱年の間に支払いを要け<br>頁目を入力 | します <u>第18</u><br>11点回 | 受払送器 (円)<br>0 | +#JOBM       |              |
| 年のアル<br>続柄<br>アルバイ<br>勤務先名<br>勤務内容 | 「(イト・東部による収入状況<br>]<br>                           | _                                                      |                              |                    |                      |                        |               |              | 入力した内容を登録します |
| 野年の歴                               | に支払いを受けた期間 🏜                                      | 給与所得の場合、濃原酸の                                           | 1 ~ (<br>10 [2], 18] &A.D.F. | 1<br>ること。ない場合は臨時語? | 入力を取                 | り消します                  |               | × 1001 × 146 |              |
| 在の定職・J<br>ARA等の予<br>半期分申請T         | Pルバイトの勤務状況<br>定も記入してください。<br>Cは4月1日現在、後半開分!       | P購では10月1日現在の状況を申告                                      | してください。                      |                    |                      |                        |               |              |              |
| 续将                                 | アルバイト/定職                                          | 10000000000000000000000000000000000000                 | 85先率話番号                      | 採用年月日              | 動務内容                 | 透当劳莱特雷(時間/透)           | 収入月録(円)       |              |              |
|                                    |                                                   |                                                        |                              |                    |                      |                        | 0             |              |              |
|                                    |                                                   |                                                        |                              |                    |                      |                        |               |              |              |

# ご注意

アルバイトや定職について、それぞれの合計月額を「生活費情報入力」(p.54 参照)のアルバイトまたは定職に転記してください。

-

| よくさ | くある質問         |                                                                                                    |  |  |  |  |  |  |
|-----|---------------|----------------------------------------------------------------------------------------------------|--|--|--|--|--|--|
| No. | 質問            | 回答                                                                                                    |  |  |  |  |  |  |
| 1.  | 学内の TA をする予定で | 以下のように入力してください。                                                                                                    |  |  |  |  |  |  |
|     | す。どのように入力したら  | (例)                                                                                                    |  |  |  |  |  |  |
|     | よいですか?        | 時給:1,300円、担当時間数:30時間、採用期間:2022年4月~9月                                                                                                    |  |  |  |  |  |  |
|     |               | の場合                                                                                                    |  |  |  |  |  |  |
|     |               |                                                                                                    |  |  |  |  |  |  |
|     |               | 勤務先:名古屋大学工学研究科                                                                                                    |  |  |  |  |  |  |
|     |               | 採用年月日:2022年4月                                                                                                    |  |  |  |  |  |  |
|     |               | 勤務内容:TA                                                                                                    |  |  |  |  |  |  |
|     |               | 週当労働時間:約1時間(←30時間÷24週)                                                                                                    |  |  |  |  |  |  |
|     |               | 収入月額:6,500円(1,300円×30時間÷6カ月)                                                                                                    |  |  |  |  |  |  |
| 2.  | 学内の RA をする予定で | 以下のように入力してください。                                                                                                    |  |  |  |  |  |  |
|     | す。どのように入力したら  | (例1:発令通知書の場合)                                                                                                    |  |  |  |  |  |  |
|     | よいですか?        | 時給:1,500円、担当時間数:792時間、採用期間:2022年4月~                                                                                                    |  |  |  |  |  |  |
|     |               | 2023 年 3 月の場合                                                                                                    |  |  |  |  |  |  |
|     |               |                                                                                                    |  |  |  |  |  |  |
|     |               | 勤務先:名古屋大学大学院工学研究科<br>採用年月日:2022 年 4 月                                                                                                    |  |  |  |  |  |  |
|     |               | 採用年月日:2022年4月                                                                                                    |  |  |  |  |  |  |
|     |               | 勤務先:名古屋大学大学院工学研究科<br>採用年月日:2022年4月<br>勤務内容:RA<br>週当労働時間:約16時間(←792時間÷48週間)                                                                                                    |  |  |  |  |  |  |
|     |               | 2023 年 3 月の場合<br>勤務先:名古屋大学大学院工学研究科<br>採用年月日:2022 年 4 月<br>勤務内容:RA<br>週当労働時間:約 16 時間 (←792 時間÷48 週間)<br>収入月額:99,000 円 (1,500 円×792 時間÷12 カ月間)<br>(例 2:労働条件通知書の場合)                                                                                                    |  |  |  |  |  |  |
|     |               | 勤務先:名古屋大学大学院工学研究科<br>採用年月日:2022 年 4 月<br>勤務内容:RA<br>週当労働時間:約 16 時間 (←792 時間÷48 週間)<br>収入月額:99,000 円 (1,500 円×792 時間÷12 カ月間)                                                                                                    |  |  |  |  |  |  |
|     |               | <ul> <li>(例1・光节通丸香の場合)</li> <li>時給:1,500 円、担当時間数:792 時間、採用期間:2022 年 4 月~</li> <li>2023 年 3 月の場合</li> <li>勤務先:名古屋大学大学院工学研究科</li> <li>採用年月日:2022 年 4 月</li> <li>勤務内容:RA</li> <li>週当労働時間:約 16 時間(←792 時間÷48 週間)</li> <li>収入月額:99,000 円(1,500 円×792 時間÷12 カ月間)</li> <li>(例2:労働条件通知書の場合)</li> <li>時給:1,482 円、1 週間当たりの勤務時間:9 時間、採用期間:2022</li> <li>年 4 月~2023 年 3 月の場合</li> </ul> |  |  |  |  |  |  |
|     |               | 2023 年 3 月の場合<br>勤務先:名古屋大学大学院工学研究科<br>采用年月日:2022 年 4 月<br>勤務内容:RA<br>週当労働時間:約16 時間(←792 時間÷48 週間)<br>双入月額:99,000 円(1,500 円×792 時間÷12 カ月間)<br>例 2:労働条件通知書の場合)<br>寺給:1,482 円、1 週間当たりの勤務時間:9 時間、採用期間:2022<br>耳 4 月~2023 年 3 月の場合                                                                                                    |  |  |  |  |  |  |
|     |               | 年4月~2023年3月の場合                                                                                                    |  |  |  |  |  |  |
|     |               |                                                                                                    |  |  |  |  |  |  |
|     |               | 勤務先:名古屋大学大学院工学研究科                                                                                                    |  |  |  |  |  |  |
|     |               | 採用年月日:2022年4月                                                                                                    |  |  |  |  |  |  |
|     |               | 勤務内容:RA                                                                                                    |  |  |  |  |  |  |
|     |               | 週当労働時間:9時間                                                                                                    |  |  |  |  |  |  |
|     |               | 収入月額:53,352円(1,482円×9時間×4週間)                                                                                                    |  |  |  |  |  |  |
| 3.  | 学内の研究アシスタント、  | RA と同様に入力してください。                                                                                                    |  |  |  |  |  |  |
|     | 事務補佐員、技術補佐員を  |                                                                                                    |  |  |  |  |  |  |
|     | する予定です。どのように  |                                                                                                    |  |  |  |  |  |  |
|     | 入力したらよいですか?   |                                                                                                    |  |  |  |  |  |  |
| 4.  | TA は前期分しかありませ | 後期変更申請をして、10月1日現在の状況を申告してください。                                                                                                    |  |  |  |  |  |  |
|     | ん。後期分はどうしたらよ  |                                                                                                    |  |  |  |  |  |  |
|     | いですか?         |                                                                                                    |  |  |  |  |  |  |

| 5. | 学内の TA・RA の採用が決 | 予定期間、予定受給金額等を入力し、発行され次第提出する旨を提出 |
|----|-----------------|---------------------------------|
|    | 定していますが、発令通知    | 先へ申し出てください。                     |
|    | 書や労働条件通知書がまだ    | 発行されましたら速やかに提出してください。           |
|    | 発行されていません。どう    |                                 |
|    | すればよいですか?       |                                 |

(例)

【販売員】

時給:1,000円 勤務先:セブンイレブン 採用年月日:2020年10月 勤務内容:販売員 週当労働時間:8時間 収入月額:32,000円(32時間/月×1,000円)

# (TA)

時給:1,500円、担当時間数:30時間、採用期間:2022年4月~9月の場合
勤務先:名古屋大学工学研究科
採用年月日:2022年4月
勤務内容:TA
週当労働時間:約1時間(←30時間÷24週間)
収入月額:7,500円(1,500円×30時間÷6カ月間)

# (RA)

時給:1,500円、担当時間数:792時間、採用期間:2022年4月~2023年3月の場合
勤務先:名古屋大学大学院工学研究科
採用年月日:2022年4月
勤務内容:RA
週当労働時間:約16時間(←792時間÷48週)
収入月額:99,000円(1,500円×792時間÷12カ月)

### 現在の定職・アルバイトの勤務状況

TA/RA等の予定も記入してください。 前半期分申請では4月1日現在、後半期分申請では10月1日現在の状況を申告してください。

| 続柄 | アルバイト/定職 | 勤務先            | 勤務先電話<br>番号 | 採用年月日      | 勤務内容 | 週当労働時<br>間(時間/<br>週) | 収入月額<br>(円) |              |
|----|----------|----------------|-------------|------------|------|----------------------|-------------|--------------|
| 本人 | アルバイト    | セブンイレ<br>ブン    |             | 2020-10-01 | 販売員  | 8                    | 32,000      | ● 削除<br>✓ 編集 |
| 本人 | アルバイト    | 名古屋大学<br>工学研究科 |             | 2022-04-01 | ТА   | 1                    | 7,500       | ● 削除<br>✓ 編集 |
| 本人 | アルバイト    | 名古屋大学<br>工学研究科 |             | 2022-04-01 | RA   | 16                   | 99,000      | ● 削除<br>✓ 編集 |
|    |          |                |             |            |      | <u>i</u> t           | 138,500     |              |

# ★ 削除、編集する場合

P.44 と同様に対応してください。

### ★ 登録する場合

P.45 と同様に対応してください。

|    | 前年のアルバイト・定職による収入状況 | 独立生計 | 私費外国人留学生 |
|----|--------------------|------|----------|
| 1. | 続柄                 | 0    | 0        |
| 2. | アルバイト/定職           | 0    | 0        |
| 3. | 勤務先名               | 0    | 0        |
| 4. | 勤務内容               | 0    | 0        |
| 5. | 支払いを受けた期間          | 0    | 0        |
| 6. | 受給総額(円)            | 0    | 0        |

|    | 現在の定職・アルバイトの勤務状況 | 独立生計 | 私費外国人留学生 |
|----|------------------|------|----------|
| 1. | 続柄               | 0    | 0        |
| 2. | アルバイト/定職         | 0    | 0        |
| 3. | 勤務先              | 0    | 0        |
| 4. | 勤務先電話番号          |      | 0        |

II. 授業料免除学生申込システム5. 詳細情報の入力

| 5. | 採用年月日        | 0 | 0 |
|----|--------------|---|---|
| 6. | 勤務内容         | 0 | 0 |
| 7. | 週当労働時間(時間/週) | 0 | 0 |
| 8. | 収入月額(円)      | 0 | 0 |

〇:入力項目

オ. 被災情報入力

被災世帯の方は入力します。

また、基本情報入力の激甚災害の有無において「有」を選択した方は入力します。

★ 新規登録する場合

| 授業料免除学生申込シス |                                        | ログイン:神戸 太郎 🛛 ログアウト  |
|-------------|----------------------------------------|---------------------|
| 家庭状況入力画面    | < 彼災債報登録画面<br>● 戻ろ                     | ○一時保存する ◎入力内容で確定する。 |
| ▼ 就学者入力画面   | 被災情報入力画面                               |                     |
| •           | 被災情報を入力してください。                         | 明細情報入力エリアを表示ます      |
| 愛学金状況入力画面   |                                        | 被災額 (円)             |
| アルバイト状況登録   |                                        | <u></u>             |
| 長期療養者登録画面   | 各項目を入力                                 | 」します + ########     |
| 被災情報登録画面    | wymailmana(X)<br>被災年月日 函風 2020/09/14 曽 |                     |
|             | 被災内容 🛺 台風による、自宅の半壊                     | 入力した内容を登録します        |
|             | 被災額 (円) 🐹 1,000,000                    |                     |
| 障害者・要介護者登録  | )                                      | × R2消 ✓ 登録          |
| ▼           |                                        |                     |
|             |                                        | 入力を取り消します           |

### 【該当要件】

- 日本国内にいる学生本人もしくは当該学生の学資負担者が、申請時の6ヶ月以内(新入学者に対する入 学した日の属する期分の免除に係るは、入学前1年以内)に火災や風水害、盗難等によって被害を受け たために将来長期にわたって支出増または収入減と認められること。
- 2. 日本国内にいる学生本人もしくは当該学生の学資負担者が、対象激甚災害に被災していること。
- 3. 上記 1.または 2.を証明する以下の書類を提出すること。
  - 罹災(被災)証明書
  - 被害金額のわかる書類(見積書または領収書等)
  - 損害保険金等支払(補填)がわかる書類

### ご注意

私費外国人留学生のうち、母国においての被災は対象外です。

### ★ 削除、編集する場合

P.44 と同様に対応してください。

### ★ 登録を確定する場合

P.45 と同様に対応してください。

|    | 項目     |
|----|--------|
| 1. | 被災年月   |
| 2. | 被災内容   |
| 3. | 被災額(円) |

力. 母子·父子世带情報入力

母子・父子世帯の情報を入力します。

★ 登録、編集する場合

| 授業料免除学生申込シス       | テム ログイン: 神戸 太郎 🕻 ログアウト                                                                                                    |
|-------------------|----------------------------------------------------------------------------------------------------|
| 家庭扶況入力画面          | ● 母子父子世藩登録 前の画面に戻ります ● 一時保存する ○入力内容で確定する。                                                                                                    |
| ▼<br>就学者入力画面<br>▼ | 母子・父子世報1000<br>田子・父子世報<br>父母以初の時前<br>入力完了後、「入力内容で確定する」を選択します                                                                                                    |
| 理学金状况入力画面         |                                                                                                    |
| アルバイト状況登録         | <sup> </sup>                                                                                                    |
| 被災情報登録画面          |                                                                                                    |
| ● 日子父子世帯登録画面      | 分からない場合は「不明」と入力してください。                                                                                                    |
| ▼ (障害者登録          | 母戦情報 父親情報と母親情報のいずれかまたは                                                                                                    |
| •                 | **** 💶                                                                                                    |
| 生活費登録画面           | 開始時期 04         2018/05         Image: Control of the second second sec |
|                   | K& ●●     神戸 億子     を選択してください       分からない場合は「不明」と入力してください。     ●                                                                                                    |
|                   |                                                                                                    |
|                   |                                                                                                    |

### 【該当要件】

- 1. 父または母のいずれかがいない場合
- 2. 父及び母の両方がいない場合
- 3. 上記 1.または 2.を証明する以下の書類のいずれかを提出すること
  - 令和3年分源泉徴収票の写し、令和3年分確定申告書第二表の写しまたは令和4年度市(町)県民税
     申告書の写し(寡婦・ひとり親控除欄にチェックが入っているもの)
  - 遺族年金を受給していることがわかるもの
  - 児童扶養手当を受給していることがわかるもの
  - 戸籍謄本または抄本(提出時より3か月以内に発行されたもの)
  - ※ 上記書類以外で証明できるものがありましたら提出してください。その際はその書類上のどこで何 を証明しているのか説明してください。

### ご注意

私費外国人留学生のうち、母国において母子父子世帯であることは対象外です。

なお、母子・父子世帯で次の1.~6.に該当した場合、母子父子控除が認定される可能性があります。

- 1. 母又は父と18歳未満※の子の世帯
- 2. 母又は父と18歳未満※の子及び60歳以上で家計支持者に扶養されている祖父母の世帯
- 3. 18歳未満※の子の世帯
- 4. 祖父母と18歳未満※の子の世帯

- 5. 配偶者のいない兄姉と18歳未満※の子の世帯
- 6. 配偶者のいない兄姉と18歳未満※の子及び家計支持者に扶養されている祖父母の世帯
- ※ 『18 歳未満の子』とは 18 歳以上の就学者(本人を含む)及び長期に療養を要したり、心身に障害がある 場合等で、経済力がない人のことをさします。

### ★ 母子・父子世帯の確認方法の一例

源泉徴収票

| +  | 5  | 巫 | <b>{</b> {{ | 7 |     |    | + | 官 | 7١ |   | in i |   |   |
|----|----|---|-------------|---|-----|----|---|---|----|---|------|---|---|
| 一市 | 21 | 亡 | 火<br>-      | 2 | 本人か | 障害 | 首 | 芬 | 2  |   | ジ    | / |   |
| 丘  | 玉  | 退 | 害           |   | 特   | その |   |   | ŋ  |   | 之    |   | L |
| 者  | 人  | 職 | 者           | 欄 | 別   | 他  |   | 婦 | 親  |   | É    | / | 京 |
|    |    |   |             |   |     |    |   |   | 0  |   |      | V | Γ |
|    |    |   |             |   |     |    | _ |   |    | _ | _    |   | - |

確定申告書 二表

○ 木人に関する事項(①~20)

| 寡婦                                                    | a Cù te | 勤労学生                | wê v |       |
|-------------------------------------------------------|---------|---------------------|------|-------|
| <ul> <li>□ 死別 □ 生死不明</li> <li>□ 離婚 □ 未 帰 還</li> </ul> | ひとり親    | □ 年調以外かつ<br>□ 専修学校等 | 障害者  | 特別障害者 |

### 市(町)県民税申告書

|                                        |                                                      |                                       | 1.1        |
|----------------------------------------|------------------------------------------------------|---------------------------------------|------------|
| (17)~(19)                              | ⑪ □ 寡婦控除                                             | 18                                    | ⑲ □ 勤労学生控除 |
| 寡 婦 控 除 、<br>ひとり親 控 除 、<br>勤 労 学 生 控 除 | <ul> <li>【□ 死別 □ 生死不明</li> <li>□ 離婚 □ 未帰還</li> </ul> | <ul><li>✓ ひとり親(</li><li>控 除</li></ul> | 学校名)       |

| よくる | ある質問             |                             |
|-----|------------------|-----------------------------|
| No. | 質問               | 回答                          |
| 1.  | 私は母子世帯ですが、生まれた時か | 父親情報欄に以下のように入力してください。       |
|     | ら父はいませんので名前もわかりま | (例)                         |
|     | せん。              | 父: 生別/1998 年 5 月※/不明        |
|     | どのように入力したらよいですか? | (※開始時期は申請者の誕生年月にしてください)     |
| 2.  | 私は両親とはすでに死別し、祖父母 | 父親情報・母親情報ともに以下のように入力してください。 |
|     | の扶養内で生活しています。    | (例)                         |
|     |                  | 父:死別/2007年2月/名大 颯           |
|     |                  | 母:死別/2015 年 7 月/名大 のぞみ      |
| 3.  | 私は独立生計者ですが、配偶者とは | 父親情報欄に以下のように入力してください。       |
|     | 離別しており、小学生の子供と二人 | (例)                         |
|     | 世帯です。            | 父: 生別/2020年6月/不老 翼          |

|    | 父親情報・母親情報 |
|----|-----------|
| 1. | 状況        |
| 2. | 開始時期      |
| 3. | 氏名        |

キ. 障害者情報入力

障害者(または相応の者)の情報を入力します。

### ★ 新規登録する場合

| < 障害者登録                                                                         |                                                           | ⑧一時保存する | ○入力内容で確定する。 | <ul> <li>●次へ</li> </ul> |
|---------------------------------------------------------------------------------|-----------------------------------------------------------|---------|-------------|-------------------------|
| 障害者情報入力画面                                                                       |                                                           |         |             |                         |
| 障害者情報を入力してください。<br>申請を行う場合、以下いずれかの写し<br>・身体障害者手帳(写)・療育手帳(<br>入力後は画面上部の「入力内容で確定す | ∧を提出する必要があります。<br>3)・精神保健福祉手帳(写)<br>する。」を選択し「次へ」を押してください。 |         |             |                         |
| 続柄                                                                              | 障害者手帳番号                                                   |         | 明細情報入力エ     | リアを表示ます                 |
|                                                                                 |                                                           | 件数      | 0           | 十新規追加                   |
| 明細情報入力                                                                          | >                                                         |         |             |                         |
| 統柄 83< 父       障害者手帳番号 83     12                                                | 各項目を入力します                                                 |         | 入力した内容を登録   | 录します                    |
|                                                                                 |                                                           |         | ×           | 取消 ・ 登録                 |
|                                                                                 |                                                           | 入力を取り   | 消します        |                         |

### 【該当要件】

- 1. 世帯の構成員の中に、以下のいずれかに該当する者がいること
  - ① 身体障害者手帳、精神保健福祉手帳、もしくは療育手帳を所持する者、又はこれに準ずる者
  - ② 公害疾病の認定を受けた者でかつ当該公害による身体上の障害がある者
  - ③ 原子爆弾による被爆者で身体等の機能に障害のある者
  - ④ 常に精神上の障害により事理を弁識する能力を欠く状態にある者、もしくは知的障害者と判定された者
- 2. 上記 1.を証明する以下の書類のいずれかを提出すること
  - 身体障害者手帳の写し
  - 療育手帳の写し
  - 精神保健福祉手帳の写し
  - 公害医療手帳の写し
  - 被爆者手帳の写し
  - ※ 上記書類以外で証明できるものがありましたら提出してください。その際はその書類上のどこで何 を証明しているのか説明してください。

# ★ 削除、編集する場合

P.44 と同様に対応してください。

## ★ 登録を確定する場合

P.45 と同様に対応してください。

|    | 項目     |
|----|--------|
| 1. | 続柄     |
| 2. | 障害手帳番号 |

ク. 生活費情報入力

独立生計者及び私費外国人留学生が入力します 奨学金受給状況やアルバイト情報入力と誤差が出ないよう注意してください

### ★ 登録、編集、確定する場合

| ◆ 生活費登録画面<br>● 戻る<br>前の画面に                                                                                           | 戻ります                                                                                   |                               | ●一時保存する | ○入力内容で確定する。  ○次/ |
|----------------------------------------------------------------------------------------------------|----------------------------------------------------------------------------------------|-------------------------------|---------|------------------|
| 生活費情報入力画面(一般)<br>生活費情報を入力してください。<br>前期後期同時申請:2022年4月~<br>前期のみ申請:2022年4月~9月6<br>後期のみ申請:2022年10月~20<br>入力後は画面上部の「入力内容で | 入力完了後、「入力内容<br>2023年3月の1か月間の平均生活<br>の1か月間の平均生活費<br>23年3月の1か月間の平均生活費<br>確定する。」を選択し「次へ」を | そで確定する」を選射<br>5費<br>を押してください。 | रेरेड   | 次の画面に進みます        |
| 生活費情報(1か月)<br>本人収入<br><b>定職(円)</b>                                                                                   |                                                                                        |                               |         |                  |
| アルバイト(円)<br>送金・援助(円)                                                                                                 | 50,000                                                                                 | 各項目                           | 「を入力します |                  |
| 援助者<br>奨学金①金額<br>(円)                                                                                                 | 48,000                                                                                 |                               |         |                  |
| <b>奨学金①名称</b> 学<br>奨学金①受給開始 20<br>年月日                                                                                | ·習奨励費<br>022/04/01 🗮                                                                   |                               |         |                  |

٦

| よく  | ある質問                  |                            |
|-----|-----------------------|----------------------------|
|     |                       | 収入                         |
| No. | 質問                    | 回答                         |
| 1.  | 前後期同時申請をしますが、奨学金は前期   | 奨学金は受給月額を入力してください。受給終了後は   |
|     | (9 月末)で受給終了予定です。後期からは | 仕送りに変更するとのことですので、後期変更申請を   |
|     | その分を両親から仕送りしてもらう予定で   | してください。                    |
|     | す。どのように入力したらいいですか?    |                            |
| 2.  | 数種類のアルバイトを掛け持ちしていま    | まとめて入力してください。ただし、「就労状況入    |
|     | す。                    | 力」において入力するアルバイトの月額を合算したも   |
|     | 金額はまとめて入力していいですか?     | のと同額になるようにしてください。          |
|     |                       | (例)                        |
|     |                       | 就労状況入力において                 |
|     |                       | セブンイレブン:32,000 円/月         |
|     |                       | TA:7,500 円/月               |
|     |                       | RA:99,000 円/月              |
|     |                       | 合計:138,500円/月 <            |
|     |                       | 生活費情報入力において - 同額           |
|     |                       | アルバイト: <u>138,500円/月</u> ← |
| 3.  | その他収入とは何を入力したらいいです    | 入力項目に当てはまらない収入がありましたら使用し   |
|     | か?                    | てください。                     |
|     |                       | 支出                         |
| No. | 質問                    | 回答                         |
| 1.  | 住居費は家賃のみの入力でいいですか?    | 賃貸借契約書を確認し、以下の項目もありましたら家   |
|     |                       | 賃と合算して入力してください。            |
|     |                       | (例)                        |
|     |                       | 管理費・共益費・町内会費・サポート費・振込み(引   |
|     |                       | 落し)費・駐車場費                  |
|     |                       | ※ただし水道代や電気代等は水道光熱費に入力してく   |
|     |                       | ださい。                       |
| 2.  | 通信費とは何ですか?            | 携帯電話、インターネット等の費用です。        |
| 3.  | 携帯電話の費用は、母国の父母が支払って   | あなたが使用するものに係る費用のため入力してくだ   |
|     | います。                  | さい。                        |
|     | この場合も入力しますか?          |                            |
| 4.  | 日常生活費とはなんですか?         | トイレットペーパー・ティッシュペーパー・マスク・   |
|     |                       | 洗剤等の衛生用品、衣服・下着・靴等の衣料品、その   |
|     |                       | 他日常生活にかかる費用です。             |
| 5.  | 国民年金の保険料はどこに入力しますか?   | その他(貯金等)に入力してください。         |

Г

| 収入  |             |       |          |
|-----|-------------|-------|----------|
|     | 本人収入・配偶者収入  | 独立生計者 | 私費外国人留学生 |
| 1.  | 定職(円)       | 0     | 0        |
| 2.  | アルバイト(円)    | 0     | 0        |
| 3.  | 送金・援助(円)    | 0     | 0        |
| 4.  | 援助者         | 0     | 0        |
| 5.  | 奨学金①金額(円)   | 0     | 0        |
| 6.  | 奨学金①名称      | 0     | 0        |
| 7.  | 奨学金①受給開始年月日 | 0     | 0        |
| 8.  | 奨学金①受給終了年月日 | 0     | 0        |
| 9.  | 奨学金②金額(円)   | 0     | 0        |
| 10. | 奨学金②名称      | 0     | 0        |
| 11. | 奨学金②受給開始年月日 | 0     | 0        |
| 12. | 奨学金②受給終了年月日 | 0     | 0        |
| 13. | 奨学金③金額(円)   | 0     | 0        |
| 14. | 奨学金③名称      | 0     | 0        |
| 15. | 奨学金③受給開始年月日 | 0     | 0        |
| 16. | 奨学金③受給終了年月日 | 0     | 0        |
| 17. | 預貯金(円)      | 0     | 0        |
| 18. | 借入金(円)      |       |          |
| 19. | その他収入(円)    | 0     | 0        |

|     | 支出           |            |          |  |
|-----|--------------|------------|----------|--|
|     | 本人(配偶者)支出    | 独立生計者      | 私費外国人留学生 |  |
| 1.  | 住居区分         | -          | 0        |  |
| 2.  | 住居費(円)       | 0          | 0        |  |
| 3.  | 水道光熱費(円)     | 0          | 0        |  |
| 4.  | 食費(円)        | 0          | 0        |  |
| 5.  | 書籍・教育費(円)    | 0          | 0        |  |
| 6.  | 通信費(円)       | 0          | 0        |  |
| 7.  | 交通費(円)       | 0          | 0        |  |
| 8.  | 健康保険料・医療費(円) | $\bigcirc$ | 0        |  |
| 9.  | 日常生活費(円)     | 0          | 0        |  |
| 10. | 配偶者の授業料(円)   | 0          | 0        |  |
| 11. | その他(貯金等)     | 0          | 0        |  |

## (3) サブメニュー画面(入力完了後)

全ての項目の入力を確定(全ての入力項目が白色または緑色に表示)後、画面下部の[上記内容で、申請しま す。]ボタンをクリックします。

|                                               | < サブメニュー                                                                                                    |                                                 |
|-----------------------------------------------|----------------------------------------------------------------------------------------------------|-------------------------------------------------|
| 詳細情報入力のメニューペ<br>ージです。<br>入力する機能を選択してく<br>ださい。 | 全てのボタンを「申請対象外」か「確定」にすれば申請可能になります。<br>申請対象外                                                                                                    |                                                 |
|                                               | <ul> <li>R例</li> <li>申請対象外</li> <li>:申請対象から除外した書類です。申請する場合はブラウザの戻れ</li> <li>未登録</li> <li>:書類の内容が登録されていません。</li> <li>未認定</li> <li>:書類の内容が確定されていません。内容を確認した上で入力内容</li> <li>確定</li> <li>:書類の内容が確定されています。</li> </ul> | るボタンより「申請対象の選択画面」に戻って"はい"を選択します。<br>容を確定してください。 |
|                                               | 申請情報                                                                                                    |                                                 |
|                                               | 家庭状況入力                                                                                                    | 就学者情報入力                                         |
|                                               | 該当する人がいる場合に提出する書類                                                                                                    |                                                 |
|                                               | 奨学金受給状況入力                                                                                                    | 就労状況入力                                          |
|                                               | 被災情報入力                                                                                                    | 母子・父子世帯情報入力                                     |
|                                               | 障害者情報入力                                                                                                    | 生活費情報入力                                         |
|                                               | 上記内容で、                                                                                                    | 申請します。                                          |

# (4) 申請内容確認画面

完了画面です。

登録完了後、自動でメールが送信されます。

必要書類が表示されますので申請〆切日までに提出してください。 間に合わない書類がある場合はその旨を提出先に申し出て、追って提出してください。 また、審査の段階で確認すべき事項があった場合は、この画面に表示されなかった書類の追加提出を求める ことがあります。

### ご注意

この画面を再度確認するためには免除システムの都合上、免除内容の修正から進めていただく必要がありま すので、スクリーンショット等で画像を保存しておくことをお勧めします。

| く 甲嶋内容確認画面                                                                                                    |
|----------------------------------------------------------------------------------------------------|
| 詳細情報入力完了                                                                                                    |
| 洋維信頼の入力が完了しました。以下の提出書類を確認してください。                                                                                                    |
|                                                                                                    |
| 免除申請完了 擬出青類                                                                                                    |
| この画面を印刷・スクリーンショットするなどして提出書類の確認に使用してください。また、審査の過程で以下の書類以外の提出を求められましたら速やかに応じてください。<br>別紙各種は名古屋大学ホームページ:数容/キャンバスライフ→各種免除制度・奨学支援→入学料免除(及び徴収留予)、授業料免除→日本人等学部学生/日本人等大学院学生/私賞外国人留学生より印刷してください。<br>各提出必要書類の詳細については、○○を必ず確認してください。<br>提出する申請書は全てコピーをとり、結果が出るまで大切に保管してください。(修正がある場合、コピーを修正して再提出いただく場合があります。) |
| <援出先><br>大学院学生:各学部・研究科窓口<br>学部学生:学生支援煤窓口                                                                                                    |
| <援出必要唐類><br>□ 名古屋大学授業料免除申請書(トップメニューより印刷)                                                                                                    |
| □ 家計支持者の住民票(市区町村発行による「世帯全員」の記載があるもの、3カ月以内に発行されたもの、マイナンバーの記載がないもの,4月申請時点と相違ないもの)                                                                                                    |
| □ 所得·課税証明書提出用紙 【別紙1】                                                                                                    |
| □ 家計支持者の令和4年度所得・課税証明書(市民税・県民税課税(非課税)証明書)※<br>※令和4年度所得課税証明書が発行されるのは、2022年6月上旬のため、発行され次第それぞれの提出先の提出期限までに提出してください。                                                                                                    |
| □ 家庭状況場告(トップメニューより印刷)                                                                                                    |
| □ 在学状况申告書【別紙2】                                                                                                    |
| <ul> <li></li></ul>                                                                                                    |
| <ul> <li>□ 被災の証明(以下とちに提出が必要)</li> <li>□ 確災(被災)証明者</li> <li>□ 被災金額のわかる害物、擁害保険金等支払(確填)がわかる主の</li> </ul>                                                                                                    |
| 【世帯に義務教育を除く就学者がいますか?の厳明分】                                                                                                    |
| <ul> <li>申告に関する青類(以下いずれかを提出)</li> <li>確定申告を行った場合:令和3年分確定申告書の控(写)(第一表及び第二表、第三表があれば第三表も提出)</li> <li>市区町村に申告した場合:市区町村に申告した場合…令和4年度市(町)県民税申告書(写)</li> </ul>                                                                                                    |
| □ 令和3年分源泉徹収票(写)                                                                                                    |
|                                                                                                    |
| ④ 火一儿送信 ● 完了                                                                                                    |
|                                                                                                    |

### ★ 完了ボタンの押下

登録完了後、自動でメールが送信されます。 申請内容を確認後、[完了]ボタンをクリックします。 再度メールの送信が必要な場合は、[メール送信]ボタンをクリックします。

| ○留字生は愛字生証のコピー<br>○独立生計者は返済不要な奨学生証のコピー    |             |
|------------------------------------------|-------------|
| O留学生、独立生計者で仕送りをもらっている場合<br>様式●を提出してください。 |             |
|                                          |             |
|                                          | ダメール送信 ● 完了 |

### ★ メール送信

メール送信後、以下のメッセージが表示されます。

| 確認 |                 | ×  |
|----|-----------------|----|
| •  | 申請完了メールを送信しました。 |    |
|    |                 | ОК |

### ★ メール内容

登録メールアドレスへ以下のようなメールが届いたか確認してください。

| 差出人                      | (自分) <nu-menjosystem@adm.nagoya-u.ac.j< th=""><th>p&gt;✿ <b>5</b>返信</th><th>→ 転送</th><th>፻ ሥ-ክኅブ</th><th>∂ 迷惑マークを付ける</th><th>前際</th><th>その他 🗸</th></nu-menjosystem@adm.nagoya-u.ac.j<> | p>✿ <b>5</b> 返信                              | → 転送                            | ፻ ሥ-ክኅブ                             | ∂ 迷惑マークを付ける                                 | 前際             | その他 🗸         |
|--------------------------|----------------------------------------------------------------------------------------------------|----------------------------------------------|---------------------------------|-------------------------------------|---------------------------------------------|----------------|---------------|
| 件名                       | (名古屋大学学生支援課)授業料免除詳細情報)                                                                                                    | 入力Web登録完了の                                   | お知らせ                            |                                     |                                             |                | 9:10          |
| 宛先                       | 登録メールアドレス                                                                                                    |                                              |                                 |                                     |                                             |                |               |
| 名大ひた                     | うり 様                                                                                                    |                                              |                                 |                                     |                                             |                |               |
| 授業料<br>Web登<br>必要書       | 免除Web登録が完了しました。<br>録のみで申請は完了しません。<br>類を揃えて、提出先窓口または、郵送                                                                                                    | にて提出すること                                     | で申請が                            | 完了となり                               | ます。                                         |                |               |
| 提出が<br>見逃し<br>提出者<br>確認内 | 必要な書類は詳細情報入力完了後に表<br>てしまった場合は、再度トップメニュ<br>類はシステム申請可能期間以降は確認<br>ください。<br>容が生じた場合、担当者より連絡する                                                                                              | 示される「免除申<br>ーの「免除申請の<br>できないため、印<br>場合がございます | ■請完了<br>)修正」よ<br>]刷やスク<br>†ので迅速 | 提出書類」<br>:り上記内容<br>'リーンショ<br>!に対応して | に表示されます。<br>が表示されるまで述<br>ットを撮るなどして<br>ください。 | 進んでくた<br>「確認でき | Eさい。<br>stるよう |
| ■注意■                     |                                                                                                    |                                              |                                 |                                     |                                             |                |               |

※本メールはシステムにより自動配信されていますので、本メールへの返信はご遠慮ください。 お問い合わせは、学部生は学生支援課、大学院生は所属研究科までご連絡ください。

# 6. 申請内容印刷

# (1) 申請内容印刷画面

入力した申請内容をもとに各種申請書を出力します。

| 授業料免除学生申込シス                  | τμ                              | ログイン:神戸 太郎 🛛 ログアウト |
|------------------------------|---------------------------------|--------------------|
|                              | < 申請內容印刷                        |                    |
| 申請内容の印刷画面です。<br>プレビューしたいボタンを | 印刷情報                            |                    |
| 押下してください。                    | 印刷したい帳票について、「印刷」ボタンをクリックしてください。 |                    |
|                              | 申請內容印刷                          | 申請内容を印刷します         |
|                              | 授業料免除申請書                        | 7                  |
|                              | 家庭状況調書                          |                    |
|                              | 収入状況等申告書 印刷                     |                    |
|                              | 事情聴取調書 印刷                       | トップメニューに戻ります       |
|                              |                                 |                    |
|                              |                                 | <b>×</b> 戻る        |
|                              |                                 |                    |

|    | 様式   | の種類      | 一般 | 独立生計者 | 私費外国人留学生 |
|----|------|----------|----|-------|----------|
| 様式 | 1-①  | 授業料免除申請書 | 0  | 0     |          |
| 様式 | 留1-① | 授業料免除申請書 |    |       | 0        |
| 様式 | 1-②  | 家庭状況調書   | 0  | 0     |          |
| 様式 | 留1-② | 家庭状況調書   |    |       | 0        |
| 様式 | 2    | 収入状況等申告書 |    | 0     |          |
| 様式 | 留 2  | 収入状況等申告書 |    |       | 0        |
| 様式 | 3    | 事情聴取調書   |    | 0     | 0        |

# (2) 申請書類見本

> 授業料免除申請書(一般学生・独立生計者)

一般学生及び独立生計者は全員提出が必要です

※基本情報入力において入力した内容が印字されます

|                                                                                 | 留方<br>11 由ま                                                                                                    | U8.<br>まる学生の言                                                                                                    | 1987654                                                                                                    | ∔<br>≅ ≠.#****                                                                                                    | <#### 0<br><###                                                |                     |                                    |                                                                                                    |                                                                                                    |                                                                                                    |                                                                                                    | (様式                                                                                                    | τ1-      |
|---------------------------------------------------------------------------------|----------------------------------------------------------------------------------------------------|----------------------------------------------------------------------------------------------------|----------------------------------------------------------------------------------------------------|----------------------------------------------------------------------------------------------------|----------------------------------------------------------------|---------------------|------------------------------------|----------------------------------------------------------------------------------------------------|----------------------------------------------------------------------------------------------------|----------------------------------------------------------------------------------------------------|----------------------------------------------------------------------------------------------------|----------------------------------------------------------------------------------------------------|----------|
| 【里安                                                                             | 1 甲前                                                                                                    | する学生自身<br><b>々</b>                                                                                                    | か申請要認                                                                                                    | 11を飛励                                                                                                    | していない<br>- HAR ###                                             | い場合は                | 受付で                                |                                                                                                    |                                                                                                    |                                                                                                    |                                                                                                    |                                                                                                    |          |
|                                                                                 |                                                                                                    | - 1                                                                                                    |                                                                                                    | ~ +                                                                                                    | - 12 *                                                         | : 11                | 76 17                              | · · · · ·                                                                                                    |                                                                                                    |                                                                                                    | ~ -                                                                                                    |                                                                                                    |          |
| <i>4</i> +                                                                      | <b>国上</b> 冷                                                                                                    |                                                                                                    |                                                                                                    |                                                                                                    |                                                                |                     |                                    | 20                                                                                                    | 22年0                                                                                                    | <u>3月0</u>                                                                                                    | <u>8</u> <u>H</u>                                                                                                    |                                                                                                    |          |
| 省百                                                                              | 座人子                                                                                                    | 大 殿                                                                                                    |                                                                                                    |                                                                                                    |                                                                |                     |                                    |                                                                                                    |                                                                                                    |                                                                                                    |                                                                                                    |                                                                                                    |          |
| 2                                                                               | 工学部                                                                                                    | 学部学生                                                                                                    |                                                                                                    |                                                                                                    |                                                                |                     |                                    |                                                                                                    |                                                                                                    |                                                                                                    |                                                                                                    |                                                                                                    |          |
|                                                                                 | (入学年                                                                                                    | 月)                                                                                                    |                                                                                                    |                                                                                                    |                                                                |                     |                                    |                                                                                                    |                                                                                                    |                                                                                                    |                                                                                                    |                                                                                                    |          |
| _                                                                               |                                                                                                    | 2019年04)                                                                                                    | 9                                                                                                    | _                                                                                                    |                                                                | 入学                  |                                    |                                                                                                    |                                                                                                    |                                                                                                    |                                                                                                    |                                                                                                    |          |
|                                                                                 | フリガ                                                                                                    | ታ ኦብダ ብ ቴ                                                                                                    | : カリ                                                                                                    |                                                                                                    |                                                                |                     |                                    |                                                                                                    |                                                                                                    |                                                                                                    |                                                                                                    |                                                                                                    |          |
|                                                                                 | 氏名                                                                                                    | 3 名大                                                                                                    | ひかり                                                                                                    |                                                                                                    |                                                                |                     |                                    |                                                                                                    | 4 年                                                                                                    | 次                                                                                                    | 申請身                                                                                                    | 分:<br> 一般                                                                                                    |          |
| -                                                                               |                                                                                                    |                                                                                                    |                                                                                                    |                                                                                                    |                                                                |                     |                                    | 4月                                                                                                    | 現在(後期                                                                                                    | に申請す                                                                                                    | る場合に                                                                                                    | la, 10                                                                                                    | 月現在      |
|                                                                                 | 2                                                                                                    | のたび下記                                                                                                    | 己理由によ                                                                                                    | 9 202:                                                                                                    | 2年度授業                                                          | 料免除                 | をして                                | いただき                                                                                                    | たく                                                                                                    |                                                                                                    |                                                                                                    |                                                                                                    |          |
|                                                                                 | 関係                                                                                                    | 書類添付の                                                                                                    | 上,申請到                                                                                                    | 次します                                                                                                    | <b>\$</b> .                                                    |                     | and a start start                  |                                                                                                    |                                                                                                    |                                                                                                    |                                                                                                    |                                                                                                    |          |
| П                                                                               | E EP                                                                                                    | の用語資格<br>受業料免除                                                                                                    | を確認して<br>請資格                                                                                                    | くださ                                                                                                    | さい。いす                                                          | テれかの                | 該当り                                | 目へくる                                                                                                    | こしてく                                                                                                    | ださい                                                                                                    | <u>`</u>                                                                                                    |                                                                                                    | I        |
| ļ                                                                               |                                                                                                    | <ol> <li>申請者</li> </ol>                                                                                                    | :大学院生で                                                                                                    | です<br>  学の日本                                                                                                    |                                                                | かま (以下              | 1)~3) a                            | いずれかく                                                                                                    | ホーアイ                                                                                                    | 8410                                                                                                    |                                                                                                    |                                                                                                    | ł        |
|                                                                                 |                                                                                                    | 1)                                                                                                    | 私は日本学生                                                                                                    | 、テットロ4<br>支援機構                                                                                                    | 給付奨学金に                                                         | ·採用され               | ています                               | が、併用し                                                                                                    | 名古屋大                                                                                                    | 学独自の                                                                                                    |                                                                                                    |                                                                                                    | t        |
|                                                                                 |                                                                                                    | 2 2)                                                                                                    | 授業料免除を<br>私は日本学生:                                                                                                    | 申請しま<br>支援機構新                                                                                                    | <ul> <li>す。(別途)</li> <li></li></ul>                            | 「認定継続」<br>「規で申請し    | 申請書A8<br>、 併用 L                    | 株式2」を提<br>、て名古屋大                                                                                                    | 出すること<br>学独自の授調                                                                                                    | )<br>8料免除(                                                                                                    | 中請し                                                                                                    |                                                                                                    | ł        |
|                                                                                 |                                                                                                    | 3)                                                                                                    | ます。(別途<br>私は日本学生                                                                                                    | 「認定申望<br>支援機構                                                                                                    | #書A様式1」る<br>給付奨学金に                                             | を提出し、<br>申請する)      | 日本学生3<br>総格がな                      | と接機構給付<br>い、または1                                                                                                    | 疑学金在学!<br>(前申請し:                                                                                                    | 采用を申<br>たが                                                                                                    | 請するこ                                                                                                    | と)                                                                                                    | ł        |
|                                                                                 |                                                                                                    | 由護士                                                                                                    | 1年以内の結約                                                                                                    | し<br>影が不採用                                                                                                    | 用のため、名                                                         | 古屋大学独               | 自の授業                               | 単料免除のみ<br>555まです                                                                                                    | 申請します                                                                                                    | 0                                                                                                    |                                                                                                    |                                                                                                    | ł        |
|                                                                                 |                                                                                                    | ③ (対象激                                                                                                    | 災害:平成30                                                                                                    | ノナ員員<br>年7月豪雨                                                                                                    | 、北海道胆振                                                         | 東部地震、               | 令和元年                               | 8月9月暴風調                                                                                                    | 及び豪雨、                                                                                                    | 令和2年                                                                                                    | (月豪雨)                                                                                                    |                                                                                                    | ļ        |
|                                                                                 | T all taking                                                                                                    | · 180, -1011                                                                                                    | 時申請(20                                                                                                    | 22年度)                                                                                                    | )                                                              |                     |                                    |                                                                                                    |                                                                                                    |                                                                                                    |                                                                                                    |                                                                                                    |          |
|                                                                                 |                                                                                                    |                                                                                                    |                                                                                                    |                                                                                                    |                                                                |                     |                                    |                                                                                                    |                                                                                                    |                                                                                                    |                                                                                                    |                                                                                                    |          |
|                                                                                 |                                                                                                    | · \                                                                                                    |                                                                                                    |                                                                                                    | 1                                                              | 53                  |                                    |                                                                                                    |                                                                                                    |                                                                                                    |                                                                                                    |                                                                                                    |          |
|                                                                                 | 理                                                                                                    | h (*****                                                                                                    |                                                                                                    |                                                                                                    | なる実施の思                                                         | 記<br>2014-10/-      | -017                               | 目体的                                                                                                    | <u>r≓¥</u> L∢                                                                                                    | 記入し                                                                                                    | てくだ                                                                                                    | to.                                                                                                    |          |
| ģ                                                                               | 理<br>COVID-1                                                                                                    | 自 (38334)<br>900<br>701 CD F                                                                                                    | गार्रस्य हा                                                                                                    |                                                                                                    |                                                                |                     |                                    | 目休的                                                                                                    | に詳しく                                                                                                    | 記入し                                                                                                    | .てくだ<br>2始めさ芋                                                                                                    | さい。<br>ざるを                                                                                                    |          |
|                                                                                 | 理<br>COVID-1<br>時ません<br>家計を支                                                                                                    | 由 (細葉)<br>9년<br>でし E印扉<br>2者                                                                                                    | 削後、記                                                                                                    | 亥当項                                                                                                    | 夏目に♥                                                           | 記<br>・<br>・<br>して   | くた                                 | B体的<br>さい                                                                                                    | に詳しく掛い、学校と                                                                                                    | した<br>した<br>に<br>た<br>に<br>た<br>に<br>た<br>に<br>た<br>に<br>た<br>に<br>た<br>に<br>た<br>に<br>た<br>に<br>た<br>に<br>た<br>に<br>た<br>に<br>た<br>に<br>た<br>に<br>た<br>に<br>た<br>に<br>た<br>に<br>た<br>に<br>た<br>に<br>に<br>た<br>に<br>に<br>れ<br>に<br>新<br>に<br>新<br>に<br>、<br>の<br>た<br>に<br>の<br>た<br>に<br>た<br>に<br>た<br>た<br>に<br>た<br>た<br>に<br>た<br>た<br>た<br>た<br>た<br>た<br>た<br>た<br>た<br>た<br>た<br>た<br>た                                                                                                    | てくだ<br>と始に苦い<br>動に邁                                                                                                    | さ<br>るい<br>ルで                                                                                                    | Ī        |
| 口作言人們                                                                           | 理<br>COVID-1<br>専ません<br>家計を支<br>ペイトの3・<br>きます。 し                                                                                                    | 由<br>9夏<br>でし<br>らえ<br>ことの理由の<br>の<br>でし                                                                                                    | 制後、記                                                                                                    | 亥当 <b>邛</b>                                                                                                    | ● 乙基時かる<br>夏目に♥                                                | 記<br>・<br>して        | へた                                 | B体的<br>ごさい                                                                                                    | に詳しく<br>掛し<br>必要<br>と                                                                                                    | した<br>一<br>記入し<br>す経済破<br>記書                                                                                                    | ,てくだ<br>と始めさ<br>10<br>15<br>15<br>15<br>15<br>15<br>15<br>15<br>15<br>15<br>15<br>15<br>15<br>15                                                                                                    | さい。<br>ざるい<br>アルで                                                                                                    | Ī        |
| (神話ノ言                                                                           | 理<br>COVID-1<br>時ません<br>家計を支<br>ペイトの3<br>きます。5                                                                                                    | 由 (編業)<br>900<br>でし 印扉<br>たえる<br>上の理面かり                                                                                                    | 削後、記<br>5枚来种の5                                                                                                    | 亥当邛<br><sup>死隊を希</sup>                                                                                                    | ●2ま様の<br>夏目に▶                                                  | 記<br>• して           | くた                                 | <u>目休的</u><br>ごさい                                                                                                    | に詳しく<br>掛応<br>学をと                                                                                                    | <u></u><br>一<br>記入し                                                                                                    | .てくだ<br>2始めさぎ<br>約に苦!<br>1<br>動に邁                                                                                                    | さるい<br>そるい<br>ア進                                                                                                    | Ī        |
|                                                                                 | 理<br>(<br>COVID-1<br>時ま計を<br>で<br>ポイトの3<br>きます。<br>し                                                                                                    | 由 (編集)<br>9度<br>でし 日日<br>にという理由が当                                                                                                    | 則後、記<br>つ使来种の5                                                                                                    | 亥当邛<br>• • • • • •                                                                                                    | 頁目に♥                                                           |                     | くた                                 | Bddm<br>ざさい                                                                                                    | に詳しく<br>掛い<br>が<br>業<br>と                                                                                                    | 、「記入し」<br>「持経済職活性                                                                                                    | .てくだ<br>と始は苦!<br>(1)<br>(1)<br>(1)<br>(1)<br>(1)<br>(1)<br>(1)<br>(1)<br>(1)<br>(1)                                                                                                    | さい。<br>ざるい<br>アルで                                                                                                    |          |
|                                                                                 | 理<br>(COVID-1)<br>得ませを支<br>家ペイトの3<br>きます。<br>ど                                                                                                    | 由<br>900<br>でし<br>日<br>元<br>に<br>ひ理由794                                                                                                    | 削後、記<br>波莱种の                                                                                                    | 亥当邛<br>• • • • • •                                                                                                    | してませい。<br>夏目に <b>⊌</b>                                         | 記<br>/して            | くた                                 | Bdd<br>ごさい                                                                                                    |                                                                                                    | 記入し<br>す持ち済<br>まず<br>、記入し<br>すた<br>、記入し<br>、<br>、<br>、<br>、<br>、<br>、<br>、<br>、<br>、<br>、<br>、<br>、<br>、                                                                                                    | .てくだ<br>と始めさ<br>約に動・7<br>動に<br>邁                                                                                                    | さるい<br>で<br>しアルで                                                                                                    | <b>†</b> |
| て作言と考                                                                           | 理<br>COVID-1<br>のVID-1<br>の<br>いませた支<br>で<br>イトの3<br>きます。<br>レ                                                                                                    | 由<br>900<br>でし<br>日月<br>たえ<br>こ<br>つる<br>上<br>シン理由かみ                                                                                                    | 削後、証                                                                                                    | 亥 当 項<br>• • • • • • •                                                                                                    | 夏日にし                                                           | 記<br>#######<br>/して | くだ                                 | <sub>目体的</sub><br>さい                                                                                                    | に詳しく<br>掛け<br>(が<br>美と)                                                                                                    | (二) けってい してい してい してい してい してい してい してい してい してい し                                                                                                    | .てくだ<br>2始に苦・7<br>うりに<br>あ<br>に<br>選<br>う                                                                                                    | さ ざるい<br>そしアル<br>で                                                                                                    | Ì        |
|                                                                                 | 理<br>COVID-1<br>特ま社を支<br>がイトの3<br>きます。し                                                                                                    | <u>自</u><br>99<br>97<br>1<br>日<br>元<br>ええ<br>え<br>え<br>2<br>1<br>1<br>1<br>1<br>1<br>1<br>1<br>1<br>1<br>1<br>1<br>1<br>1<br>1<br>1                                                                                                    | 前後、記<br>及来科切                                                                                                    | 亥当項                                                                                                    | 〔<br>夏目に●<br>9望します。                                            | 記<br>(して            | くた<br>                             |                                                                                                    | に詳しく                                                                                                    | <br>一<br>一<br>プ<br>お<br>純<br>満<br>計<br>一<br>一<br>二<br>わ<br>し<br>く<br>に<br>入<br>し<br>し<br>う<br>ら<br>ろ<br>う<br>に<br>熟<br>二<br>う<br>ら<br>ろ<br>う<br>に<br>熟<br>読<br>歌<br>読<br>二<br>新<br>書<br>の<br>う<br>の<br>、<br>歌<br>二<br>う<br>ら<br>ろ<br>う<br>い<br>歌<br>記<br>う<br>い<br>歌<br>記<br>う<br>い<br>歌<br>二<br>の<br>い<br>の<br>い<br>い<br>い<br>い<br>い<br>い<br>い<br>い<br>い<br>い<br>い<br>い<br>い                                                                                                    | .てくだ<br>2<br>2<br>3<br>6<br>1<br>5<br>5<br>5<br>5<br>5<br>5<br>5<br>5<br>5<br>5<br>5<br>5<br>5<br>5<br>5<br>5<br>5<br>5                                                                                                    | ささるい。<br>をひいルで<br>一                                                                                                    |          |
|                                                                                 | 理<br>COVID-1<br>特ません支<br>ペイトの3・<br>ジ<br>ます。<br>ジ<br>大<br>学<br>歴<br>の<br>、                                                                                                    | 由 (40000<br>9000<br>シート の境田が中<br>のある場合                                                                                                    | 则後、 iiii<br>D校 兼种/93                                                                                                    | 亥当項<br>————————————————————————————————————                                                                                                    | 夏日に <b>レ</b>                                                   | 記<br>・して            |                                    | した<br>ざさい                                                                                                    | <u>に詳し、</u><br>掛かた<br>学業とり                                                                                                    | <u>-</u><br>一<br>けな経<br>主<br>朝<br>職<br>活<br>一<br>一<br>一<br>1<br>5<br>6<br>7<br>第<br>職<br>活<br>一<br>一<br>5<br>6<br>7<br>5<br>7<br>5<br>7<br>7<br>7<br>7<br>7<br>7<br>7<br>7<br>7<br>7<br>7<br>7<br>7 | てくだめきの活動に遭                                                                                                    | さるいレで                                                                                                    |          |
|                                                                                 | 理<br>COVID-1-<br>特ませんの3<br>特ませんで3<br>ます。<br>レ<br>本学歴の<br>本学歴の                                                                                                    | 由<br>99<br>10<br>10<br>10<br>10<br>10<br>10<br>10<br>10<br>10<br>10<br>10<br>10<br>10                                                                                                    |                                                                                                    | 亥当項<br>                                                                                                    | 〔<br>夏目に <b>↓</b><br>「望します。                                    | 記<br>・して            |                                    |                                                                                                    | に詳しく                                                                                                    | <u>、</u> 記入し                                                                                                    | - て くだ さら<br>を始らさ<br>たりた動い<br>(画)<br>                                                                                                    | さ るいルで                                                                                                    |          |
|                                                                                 | 理 [<br>COVUD-1<br>教書せん<br>教計を支支<br>をます。<br>と<br>ます。<br>と                                                                                                    | 由<br>997<br>197<br>197<br>197<br>197<br>197<br>197<br>197<br>197<br>197                                                                                                    | 割後、記<br>一理<br>理<br>星市千種<br>屋<br>室市千種<br>屋                                                                                                    | 亥当邛<br>死₩≪希希<br>                                                                                                    | 頁目に♥<br>P望します。<br>町1-1-1                                       | 記<br>・して            |                                    | <u>■休</u> め<br>ごさい<br>0901234                                                                                                    | に詳しく<br>掛<br>込<br>き<br>ま<br>を<br>う<br>6<br>5<br>6<br>7<br>8                                                                                                    | <ul> <li>記入し</li> <li>              →持ちる             を</li> <li>             ・就職活         </li> </ul>                                                                                                    | - て く だ <del>と 始 さ す</del><br>を 始 志 新<br>- 新<br>活動<br>に<br>                                                                                                    |                                                                                                    |          |
| ()<br>()<br>()<br>()<br>()<br>()<br>()<br>()<br>()<br>()<br>()<br>()<br>()<br>( | 理<br>(COVID-1)<br>特ません<br>なません<br>なまます<br>なまます<br>な<br>た<br>な<br>た<br>な<br>た<br>た<br>た<br>た<br>た<br>た<br>た<br>た<br>た<br>た<br>た<br>た<br>た | 由<br>900<br>日<br>900<br>日<br>202<br>日<br>日<br>月<br>日<br>月<br>日<br>月<br>900<br>日<br>202<br>日<br>202<br>日<br>20<br>日<br>20<br>日<br>20<br>日<br>20<br>日<br>20<br>1<br>日<br>20<br>日<br>20                                                                                                    | 割後、記<br>一理<br>里市千種区<br>ョン                                                                                                    | 亥当邛⊄<br>▲ : ~ : ~ : ~ : ~ : ~ : ~ : :                                                                                                    | 夏目に♥<br>型Uます。<br>町1-1-1                                        | 記<br>・して            | - < <i>t</i>                       | B体的<br>ごさい<br>0901234                                                                                                    | 1- 12 L<br>- 14<br>- 14<br>- 12<br>- 12<br>- 12<br>- 12<br>- 12<br>- 12<br>- 12<br>- 12                                                                                                    | <u>、</u> 記入し<br>1特経済<br>観話<br>1<br>1<br>1<br>1<br>1<br>1<br>1<br>1<br>1<br>1<br>1<br>1<br>1                                                                                                    | - て くだ<br>2 始ら活動<br>                                                                                                    | さるしいレゼ                                                                                                    |          |
| (1)<br>(1)<br>(1)<br>(1)<br>(1)<br>(1)<br>(1)<br>(1)<br>(1)<br>(1)              | 理<br>(COVID-)<br>(学事ませをした<br>なたか33<br>(本)<br>(本)<br>(本)<br>(本)<br>(本)<br>(本)<br>(本)<br>(本)                                                                                                    | 日<br>9<br>9<br>9<br>9<br>9<br>9<br>9<br>9<br>9<br>9<br>9<br>9<br>9<br>9<br>9<br>9<br>9<br>9<br>9                                                                                                    | 割後、 <sup>init</sup><br>一理<br>里市千種<br>国<br>コン<br>の                                                                                                    | 亥 完成 R R R R R R R R R R R R R R R R R R                                                                                                    |                                                                | 記<br>・して            | ・<br>くた<br>TEL<br>携帯               | しため<br>ごさい<br>0901234<br>0901234                                                                                                    | 1-11-11-11-11-11-11-11-11-11-11-11-11-1                                                                                                    | <u>、</u> 記入し<br>う 持ち含<br>な を 求職<br>振行<br>                                                                                                    | てくだ。<br>始めさ者<br>時間<br>勝に<br>道                                                                                                    | さるい。 ないルで                                                                                                    |          |
| (<br>本人                                                                         | 理<br>I<br>COVID                                                                                                    | 日<br>900<br>日<br>900<br>1<br>900<br>日<br>900<br>日<br>9<br>1<br>1<br>1<br>1<br>1<br>1<br>1<br>1<br>1<br>1<br>1<br>1<br>1<br>1<br>1<br>1<br>1<br>1 | 別後、 <sup>init</sup><br>一<br>理<br>里市千種臣<br>コン<br><sup>(1)</sup><br><sup>(1)</sup> | 玄当邛<br>一ai:<br>uacjp                                                                                                    | 夏目に<br>夏日に<br><b>1</b><br>1<br>1<br>1<br>1<br>1<br>1<br>1<br>1 |                     | - 0.1 ぞう<br>- くた<br>TEL<br>携帯      | Bはか<br>さない<br>0901234<br>0901234                                                                                                    | 1-11-11-11-11-11-11-11-11-11-11-11-11-1                                                                                                    | <u>、</u> 記入し<br>ナ持ちる<br>な経済環<br>活<br>1<br>                                                                                                    | てくだ<br>を始めさ<br>所活動<br>                                                                                                    | ささい。 ざるい ひんし アルモート ひんし アンボート ひんし アンボート ひんし アンボート ひんし アンボート ひんし アンボート ひんし アンボート ひんし アンボート ひんし ひんし ひんし ひんし ひんし ひんし ひんし ひんし ひんし ひんし |          |
| ·····································                                           | 理<br>COVID                                                                                                    | 日<br>000<br>000<br>000<br>000<br>000<br>000<br>000<br>0                                                                                                    | <ul> <li>割後、</li> <li>記</li> <li>2000</li> <li>2000</li> <li>2</li></ul>                                                                                                    | 亥当邛<br>~曲:<br>                                                                                                    | 真目に<br>り<br>り<br>日<br>に<br>り<br>り<br>し<br>ま<br>り<br>。          | 記<br>##440<br>・して   | TEL<br>TEL                         | 日休め<br>ごさい<br>0901234<br>0901234                                                                                                    | 5667<br>5667<br>5677<br>5677<br>5777<br>5777 | 2. 記入し<br>(注)<br>(注)<br>(注)<br>(注)<br>(注)<br>(注)<br>(注)<br>(注)                                                                                                    | .てくだ<br>と始めさ<br>動<br>防<br>動<br>に<br>過                                                                                                    | ささい。 さんし アルマ                                                                                                    |          |
| 本人                                                                              | 理<br>COVID                                                                                                    | 1<br>9<br>9<br>1<br>9<br>1<br>9<br>1<br>9<br>1<br>9<br>1<br>9<br>1<br>9<br>1<br>9<br>1<br>9<br>1                                                                                                    | 別後、記<br>2000年1403<br>1000年1403<br>1000年1400<br>1000年1400<br>1000年1400日<br>1000年1400日<br>1000年1400日<br>1000年1400日<br>1000年140日<br>1000年140日<br>1000年140日<br>1000年140日<br>1000年140日<br>1000年140日<br>1000年1400日<br>1000年1400<br>1000年1400<br>1000年1400<br>1000年1400<br>1000年1400<br>1000<br>10                                                                                                    | 亥当項<br>~ ::::::::::::::::::::::::::::::::::::                                                                                                    | 頁目に♥<br>P望します。<br>町1-1-1                                       | 記<br>・して            | TEL<br>携帯<br>TEL                   | 日住的<br>ごさい<br>0901234<br>0901234<br>0221234<br>0908765                                                                                      | 5678<br>5677<br>1321                                                                                                    | <u>、</u> 記入し<br>け持ちる。<br>学家職品<br>第二日<br>一                                                                                                    | .てくだ<br>と始めき<br>動い<br>動い<br>遇                                                                                                    | さ るい し ア 進                                                                                                    |          |
| 本人<br>新支持者<br>①                                                                 | 理<br>COVID                                                                                                    | 日<br>(明朝<br>)<br>(明<br>)<br>(の<br>)<br>日<br>(<br>)<br>(<br>)<br>(<br>)<br>(<br>)<br>(<br>)<br>(<br>)<br>(<br>)<br>(<br>)<br>(<br>)                                                                                                    | り後、 iiii<br>週<br>週<br>屋<br>車<br>下<br>千種<br>四<br>二<br>四<br>四<br>四<br>四<br>四<br>四<br>四<br>四<br>四<br>四<br>四<br>四<br>四                                                                                                    | 交当理<br>~====================================                                                                                                    | 頁目に♥<br>P望します。<br>町1-1-1                                       | 記<br>* して           | てくた<br>TEL<br>携帯<br>TEL<br>(2009)  | 日住的<br>ごさしい<br>0901234<br>0901234<br>0221234<br>0908765                                                                                     | 1-11<br>単<br>た<br>2<br>2<br>2<br>2<br>2<br>2<br>2<br>2<br>2<br>2<br>2<br>2<br>2                                                                                                    | <u>、</u> 記入し<br>-<br>-<br>-<br>-<br>-<br>-<br>-<br>-<br>-<br>-<br>-<br>-<br>-                                                                                                    | - て く だ え<br>られ (5 動)<br>(5 動)<br>(5 前)<br>(5 前)<br>(5 i)<br>(5 i))<br>(5 | ささい。をないていたのでは、「ない」では、「ない」では、「ない」では、「ない」では、「ない」では、「ない」では、「ない」では、「ない」では、「ない」では、「ない」では、「ない」では、「ない」では、「ない」                           |          |
| 本人<br>※計支持者<br>①                                                                | 理<br>COVID                                                                                                    |                                                                                                    | 間後、 iiii<br>通<br>選<br>調<br>型<br>調<br>型<br>調<br>型<br>調<br>型<br>調<br>型<br>調<br>型<br>調<br>型<br>調<br>型<br>調<br>型<br>調<br>型<br>調<br>型<br>調<br>型<br>調<br>型<br>調<br>型<br>調<br>型<br>調<br>型<br>調<br>の<br>引<br>合<br>和<br>の<br>引<br>合<br>和<br>の<br>引<br>合<br>和<br>の<br>引<br>合<br>和<br>の<br>引<br>合<br>和<br>の<br>引<br>合<br>和<br>の<br>引<br>合<br>和<br>の<br>引<br>合<br>和<br>の<br>引<br>合<br>和<br>の<br>引<br>合<br>和<br>の<br>引<br>合<br>和<br>の<br>引<br>合<br>和<br>の<br>引<br>の<br>の<br>の<br>の<br>の<br>の<br>の<br>の<br>の<br>の<br>の<br>の<br>の                                                                                                    | 亥当項     元     memeent     memeent     memeen | 夏目に♥<br>」<br>型しまり。                                             |                     | TEL<br>携帯<br>TEL                   | <ul> <li>● (ため)</li> <li>ご さ し ヽ</li> <li>090 1234</li> <li>090 1234</li> <li>022 1234</li> <li>0908765</li> <li>022 1234</li> </ul>        | 1-11 ( )<br>14 ( )<br>15 ( )<br>15 ( )<br>15 ( )<br>16 ( )<br>16 (                                                                                                    | <u>、</u> 記入し<br>-<br>け持ち済作<br>-<br>-<br>-<br>-<br>-<br>-<br>-<br>-<br>-<br>-<br>-<br>-<br>-                                                                                                    | - て く だ さ<br>た 始 さ さ 1<br>5<br>5<br>5<br>7<br>7<br>7<br>7<br>7<br>7<br>7<br>7<br>7<br>7<br>7<br>7<br>7<br>7<br>7<br>7                                                                                                    | ささい。さない。 ない ない ない ない ない ない ない ない ない ない ない ない ない                                                                                  |          |
|                                                                                 | 理<br>(0)<br>(0)<br>(0)<br>(0)<br>(0)<br>(0)<br>(0)<br>(0)                                                                                                    | 日<br>997<br>1997<br>1997<br>1997<br>1997<br>1997<br>1998<br>1010<br>宮城県宮城:<br>〒981-0100<br>宮城県宮城:                                                                                                    | 引後、 <sup>init</sup><br>一理<br>型市千種<br>型<br>一型<br>一型<br>一型<br>一型<br>一型<br>一型<br>一型<br>一型<br>一型                                                                                                    | 交当項<br>~~<br>(由:<br>-1-1<br>-1-1                                                                                                    | 夏目に♥<br>「望します。<br>町1-1-1                                       |                     | てくた<br>TEL<br>携帯<br>TEL<br>た<br>戦略 | <ul> <li>●仕が</li> <li>ごさい</li> <li>の901234</li> <li>0901234</li> <li>0901234</li> <li>0908765</li> <li>0221234</li> <li>08098765</li> </ul> | Image: Second second second                                                                                                    | <u>、</u> 記入し<br>17持ち済<br>後、発現<br>構活<br>                                                                                                    | - て く だ さ ら ら ら ら ら ら ら ら ら ら ら ら ら ら ら ら ら ら                                                                                                    | さくしいルで                                                                                                    |          |
|  | ▶授業料 | 免除申請書 | (私費外国人 | 、留学生 |
|--|------|-------|--------|------|
|--|------|-------|--------|------|

私費外国人留学生は全員提出が必要です

※基本情報入力において入力した内容が印字されます

| 学生番号 482198765                                                                                                    | (様式留1-①) (FormR1-①)                                        |
|----------------------------------------------------------------------------------------------------|------------------------------------------------------------|
| 【重要】 申請する学生自身が申請要領を熟読していない場合は                                                                                                    | は受付できません。                                                  |
| If the student who is applying does not read the application guidelines care                                                           | efully, the application will not be accepted.              |
| 名 古 屋 大 学 授 業 料                                                                                                    | 免除申請書                                                      |
| Application for Tuition Fee Exe                                                                                                    | emption 2022年02日25日                                        |
| <b>夕士昆士学</b> 尾 - 野                                                                                                    | (Year Month Day)                                           |
| 石口座八子页版                                                                                                    |                                                            |
| 工学研究科(博士後期課程)博士課程                                                                                                    |                                                            |
|                                                                                                    |                                                            |
| 2021年10月 入生                                                                                                    | 学                                                          |
| フリガナ ション スミス                                                                                                    |                                                            |
| 氏名<br>Name IOHN Smith                                                                                                    | 由諸身分:                                                      |
| John Sindi                                                                                                    | <u>1 年次</u> 留学生                                            |
|                                                                                                    | 4月現在(後期に申請する場合は、10月現在)                                     |
| えっと パテラアナリート リックシック 市地 歩いた ひ                                                                                                    | (Spring Semester:As of April, Fall Semester:As of October) |
| このたび下記埋田により2022年度授業科免除                                                                                                    | をしていたたさたく                                                  |
| 関係書類添付の上,申請致します。                                                                                                    |                                                            |
| 下記の申請資格を確認してください。いずれかの                                                                                                    | )該当項目へ∨をしてください。                                            |
| I hereby apply for Tuition Fee Exemption of FY2022 with r                                                                              | required documents attached.                               |
| Please check the following eligibility requirements. Please                                                                            | e ✓ one of the applicable items.                           |
| 授業 斗免除申請資格 /Qualifications for application(t                                                                                           | tick✔ the Qualification of your application)               |
| <ol> <li>申請者は留学生(在留資格が「留学」)です/P</li> <li>申請者及は申請者の常務会相考が次の激性が</li> </ol>                                                               | Privately financed international student                   |
| ②<br>中語有文は中語有の子員員担有が次の加強火<br>(対象激基災害:平成30年7月豪雨、北海道胆振東部地震、                                                                              | (吉の)仮火省で9<br>令和元年8月9月暴風雨及び豪雨、令和2年7月豪雨)                     |
| pplicant or householder are sufferers from one with a                                                                                  | ny of followed.(eligible: flood July 2018,                 |
| Tokkaldo Eastern earthquake 2018, storm August and                                                                                     | September 2019, neavy rain July 2020)                      |
| 申請種別: 前後期同時申請(2022年度)                                                                                                    |                                                            |
|                                                                                                    |                                                            |
| R                                                                                                    |                                                            |
| 理 由 (授業料の)<br>Reason:                                                                                                    | いて <u>, 具体的に詳しく</u> 記入してください。)                             |
| COVID-19<br>(+¥b) (1) (+ ¥b) (1) (+ ¥b) (+ ¥b) (+ ¥b) (+ ¥b) (+ ¥b) (+ ¥b) (+ ¥b) (+ ¥b) (+ ¥b) (+ (+ (+ (+ (+ (+ (+ (+ (+ (+ (+ (+ (+ | まださい 国の両親の収入が減少し                                           |
| いたた                                                                                                    | ・ 小、感染対策のために /<br>いますがなかなか見つかりま                            |
| も授業料免除を希望します。                                                                                                    | の下安をなくし硬度的に子来に来中するために                                      |
|                                                                                                    |                                                            |
|                                                                                                    |                                                            |
|                                                                                                    |                                                            |
|                                                                                                    |                                                            |
|                                                                                                    |                                                            |
|                                                                                                    | · · · · · · · · · · · · · · · · · · ·                      |
| 休学歴のある場合へ                                                                                                    |                                                            |
| If you have taken leave of absence from the university: 理由:                                                                            |                                                            |
| 現住所 〒464-8601                                                                                                    | TEL                                                        |
| Address 愛知県名古屋市千種区不老町2-2-2                                                                                                    | 09043218765                                                |
| 本人<br>Applicant 東山マンション                                                                                                    |                                                            |
| 505                                                                                                    | 携帯<br><sup>Cell phone</sup> 09043218765                    |
| E-mail john.smithOO@O.adm.nagoya-u.ac.jp                                                                                               | 000020100                                                  |
| 住所 〒464-8601                                                                                                    | TEL 09043218765                                            |
| 家計         愛知県名古屋市千種区不老町2-2-2           支持者①         車山マンション                                                                           |                                                            |
| лииsenund жц x / / э / 505                                                                                                    | 携帯<br>(父母等) 09043218765                                    |
|                                                                                                    | + +                                                        |
| 家計                                                                                                    | TEL                                                        |
| 支持者②<br>household                                                                                                    | 144 335                                                    |
|                                                                                                    | (父母等)                                                      |

▶家庭状況調査書(一般学生・独立生計)

一般及び独立生計者は全員提出が必要です※詳細情報入力において入力した内容が印字されます(本人の通学区分のみ基本情報にて入力した内容です)

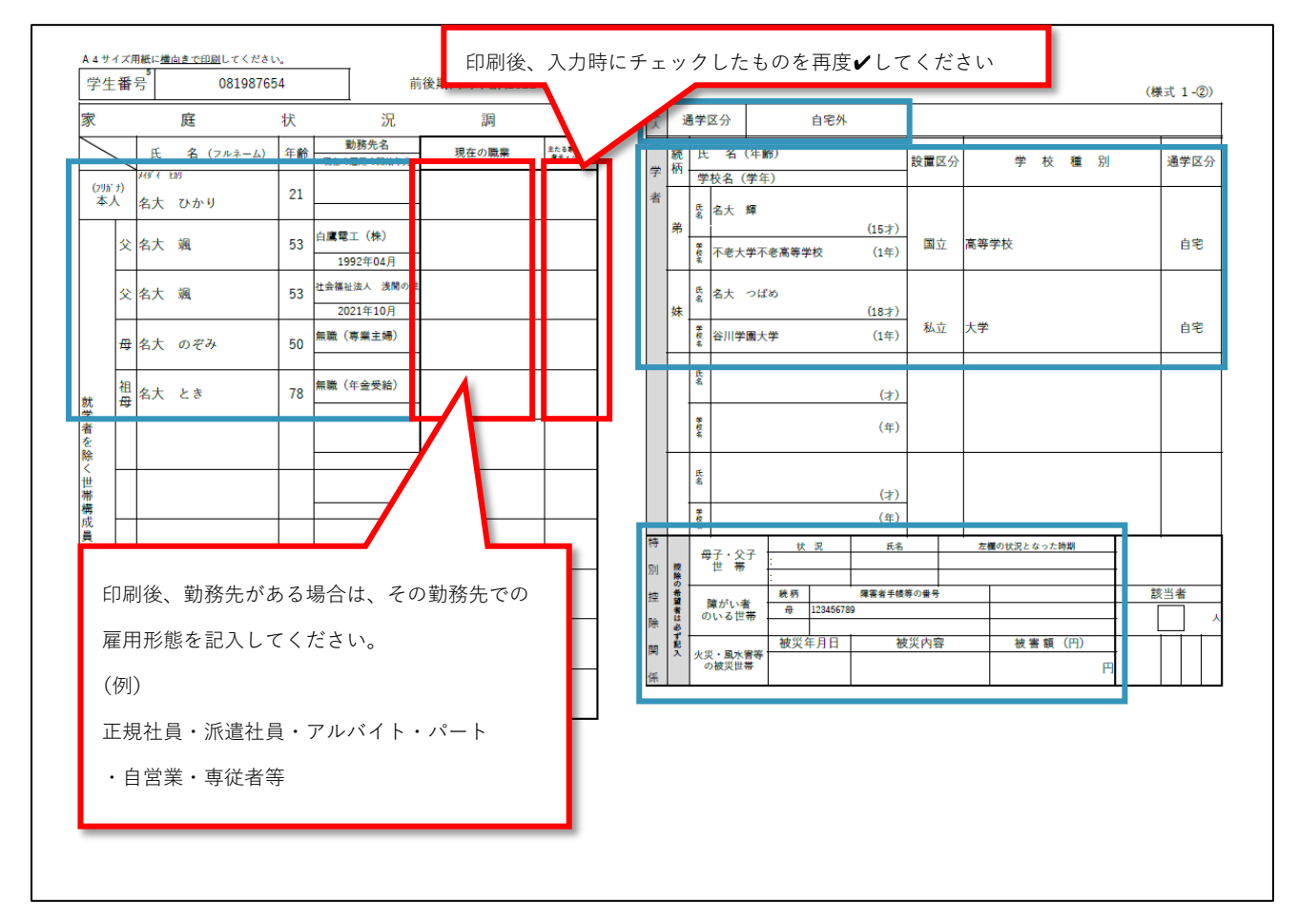

[修正する際の確認場所]

- 本書式の左側・・・・詳細情報入力の家庭状況入力
- 本書式の右上・・・・基本情報入力
- 本書式の右真ん中・・詳細情報入力の就学者情報入力
- 本書式の右下・・・・詳細情報入力の母子・父子世帯情報入力 詳細情報入力の障害者情報入力 詳細情報入力の被災情報入力

▶家庭状況調査書(私費外国人留学生)

私費外国人留学生は全員提出が必要です ※詳細情報入力において入力した内容が印字されます (本人の通学区分のみ基本情報にて入力した内容です)

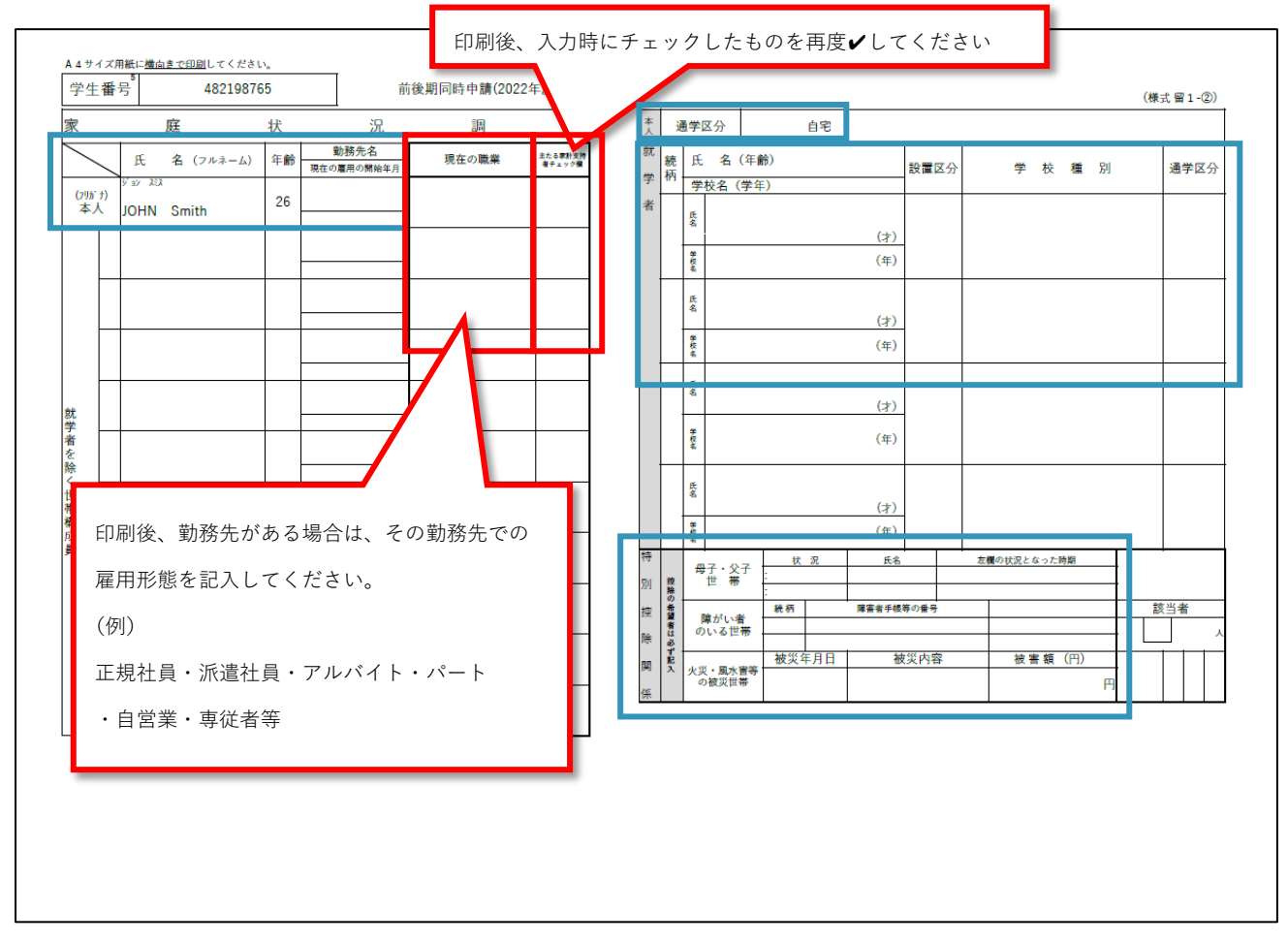

[修正する際の確認場所]

- 本書式の左側・・・・詳細情報入力の家庭状況入力
- 本書式の右上・・・・基本情報入力
- 本書式の右真ん中・・詳細情報入力の就学者情報入力
- 本書式の右下・・・・詳細情報入力の母子・父子世帯情報入力 詳細情報入力の障害者情報入力 詳細情報入力の被災情報入力

▶ 収入状況等申告書(独立生計)

独立生計者は全員提出が必要です

| 学生番号                             | 46209                                                   | 9887                                                    | 氏名                                                          | 不老翼                                                          |                                                      | (様式 2)                         |                       |    |
|----------------------------------|---------------------------------------------------------|---------------------------------------------------------|-------------------------------------------------------------|--------------------------------------------------------------|------------------------------------------------------|--------------------------------|-----------------------|----|
|                                  |                                                         |                                                         |                                                             | 10 2                                                         |                                                      |                                |                       |    |
|                                  |                                                         |                                                         |                                                             |                                                              |                                                      |                                |                       |    |
|                                  | 1                                                       | - 4b                                                    | 200 665                                                     | - + <del>-</del>                                             | (X4                                                  | ate (PD)                       |                       |    |
|                                  | ΫЙ                                                      |                                                         | 况奉                                                          | 田告書                                                          | (独立生計認定希望                                            | 者用)                            |                       |    |
| ① 奨学金の                           | D受給状況                                                   |                                                         |                                                             |                                                              |                                                      |                                |                       |    |
| 続柄                               | 年度                                                      | 奨学金名称(給                                                 | 付・貸与)                                                       | 奨学金名称                                                        | 月額                                                   | 受給期                            | 間備考                   | ł  |
| 本人                               | 2021                                                    | 日本学生支援機構多                                               | 铤学金(1種)                                                     |                                                              | 80,000円(yen)                                         | 2020年04月~2                     | 023年03月               |    |
|                                  |                                                         |                                                         |                                                             |                                                              | 円(yen)<br>円(yen)                                     |                                |                       | _  |
|                                  |                                                         |                                                         |                                                             |                                                              | 円(yen)                                               |                                |                       |    |
|                                  |                                                         |                                                         |                                                             |                                                              | 円(yen)                                               |                                |                       | _  |
|                                  |                                                         |                                                         |                                                             |                                                              | 円(yen)                                               |                                |                       |    |
|                                  |                                                         |                                                         |                                                             |                                                              | 円(yen)                                               |                                |                       |    |
|                                  |                                                         |                                                         |                                                             |                                                              | 円(yen                                                |                                |                       |    |
| ○直接応                             | 募の奨学金を受給し                                               | ている場合は、奨学金                                              | の通知書の写しまたは奨                                                 | 学金名・期間・金額のわかる                                                | る書類の写を提出して                                           | ください。                          | •                     |    |
| 辞め<br>〇独立:<br>〇独立:<br>提出<br>〇独立: | ているものも記7<br>生計者は記入した<br>生計者は前年1月<br>してください。<br>生計者は前年1月 | してください。 <b>未</b><br>-収入に関する源泉<br>2日以降に就職・転<br>1日以降に退職・廃 | <b>申告の収入があった場</b><br>徴収票(写)または確定<br>職をした場合、勤務9<br>業をした場合、退職 | <b>合、問い合わせる場合</b><br>申告書第一表及び第二<br>たにて勤務開始月からの<br>廃業の証明書または退 | <b>があります。</b><br>表(第三表)(写)を<br>)給与見込証明書<br>3職日の記載のある | 提出してくださ<br>(別紙3)を作詞<br>る勤務先の前年 | てい。<br>或し、<br>の源泉徴収票を |    |
| 担中                               | してください                                                  |                                                         |                                                             |                                                              |                                                      |                                |                       |    |
| 〇名古                              | 屋大学・他大学で                                                | :勤務している者は                                               | 、TA・RAの金額、年                                                 | 間時間数、雇用期間の                                                   | わかる書類の写を                                             | 提出してくださ                        | きい。                   |    |
|                                  |                                                         |                                                         | and make it. As                                             |                                                              | ata da ser                                           |                                | 4.<br>                | 務欄 |
| <u>続</u> ;                       | 枘 アルバイト・                                                | 定職                                                      | 勤務先名                                                        | 勤務内                                                          | 容 支払                                                 | を受けた期間<br>04.B~2021年12B        | 受給総額<br>901.056円(yon) | _  |
| 2 配偶:                            | 者定職                                                     | 名古屋市立旁                                                  | §須野小学校                                                      | 教師                                                           | 2021年                                                | 01月~2021年12月                   | 4,876,000円(yen)       |    |
| 3                                |                                                         |                                                         |                                                             |                                                              |                                                      |                                | 円(yen)                |    |
| 4                                |                                                         |                                                         |                                                             |                                                              |                                                      |                                | 円(yen)                | _  |
| 5                                |                                                         |                                                         |                                                             |                                                              |                                                      |                                | 円(yen)                | _  |
|                                  |                                                         |                                                         |                                                             |                                                              |                                                      |                                | F3(yeii)              | _  |
|                                  |                                                         |                                                         | 配偶者合                                                        | <u> </u>                                                     | <u>本人 合計</u>                                         | :901,056円                      |                       |    |
| 前年(1月<br>ったことを)                  | ~12月)のU<br>申し立てます。<br>年 月                               | 日:                                                      | 上記に記載した <sup>:</sup><br>本人署名                                | ものが全てであり、                                                    | これ以外の収                                               | 人は、一切則                         | 無か <sup>、</sup>       |    |
| ÉD)                              | 剥後、作成                                                   | <b>え日の記入と</b>                                           | :申請者の署                                                      | 名を行ってく7                                                      | ださい                                                  | ]                              |                       |    |
|                                  |                                                         |                                                         |                                                             |                                                              |                                                      |                                |                       |    |
|                                  |                                                         |                                                         |                                                             |                                                              |                                                      |                                |                       |    |
|                                  |                                                         |                                                         |                                                             |                                                              |                                                      |                                |                       |    |
|                                  |                                                         |                                                         |                                                             |                                                              |                                                      |                                |                       |    |

[修正する際の確認場所]

本書式の上側・・・・詳細情報入力の奨学金受給状況入力 本書式の下側・・・・詳細情報入力のアルバイト情報入力

> 収入状況等申告書(私費外国人留学生) 私費外国人留学生は全員提出が必要です 482198765 JOHN Smith 学生番号 氏名 (様式 留2) (FormR2) 入状況等 申告書(私費外国人留学生用) 収 ① 奨学金の受給状況 握学金名称(給付・貸与) 受給期間 続柄 年度 奨学金名称 月額 備考 48,000円(yen) 2022年04月~2023年03月 円(yen) その他の奨学金(給付) 学習奨励費 本人 2022 円(yen) 円(yen) 円(yen) 円(yen) 円(yen) 円(yen) 円(yen) ②前年アルバイト・定職による収入の状況・・・本人及び配偶者(夫/妻)について記入してください。 ○前年(1月~12月)の**すべての**収入を下欄に記入してください。 短期のもの、所得証明書に記載されないものもすべて記入してください。(家庭教師や大学でのTA・RA等合む) 辞めているものも記入してください。**未申告の収入があった場合、問い合わせる場合があります。** ○私費外国人留学生(または配偶者)が定職についている場合は収入に関する源泉徴収票(写)または 確定申告書第一表及び第二表(第三表)(写)を提出してください。 ○私費外国人留学生(または配偶者)は、アルバイト収入がある場合は、収入に関する源泉徴収票(写)、または確定申告書第一表及び 第二表(第三表)(写)、または勤務先に給与支給(予定)証明書(別紙5-1)を作成してもらう、 または給与(アルバイト等(3ヶ月分)明細書貼付用紙(別紙5-2)に3ヶ月分の給与明細書を貼り付け提出してください。 ○名古屋大学・他大学で勤務している者は、TA・RAの金額、年間時間数、雇用期間のわかる書類の写を提出してください 事務欄 続柄 アルバイト・定職 勤務先名 勤務内容 支払を受けた期間 受給総額 1 本人 アルバイト 名大居酒屋 東山店 調理補助 2021年10月~2021年12月 120.456円 (ven 2 円(yen 3 円(ven) 4 円(yen) 5 円(yen) 6 円(yen) **配傷者 合計:0円 本人 合計:120.456円** (1月~12月)の収入については、上記に記載したものが全てであり、これ以外の収入は、一切無か 前年(1月~12月)の たことを申し立てます。 隹 月 Η 本人署名 印刷後、作成日の記入と申請者の署名を行ってください

[修正する際の確認場所]

本書式の上側・・・・詳細情報入力の奨学金受給状況入力

本書式の下側・・・・基本情報入力

#### ▶事情聴取調書

私費外国人留学生及び独立生計者は全員提出が必要です

|                                                                                                    | 生悉号                                                                                                    | 4821987                                                                                                    | 765                                                                                                    | E:                                                                                                    | \$                                                                                                    | IOHN Smith                                                                                                    |                                                                                                    | (様式 3)                                                                                  |                                                              |                      |                |
|----------------------------------------------------------------------------------------------------|----------------------------------------------------------------------------------------------------|----------------------------------------------------------------------------------------------------|----------------------------------------------------------------------------------------------------|----------------------------------------------------------------------------------------------------|----------------------------------------------------------------------------------------------------|----------------------------------------------------------------------------------------------------|----------------------------------------------------------------------------------------------------|-----------------------------------------------------------------------------------------|--------------------------------------------------------------|----------------------|----------------|
|                                                                                                    |                                                                                                    | 4021001                                                                                                    | 00                                                                                                    |                                                                                                    | -                                                                                                    | John Gindi                                                                                                    |                                                                                                    |                                                                                         |                                                              |                      |                |
|                                                                                                    | 1 太日間                                                                                                    | 「小平均牛洋車                                                                                                    | wate                                                                                                    | 事情联                                                                                                    | りし いいちょうしん しんしょう しんしょう しんしょう しんしょう しんしん しんしょう しんしょう しんしょ しんしょ | (私費外国人間<br>独立生計者中                                                                                                    | 学生.                                                                                                    | 前後期同時申請(2022年                                                                           | =度)                                                          |                      |                |
| <u>u</u>                                                                                                    | Iか月间                                                                                                    | の平均生活費                                                                                                    |                                                                                                    | 半期分申請では                                                                                                    | 4月現在、後半期                                                                                                    | 分甲請では10月歩                                                                                                    | モの状況を記/<br>支                                                                                                    | 出                                                                                       | _                                                            |                      |                |
|                                                                                                    | 項目                                                                                                    | 本                                                                                                    | <del>بر شر</del>                                                                                                    | ň                                                                                                    | 记偶者                                                                                                    | 項目                                                                                                    |                                                                                                    | <u>本</u> 人                                                                              |                                                              |                      |                |
|                                                                                                    | 定職                                                                                                    |                                                                                                    | 円(yen)                                                                                                    |                                                                                                    | 円(yer                                                                                                    | n) 住宅費                                                                                                    |                                                                                                    | 45,000円(                                                                                | yen)                                                         | 1                    |                |
| 7                                                                                                    | アルバイト                                                                                                    | ļ                                                                                                    | 48,000円(yen)                                                                                                    |                                                                                                    | 円(yer                                                                                                    | n) 水道光熱費                                                                                                    |                                                                                                    | 10,000円(                                                                                | yen)                                                         |                      |                |
| ž                                                                                                    | 送金・援助                                                                                                    | 125 84.44                                                                                                    | 円(yen)                                                                                                    | 155 84.36.                                                                                                    | 円(yer                                                                                                    | <ol> <li>1) 賞賞</li> <li>事等, 参支券</li> </ol>                                                                                                    |                                                                                                    | 35,000円(                                                                                | yen)                                                         |                      |                |
|                                                                                                    | 全類                                                                                                    | 饭助酒;                                                                                                    | 円(ven)                                                                                                    | 援助者;                                                                                                    | 円(ver                                                                                                    | 音称・ 教育員   ) 通信費                                                                                                    |                                                                                                    | 8,000円6                                                                                 | ven)                                                         |                      |                |
|                                                                                                    | 名称                                                                                                    | 学習奨励費                                                                                                    |                                                                                                    |                                                                                                    |                                                                                                    | 交通費                                                                                                    |                                                                                                    | El (                                                                                    | yen)                                                         |                      |                |
| 0                                                                                                    | 受給期間                                                                                                    | 2022年04月01日~                                                                                                    | ~2023年03月31日                                                                                                    |                                                                                                    |                                                                                                    | 健康保険料・医療費                                                                                                    | t                                                                                                    | 3,000円(                                                                                 | yen)                                                         |                      |                |
|                                                                                                    | 金額                                                                                                    | ļ                                                                                                    | 48,000円(yen)                                                                                                    |                                                                                                    | 円(yer                                                                                                    | n) 日常生活費                                                                                                    |                                                                                                    | 5,000円(                                                                                 | yen)                                                         |                      |                |
| ta a constantino de la constantino de la constan | 名称                                                                                                    | <b>_</b>                                                                                                    |                                                                                                    | <u> </u>                                                                                                    |                                                                                                    | 記偶者の授業料<br>その他(院会策)                                                                                                    | +                                                                                                    | 円()                                                                                     | yen)                                                         |                      |                |
| -                                                                                                    | · 文和州间<br>金額                                                                                                    | +                                                                                                    | 円(ven)                                                                                                    |                                                                                                    | 円(ver                                                                                                    | 1)                                                                                                    |                                                                                                    | 15,000[30                                                                               | yen)                                                         |                      |                |
| 美学金                                                                                                    | 名称                                                                                                    | 1                                                                                                    |                                                                                                    |                                                                                                    |                                                                                                    |                                                                                                    |                                                                                                    |                                                                                         | _                                                            |                      |                |
| 3                                                                                                    | 受給期間                                                                                                    |                                                                                                    |                                                                                                    |                                                                                                    |                                                                                                    |                                                                                                    |                                                                                                    |                                                                                         |                                                              |                      |                |
|                                                                                                    | 借入                                                                                                    |                                                                                                    | 円(yen)                                                                                                    |                                                                                                    | 円(yer                                                                                                    | 1)                                                                                                    |                                                                                                    |                                                                                         |                                                              |                      |                |
| 2                                                                                                    | 預貯金等<br>その他収入                                                                                                    | +                                                                                                    | 30,000円(yen)<br>円(yen)                                                                                                    |                                                                                                    | 円(yer<br>円(yer                                                                                                    | 1)                                                                                                    |                                                                                                    |                                                                                         |                                                              |                      |                |
| ~                                                                                                    | 合計                                                                                                    | +                                                                                                    | P3(yen)                                                                                                    | L                                                                                                    | 126.000円(ver                                                                                                    | 1)<br>1) 合計                                                                                                    |                                                                                                    | 126.000円6                                                                               | ven)                                                         |                      |                |
|                                                                                                    | iiii<br>注) 収入の                                                                                                    | 」<br>合計が支出の合計以上                                                                                                    | 上である必要がありま                                                                                                    | t.                                                                                                    | 1200001700                                                                                                    |                                                                                                    |                                                                                                    | 120,0001 1(                                                                             | jony                                                         |                      |                |
|                                                                                                    |                                                                                                    |                                                                                                    |                                                                                                    | 2約者(労働条件)週                                                                                                    | (川書及び時間数の)                                                                                                    | わかるものなど)を提                                                                                                    | 出してくたさい。                                                                                                    |                                                                                         |                                                              |                      |                |
| 2                                                                                                    | 注)住居費<br>注)光熱水<br><b>4月1日現</b>                                                                                                    | 間かりれ再雇用された<br>を証明する賃貸契約書<br>費・通信費の証明につ<br>たの定職・アリ                                                                                       | とものは最新の雇用契<br>構は有効期限内のもの<br>ついては申請者本人(語<br>ルバイトの勤務                                                                                                    | Dを提出してくだ。<br>または続柄が分か<br><b>傍状況</b>                                                                                                    | さい。<br><sup>1</sup> る氏名)および月額<br>※                                                                                                    | がわかるものを提出<br>日本学術振興会特別<br>予定も記入してくだ                                                                                                    | してください。<br> 研究員、大学での<br>!さい。                                                                                                    | DTA、RA等の                                                                                |                                                              |                      |                |
| 2                                                                                                    | 注)住居費<br>注)光熱水<br>4月1日現<br>(前半期分                                                                                                    | 1000-5070日編月された<br>を証明する賃貸契約書<br>費・通信費の証明につ<br>1在の定職・アク<br>分申請では4月1日現                                                                   | こものは最新の雇用契<br>着は有効期限内のもの<br>ついては申請者本人(3<br>のバイトの勤務<br>協会、後半期分申請<br>(14)の申請                                                                                                    | Dを提出してくだ<br>または義柄が分か<br><b>務状況</b>                                                                                                    | さい。<br>*る氏名)および月額<br>※<br>  <b>在</b> の状況)                                                                                                    | がわかるものを提出<br>日本学術振興会特別<br>予定も記入してくだ<br>(株式で900年)                                                                                                    | はてください。<br> 研究員、大学での<br> さい。                                                                                                    | DTA、RA等の                                                                                |                                                              |                      |                |
| <u>@</u>                                                                                                    | 注)住居費<br>注)光熱水<br>4月1日現<br>(前半期分<br>続柄<br>本人                                                                                                    | 100 <sup>-</sup> 97(14)編用された。<br>注意明する賃貸契約編<br>費・通信費の証明につ<br><b>「在の定職・ア」</b><br>合申請では <u>4月1日現</u><br>区分<br>アルバイト                       | たものは最新の雇用員<br>書は有効期限内のもの<br>ついては申請者本人(1<br>ルバイトの勤)<br>1在、後半期分申請<br>参務券<br>名大居酒屋 東                                                                                                    | oを提出してくだ<br>または続柄が分か<br><b>防状況</b><br>では10月1日現<br>正<br>山店 202                                                                                                    | さい。<br>*る氏名)および月額<br>※<br>在の状況)<br>採用年月日<br>21年09月10日                                                                                                    | がわかるものを提出<br>日本学術業興会特別<br>予定も記入してくだ<br>勤務内容<br>調理補助                                                                                                    | してください。<br> 研究員、大学での<br>!さい。<br>  週等労働時間                                                                                                    | DTA、RA等の<br>1 収入月額<br>12 48,000円(                                                       | ven)                                                         |                      |                |
| 2                                                                                                    | 注)住居費<br>注)光熱水 4月1日現 (前半期) 続柄 本人                                                                                                    | 100 <sup>-</sup> 97(14)編用された。<br>冬証明する賃貸契約編<br>費・通信費の証明につ<br><b>!在の定職・ア</b><br>)<br>ひ申請では <u>4月1日現</u><br>区分<br>アルバイト                   | ためのは最新の雇用复<br>書は有効期限内のもの<br>シいては申請者本人(1<br>ルバイトの勤)<br>位、後半期分申請<br>数務先<br>名大居酒屋 東(                                                                                                    | Dを提出してくだ<br>または続柄が分か<br><b>防状況</b><br>Iでは <b>10月1日現</b><br>し<br>し<br>し<br>し<br>し<br>202                                                                                                    | さい。<br>* る氏名)および月線<br>※<br>液の状況)<br>採用年月日<br>21年09月10日                                                                                                    | がわかるものを提出<br>日本学術家興会特別<br>予定も記入してくだ<br>勤務内容<br>調理補助                                                                                                    | してください。<br> 研究員、大学での<br>!さい。<br> <br>  通等労働時間<br>  1                                                                                                    | oTA、RA等の<br>1 収入月額<br>12 48,000円(<br>円()                                                | yen)<br>yen)                                                 |                      |                |
| 2                                                                                                    | 注)住居費<br>注)光熱水<br>4月1日現<br>(前半期/<br>続柄<br>本人                                                                                                    | 100 <sup>-</sup> 97(4)編用された<br>冬証明する賃貸契約<br>費・通信費の証明につ<br><b>!在の定職・ア</b><br>30<br>中請では4月1日現<br>区分<br>アルバイト                              | ためのは最新の雇用袋<br>書は有効期限内のもの<br>ついては申請者本人(1<br>ルバイトの勤)<br>位、後半期分申請<br>名大居酒屋東(                                                                                                    | Dを提出してくだ<br>または続柄が分か<br><b>務状況</b><br>いでは <b>10月1日現</b><br>し<br>山店 202                                                                                                    | さい。<br>**る氏名)および月朝<br>※<br>存の状況)<br>採用年月日<br>21年09月10日                                                                                                    | がわかるものを提出<br>日本学術振興会特別<br>予定も記入してくだ<br><u>していたので</u><br>勤務内容<br>調理補助                                                                                                    | にてください。<br>研究員、大学での<br>さい。<br>辺等労働時間<br>1                                                                                                    | oTA、RA等の<br>1 収入月額<br>12 48,000円(<br>円((<br>円)(                                         | yen)<br>yen)                                                 |                      |                |
| 2                                                                                                    | 2000<br>注)住居費<br>注)光熱水<br>4月1日現<br>(前半期)<br>続柄<br>本人                                                                                                    | 100 <sup>-</sup> 97(14)編用された。<br>冬証明する賃貸契約編<br>費・通信費の証明につ<br><b>!在の定職・ア</b><br>)<br>ひ申請では4月1日現<br>区分<br>アルバイト                           | ためのは最新の雇用袋<br>書は有効期限内のもの<br>ついては申請者本人(1<br>ルバイトの勤)<br>位、後半期分申請<br>名大居酒屋東山                                                                                                    | Dを提出してくだ<br>または続柄が分か<br><b>防状況</b><br>iでは <b>10月1日現</b><br>も<br>山店 202                                                                                                    | さい。<br>** る氏名)および月朝<br>※<br> 在の状況)<br>採用年月日<br>21年09月10日                                                                                                    | がわかるものを提出<br>日本学術版員会特別<br>予定も記入してくた<br><u>第二、いまの</u><br>勤務内容<br>調理補助                                                                                                    | してください。<br>研究員、大学での<br>さい。<br>辺等労働時間<br>1                                                                                                    | oTA、RA等の<br>1 収入月額<br>12 48,000円(<br>円()<br>円()                                         | yen)<br>yen)<br>yen)                                         |                      |                |
| 2                                                                                                    | 注)住居費<br>注)光熱水<br>4月1日現<br>(前半期)<br>続柄<br>本人                                                                                                    | 100 <sup>-</sup> 97(4)編用された<br>冬証明する賃貸契約編<br>費・通信費の証明につ<br><b>!在の定職・ア</b><br>3<br>0<br>申請では4月1日現<br>区分<br>アルバイト                         | ためのは最新の雇用登<br>書は有効期限内のもの<br>ついては申請者本人(1<br>ルバイトの勤)<br>位在、後半期分申請<br>名大居酒屋東山                                                                                                    | Dを提出してくだまたは装柄が分か<br>勝状況                                                                                                    | さい。<br>かる氏名)および月朝                                                                                                    | がわかるものを提出<br>日本学術版員会特別<br>予定も記入してくた                                                                                                    | はてください。<br>研究員、大学での<br>ささい。<br>辺等労働時間<br>」                                                                                                    | DTA、RA等の<br>1 収入月額<br>12 48,000円(<br>円()<br>円()<br>円()<br>円()<br>円()<br>円()             | yen)<br>yen)<br>yen)<br>yen)                                 |                      |                |
| 2                                                                                                    | <ul> <li>注)住居費</li> <li>注)光熱水</li> <li>4月1日現</li> <li>(前半期)</li> <li>(前半期)</li> <li>(統柄</li> <li>本人</li> </ul>                                                                                                    | 10かられら知用された<br>を証明する賃貸契約<br>費・通信費の証明につ<br><b>住在の定職・ア</b><br>)<br>み申請では4月1日現<br>区分<br>アルバイト                                              | ためのは最新の雇用登<br>書は有効期限内のもの<br>ついては申請者本人(1<br>ルバイトの勤)<br>位<br>、後半期分申請<br>勉務先<br>名大居酒屋東<br>(                                                                                                    | Dを提出してくだ<br>または装柄が分か<br><b>防状況</b><br>Iでは <b>10月1日現</b><br>し<br>し<br>し<br>し<br>し<br>に<br>し<br>て<br>く<br>だ<br>、<br>た<br>は<br>装柄が<br>分か<br>の<br>の<br>の<br>の<br>の<br>の<br>の<br>の<br>の<br>の<br>の<br>の<br>の                                                                                                    | さい。<br>**る氏名)および月朝<br>※<br> 在の状況)<br> 採用年月日<br>21年09月10日                                                                                                    | がわかるものを提出<br>日本学術派側会特別<br>予定も記入してくた<br>勤務内容<br>調理補助                                                                                                    | はてください。<br>研究員、大学での<br>ささい。<br>辺等労働時間<br>」                                                                                                    | DTA、RA等の<br>1 収入月額<br>12 48,000円(<br>円()<br>円()<br>円()<br>円()                           | yen)<br>yen)<br>yen)<br>yen)<br>yen)                         |                      |                |
|                                                                                                    | <ul> <li>注 (結局<br/>注) (結局<br/>注) 光熱水</li> <li>4月1日現</li> <li>(前半期)</li> <li>(前半期)</li> <li>(前半期)</li> <li>(前</li> <li>本人</li> <li>(立生計申請</li> </ul>                                                                                                    | 100 <sup>-5</sup> 91(4)編用された<br>を証明する賃貸契約番<br>費・通信費の証明にご<br>に在の定職・ア<br>合申請では4月1日現<br>区分<br>アルバイト<br>客署名編)                               | とものは最新の雇用登<br>書は有効期限内のもの<br>ついては申請者本人(1<br>ルバイトの勤)<br>住在、後半期分申請<br>名大居酒屋東<br>(                                                                                                    | Dを提出してくだまたは装柄が分か<br>または装柄が分か<br>時代況<br>いでは10月1日現<br>も<br>山店 202                                                                                                    | さい。<br>**る氏名)および月朝<br>**<br>「<br>花の状況)<br>採用年月日<br>21年09月10日<br>                                                                                                    | がわかるものを提出<br>日本学術版例会特別<br>予定も記入してくた<br>※主いてのか<br>勤務内容<br>調理補助<br>                                                                                                    | はてください。<br>研究員、大学での<br>ささい。<br>、<br>大学での<br>、<br>、<br>大学での<br>、<br>、<br>大学での<br>、<br>、<br>大学での<br>、<br>、<br>大学での<br>、<br>、<br>、<br>、<br>、<br>、<br>、<br>、<br>、<br>、<br>、 | DTA、RA等の<br>1 収入月額<br>12 48,000円(<br>円()<br>円()<br>円()<br>円()                           | yen)<br>yen)<br>yen)<br>yen)<br>yen)                         |                      |                |
|                                                                                                    | <ul> <li>注) 代目費</li> <li>注) 光熱水</li> <li>4月1日現</li> <li>(前半期)</li> <li>(前半期)</li> <li>(前半期)</li> <li>(前</li> <li>本人</li> <li>立</li> <li>立</li> <li>生計甲請</li> <li>は、父母等の</li> <li>本人署名</li> </ul>                                                                                                    | 100 <sup>-9</sup> 3(14)編用された<br>を証明する賃貸契約編<br>費・通信費の証明につ<br><b>花の定職・ア</b><br>日本の定職・ア<br>に<br>の<br>日本の<br>では<br>4月1日現<br>区分<br>アルバイト<br> | とものは最新の雇用袋<br>書は有効期限内のもの<br>ついては申請者本人(1<br>ルバイトの勤功<br>住、後半期分申請<br>意志、後半期分申請<br>意志、後半期分申請<br>意志、<br>意志、<br>意志、<br>意志、<br>意志、<br>意志、<br>意志、<br>意志、<br>意志、<br>意志、                                                                                                    | Dを提出してくだまたは破柄が分か<br>務状況                                                                                                    | さい。<br>** る氏名)および月線<br>「花の状況)<br>採用年月日<br>21年09月10日<br>                                                                                                    | がわかるものを提出<br>日本学術版員会特別<br>予定も記入してくだ<br>                                                                                                    | はてください。<br>研究員、大学での<br>さい。<br>辺等労働時間<br>」<br>ロボをよりに<br>に、を入れてく<br>証指導をしてく/<br>載的生活を維持す<br>となるように記入<br>と透 <b>状況(収入</b> ・3                                                | DTA、RA等の                                                                                | yen)<br>yen)<br>yen)<br>yen)<br>yen)                         |                      |                |
| 2<br>(2)<br>(1)<br>(1)<br>(1)<br>(2)<br>(2)<br>(2)<br>(2)<br>(2)<br>(2)<br>(2)<br>(2                                                                                                    | (注) 供給費<br>(前) 単<br>(前) 半期/<br>(前) 半期/<br>本人<br>(前) 半期/<br>本人<br>(前) 半期/<br>(前) 半期/<br>(前) 半期/<br>(前) 半期/<br>(前) 半期/<br>(前) 半期/<br>(前) 半期/<br>(前) 半期/<br>(前) 半期/<br>(前) 半期/<br>(前) 半期/<br>(前) 半期/<br>(前) 半期/<br>(前) 半期/<br>(前) 半期/<br>(前) 十<br>(前) 十<br>(前) 十<br>(前) (1) (1) (1) (1) (1) (1) (1) (1) (1) (1                                                                                                    | movor(中加用された、<br>を証明する賃貸契約番<br>費・通信費の証明につ<br><b>に在の定職・ア</b><br>の中請では4月1日翌                                                               | <ul> <li>たものは最新の範囲を<br/>になる効明限内のもの<br/>のいては申請者本人(1)</li> <li>ルズイトの動引</li> <li>塩、後半期分申請</li> <li>助務代</li> <li>名大居酒屋 東(1)</li> <li>まではありません。</li> <li>、</li> <li>申請者の</li> </ul>                                                                                                    | De 機出してくだまたは破柄が分か<br>または破柄が分か<br>務状況<br>いでは10月1日現<br>も<br>山店 200<br>山店 200<br>「<br>「<br>「<br>【<br>集                                                                                                    | さい。<br>* る氏名)および月朝<br>※<br>「<br>「<br>採用年月日<br>21年09月10日<br>「<br>二<br>二<br>二<br>二<br>二<br>二<br>二<br>二<br>二<br>二<br>二<br>二<br>二                                                                                                    | がわかるものを提出<br>日本学術版開会特別<br>予定も記入してくた<br>第主で4月前<br>勤務内容<br>開理補助<br>記入欄)<br>記入欄)<br>日本での一般的な別<br>日本での一般的な別<br>日本での一般的な別<br>として書かれている。<br>取入合計=支出合計・<br>3本<br>( 禾                                                                                                    | はてください。<br>研究員、大学での<br>ささい。<br>辺等労働時間<br>辺等労働時間<br>日<br>による入れてく<br>転指導をしてくけ<br>載的生活を維持す<br>となるように記入<br>上満状況(収入・3<br>二<br>二                                              | DTA、RA等の                                                                                | yen)<br>yen)<br>yen)<br>yen)<br>yen)<br>yen)                 |                      | i<br>状況を<br>こ  |
| 2<br>()<br>()<br>()<br>()<br>()<br>()<br>()<br>()<br>()<br>()                                                                                                    | <ul> <li>注(注意費,<br/>(前半期):</li> <li>注)光熱味</li> <li>4月1日現</li> <li>(前半期):</li> <li>(前半期):</li> <li>(前半):</li> <li>(前半):</li> <li>(i):</li> <li>(i):<td>monorting 細月された<br/>を証明する賃貸契約<br/>費・通信費の証明につ<br/><b>に在の定職・ア</b><br/>の申請では4月1日現<br/>では<br/>4<br/>音署名編)<br/>所得税法上の扶養家部<br/>のみ)印刷後<br/>さしい</td><td><ul> <li>たものは最新の雇用電</li> <li>には最新の雇用電</li> <li>にはる効用限内のもの</li> <li>のいては申請者本人(1)</li> <li>ルバイトの勤功</li> <li>協会</li> <li>協会</li> <li>協会</li> <li>(位)</li> <li>(位)</li> <li>(位)</li> <li>(位)</li> <li>(位)</li> <li>(位)</li> <li>((位)</li> <li>((((d)</li> <li>((((((((((((((((((((((((((((((((((((</li></ul></td><td>De 機出してくだまたは破柄が分か<br/>または破柄が分か<br/>確では10月1日現<br/>し<br/>し店 202<br/>日<br/>日<br/>日<br/>日<br/>日<br/>日<br/>日<br/>日<br/>日<br/>日</td><td>さい。<br/>** る氏名)および月線<br/>「採用年月日<br/>21年09月10日<br/></td><td>がわかるものを提出<br/>日本学術版員会特別<br/>予定も記入してくた<br/>助務内容<br/>調理補助<br/>記入稿)<br/>記入稿)<br/>記入稿)<br/>記入稿)<br/>記入稿)<br/>記入稿)<br/>記入稿)<br/>記入稿)</td><td>はてください。<br/>研究員、大学での<br/>さい。<br/>選等労働時間<br/>1<br/>1<br/>1<br/>1<br/>1<br/>1<br/>1<br/>1<br/>1<br/>1<br/>1<br/>1<br/>1</td><td>DTA、RA等の<br/>□ 収入月額<br/>12 48,000円(0<br/>円(0<br/>円(0<br/>円(0<br/>円(0<br/>円(0<br/>円(0<br/>円(</td><td>yen)<br/>yen)<br/>yen)<br/>yen)<br/>yen)<br/>yen)<br/>yen)<br/>yen)</td><td>i<br/>教員または生津<br/>ださい。</td><td>i<br/>状況をこ</td></li></ul> | monorting 細月された<br>を証明する賃貸契約<br>費・通信費の証明につ<br><b>に在の定職・ア</b><br>の申請では4月1日現<br>では<br>4<br>音署名編)<br>所得税法上の扶養家部<br>のみ)印刷後<br>さしい           | <ul> <li>たものは最新の雇用電</li> <li>には最新の雇用電</li> <li>にはる効用限内のもの</li> <li>のいては申請者本人(1)</li> <li>ルバイトの勤功</li> <li>協会</li> <li>協会</li> <li>協会</li> <li>(位)</li> <li>(位)</li> <li>(位)</li> <li>(位)</li> <li>(位)</li> <li>(位)</li> <li>((位)</li> <li>((((d)</li> <li>((((((((((((((((((((((((((((((((((((</li></ul>                                                                                                    | De 機出してくだまたは破柄が分か<br>または破柄が分か<br>確では10月1日現<br>し<br>し店 202<br>日<br>日<br>日<br>日<br>日<br>日<br>日<br>日<br>日<br>日                                                                                                    | さい。<br>** る氏名)および月線<br>「採用年月日<br>21年09月10日<br>                                                                                                    | がわかるものを提出<br>日本学術版員会特別<br>予定も記入してくた<br>助務内容<br>調理補助<br>記入稿)<br>記入稿)<br>記入稿)<br>記入稿)<br>記入稿)<br>記入稿)<br>記入稿)<br>記入稿)                                                                                                    | はてください。<br>研究員、大学での<br>さい。<br>選等労働時間<br>1<br>1<br>1<br>1<br>1<br>1<br>1<br>1<br>1<br>1<br>1<br>1<br>1                                                                   | DTA、RA等の<br>□ 収入月額<br>12 48,000円(0<br>円(0<br>円(0<br>円(0<br>円(0<br>円(0<br>円(0<br>円(      | yen)<br>yen)<br>yen)<br>yen)<br>yen)<br>yen)<br>yen)<br>yen) | i<br>教員または生津<br>ださい。 | i<br>状況をこ      |
| 2<br>()<br>()<br>()<br>()<br>()<br>()<br>()<br>()<br>()<br>()                                                                                                    | <ul> <li>注(注意 報本)</li> <li>(前半期)</li> <li>(前半期)</li> <li>(前半間)</li> <li>(前半間)</li> <li>(前半間)</li> <li>(前半)</li> <li>(前半)</li> <li>(i)</li> <li>(i)&lt;</li></ul>                                                                                                    | 100-91(4)編用され、<br>全証明する賃貸契約編<br>費・通信費の証明にご<br>12在の定職・ア・<br>の申請では4月1日現<br>区分<br>アルバイト<br>者署名欄)<br>「新得税法上の扶養家庭<br>のみ)印刷後<br>さし、<br>辺場所斤]  | <ul> <li>たものは最新の雇用袋</li> <li>離は有効期限内のもの</li> <li>のいては申請者本人(i</li> <li>ルバイトの勤功</li> <li>確、後半期分申請</li> <li>勤務券</li> <li>名大居酒屋 東</li> <li>名大居酒屋 東</li> <li>()</li> <li>()</li> <li></li></ul> | De 機出してくだまたは破柄が分か<br>または破柄が分か<br>部状況<br>では10月1日現<br>し<br>し店 202<br>日<br>一<br>一<br>日<br>日<br>日<br>日<br>日<br>日                                                                                                    | さい。<br>** る氏名)および月朝<br>※<br>「<br>「<br>「<br>「<br>「<br>「<br>「<br>「<br>「<br>「<br>「<br>「<br>「                                                                                                    | がわかるものを提出<br>日本学術版開会特別<br>予定も記入してくた<br>助務内容<br>調理補助<br>記入稿)<br>記入稿)<br>記入稿)<br>記入稿)<br>記入稿)<br>記入稿)<br>記入稿)<br>(代<br>行<br>法、10000<br>(代<br>存<br>文)                                                                                                    | はてください。<br>研究員、大学での<br>ささい。<br>選等労働時間<br>1<br>1<br>1<br>1<br>1<br>1<br>1<br>1<br>1<br>1<br>1<br>1<br>1                                                                  | DTA、RA等の<br>□ 収入月額<br>12 48,000円(<br>円()<br>円()<br>円()<br>円()<br>円()<br>円()<br>円()<br>円 | yen)<br>yen)<br>yen)<br>yen)<br>yen)<br>yen)<br>wen)         |                      | ·状況をご<br>-タを送  |
| 2<br>()<br>()<br>()<br>()<br>()<br>()<br>()<br>()<br>()<br>()                                                                                                    | <ul> <li>注(注意 報本)</li> <li>(前半期)</li> <li>(前半期)</li> <li>(前半期)</li> <li>(本人)</li> <li>(前半期)</li> <li>(本人)</li> <li>(本人)</li> <li>((-1)</li> <li>((-1)</li></ul>                                                                                                    | 間かりは特別用された<br>を証明する賃貸契約日<br>費・通信費の証明につ<br><b>に在の定職・ア</b><br>の申請では4月1日期<br>著署名編)<br>所得税法上の扶養家庭<br>のみ)印刷後<br>さしい<br>忍 場所「」<br>・・詳細れ       | たものは最新の電用を<br>に有効期限内のもの<br>のいては申請者本人(1<br>ルズイトの動引<br>度ではありません。<br>、 申請者の<br>情報入力の                                                                                                    | De 機出してくだまたは破柄が分か<br>勝状況<br>Tでは10月1日現<br>した。<br>しては<br>しの<br>した。<br>して、だ<br>た<br>した。<br>して、だ<br>た<br>して、だ<br>た<br>して、だ<br>た<br>して、だ<br>た<br>して、だ<br>た<br>して、だ<br>た<br>して、だ<br>た<br>して、だ<br>た<br>して、だ<br>して、だ<br>して、だ<br>して、だ<br>して、だ<br>して、だ<br>して、だ<br>して、だ<br>して、だ<br>して、だ<br>して、だ<br>して、だ<br>して、だ<br>して、だ<br>して、た<br>して、た<br>して、<br>して、た<br>して、た<br>して、た<br>して、た<br>して、た<br>して、<br>して、<br>して、<br>して、<br>して、<br>して、<br>して、<br>して、 | さい。<br>** る氏名)および月朝<br>##用年月日<br>21年09月10日<br>                                                                                                    | がわかるものを提出<br>日本学術版開会特別<br>予定も記入してくた<br>第二(14)<br>勤務内容<br>開理補助<br>記入欄)<br>記入欄)<br>記入欄)<br>記入欄)<br>記之でいて確認し、<br>日本での一般的な到<br>記念でいて確認し、<br>日本での一般的な到<br>記念でいて確認し、<br>日本での一般的な到<br>記念でのより<br>がなについて確認し、<br>日本での一般的な到<br>日本での一般的な到<br>日本での一般的な到<br>日本での一般的な到<br>日本での一般的な到<br>日本での一般的な到<br>日本での一般的な別<br>(系<br>内) | はてください。<br>研究員、大学での<br>ささい。<br>辺等労働時間<br>辺等労働時間<br>ロロン・<br>におみましてく<br>が<br>動り生活を維持す<br>となるように記入<br>上満状況(収入・3<br>に<br>が<br>しての先生<br>一面での記。<br>サインし                       | DTA、RA等の<br>1 収入月額<br>12 48,000円(<br>円()<br>円()<br>円()<br>円()<br>円()<br>円()<br>円()<br>円 | yen)<br>yen)<br>yen)<br>yen)<br>yen)<br>yen)<br>yen)<br>yen) |                      | :状況をさ<br>- タを送 |

# III. 提出必要書類名一覧

# 1. 提出必要書類とは

提出必要書類とは、申請者の申請内容により申請者それぞれ異なります。

申請内容とは、入学料・授業料免除申込システム ▷ 詳細情報入力 ▷ 「申請対象の選択」の設問で「はい」 を選択したものです。

ここに改めてその設問内容を掲載いたしますので、自分がどの設問に「はい」と答えたのか確認してくださ い。そして、表示された提出書類の注意事項をよく読み、必要内容が網羅されたものを提出してください。

#### ★ 申請対象の選択の設問一覧

| 一般及  | び独立生計者                                          |
|------|-------------------------------------------------|
| Q-1  | 独立生計申請での認定を希望します。                               |
|      | ※Q-1 において「いいえ」を選択した場合、Q-2~10 は選択不要です。           |
|      | ※Q-2~5 すべての要件を満たさない場合、独立生計申請はできません。             |
| Q-2  | 以下 A~C のいずれかに該当します。                             |
|      | A:本人(配偶者含む)に、年間103万円を超える収入(給与収入又は所得)があり、その収入に   |
|      | ついて所得申告がなされ、所得課税証明書が発行される。                      |
|      | B:本人(配偶者含む)に、今年度給与収入(例:給付奨学金(年額)、アルバイト等も含めた総    |
|      | 額)又は所得が 103 万円を超える見込み                           |
|      | C:本人が本学への入学のために退職(休職等)し無収入になった者で、就労時の預貯金により生    |
|      | 活を行っており、その預金残高が 103 万円を超えているもの                  |
| Q-3  | 申請者は所得税法上及び社会保険上、父母等(配偶者除く)の扶養親族ではありません。        |
| Q-4  | 申請者(または配偶者)の父母等と別居しています。                        |
| Q-5  | 申請者は父母等(配偶者を除く)から経済的な援助を受けていません。                |
|      | ※「経済的な援助を受けていない」ということは申請者自身(及び配偶者)が生活する上で必要と    |
|      | する全ての費用を申請者自身(及び配偶者)が支払っていることを指します。             |
| Q-6  | 申請者及び申請者の配偶者がアルバイトや定職による収入があります。                |
| Q-7  | 申請者及び申請者の配偶者は奨学金を受給または申請しています。                  |
|      | ※一般申請者で日本学生支援機構給付奨学金を受給または申請している者は「いいえ」を選択して    |
|      | ください。                                           |
| Q-8  | (奨学金を受給している・申請している場合)受給または申請している奨学金は直接応募のもので    |
|      | す。                                              |
| Q-9  | 申請者及び申請者の配偶者に日本学術振興会特別研究員に採用されている者がいます。         |
| Q-10 | 申請者及び申請者の配偶者に名古屋大学または他大学で勤務している者がいます。           |
| Q-11 | 家計支持者は(パート・アルバイトを含む)給与所得があり、2021年1月1日以前より勤務している |
|      | 勤務先があります。                                       |
| Q-12 | 家計支持者は(パート・アルバイトを含む)給与所得があり、2021年1月2日以降に勤務を開始した |
|      | 勤務先があります。                                       |

| Q-13 | 家計支持者は(自営業等の)給与所得以外の所得(内職を含む)があります。または給与所得者で確定   |
|------|--------------------------------------------------|
|      | 申告を行っています。                                       |
| Q-14 | 家計支持者は前年(2021年)の中途又は当年(2022年)に退職・廃業しました。         |
| Q-15 | 家計支持者は前年(2021年)の中途又は当年(2022年)に転職・開業しました。         |
| Q-16 | 家計支持者が失業給付金の受給者又は申請時に休職しています。                    |
| Q-17 | 家計支持者は年金受給者です。                                   |
| Q-18 | 家計支持者は傷病手当を受給しています。                              |
| Q-19 | 世帯の中に義務教育を除く就学者がいます。                             |
| Q-20 | 母子世帯又は父子世帯です。                                    |
| Q-21 | 申請者または家計支持者が6カ月以内(新入生の場合1年以内)に風水害等の被害を受けました。     |
| Q-22 | 障害を持っている家族世帯構成員がいます。                             |
| Q-23 | 申請者は留年または標準修業年限を超過しています。                         |
| Q-24 | 特に説明が必要な事項があります。                                 |
| Q-25 | (該当する学部生のみ「はい」を選択してください)申請者は 2019 年度以前の学部入学生であり、 |
|      | 高等教育修学支援制度の申請資格がありません。                           |
| Q-26 | (独立生計認定希望者は「いいえ」を選択してください)申請者は愛知・岐阜・三重のいずれかに家    |
|      | 族が在住の自宅外通学者です。                                   |
| Q-27 | (独立生計認定希望者は「いいえ」を選択してください)申請者の学資負担者が 6 カ月以内(新入生の |
|      | 場合1年以内)に死亡しました。                                  |
| Q-28 | (独立生計認定希望者は「いいえ」を選択してください)申請者の世帯は生活保護受給世帯です。     |

| 私費外  | 国人留学生                                                |
|------|------------------------------------------------------|
| Q-1  | 申請者を除く家計支持者が日本に居住しています。                              |
|      | ※Q-1 において「いいえ」を選択した場合、Q-2~10 は選択不要です。                |
| Q-2  | 家計支持者は(パート・アルバイトを含む)給与所得があり、2021年1月1日以前より勤務していま      |
|      | す。                                                   |
| Q-3  | 家計支持者は(パート・アルバイトを含む)給与所得があり、2021 年 1 月 2 日以降より勤務していま |
|      | ٠<br>•                                               |
| Q-4  | 家計支持者は(自営業等の)給与所得以外の所得(内職を含む)があります。 または給与所得者で確定      |
|      | 申告を行っています。                                           |
| Q-5  | 家計支持者は前年の中途又は当年に退職・廃業しました。                           |
| Q-6  | 家計支持者は前年の中途又は当年に転職・開業しました。                           |
| Q-7  | 家計支持者は失業給付金の受給者です。                                   |
| Q-8  | 家計支持者は年金受給者です。                                       |
| Q-9  | 家計支持者は傷病手当を受給しています。                                  |
| Q-10 | 母子世帯又は父子世帯です。                                        |
| Q-11 | 6カ月以内(新入生の場合1年以内)に風水害等の被害を受けました。                     |

| Q-12 | 障害を持っている家族世帯構成員がいます。                         |
|------|----------------------------------------------|
| Q-13 | 申請者又は配偶者がアルバイトや定職による収入があります。                 |
| Q-14 | 家計支持者は申請時に休職しています。                           |
| Q-15 | 申請者及び申請者の配偶者は奨学金を受給または申請しています。               |
| Q-16 | (奨学金を受給している・申請している場合)受給または申請している奨学金は直接応募のもので |
|      | す。                                           |
| Q-17 | 申請者及び申請者の配偶者に日本学術振興会特別研究員に採用されている者がいます。      |
| Q-18 | 申請者及び申請者の配偶者に名古屋大学または他大学で勤務している者がいます。        |
| Q-19 | 世帯に日本において義務教育を除く就学者がいます。                     |
| Q-20 | 申請者は留年または標準修業年限を超過しています。                     |
| Q-21 | 特に説明が必要な事項があります。                             |

# 2. 書類名

### (1) 授業料免除システム内で印刷できる書類

備考のとおり、該当者は必ず提出が必要な書類です。

| No. | 書類名                  | 備考                    |
|-----|----------------------|-----------------------|
| 1.  | 【様式1-①】名古屋大学授業料免除申請書 | 全員提出が必要               |
| 2.  | 【様式 1-②】家庭状況調査書      | 全員提出が必要               |
| 3.  | 【様式2】 収入状況等申告書       | 独立生計者及び私費外国人留学生は提出が必要 |
| 4.  | 【様式3】事情聴取調書          | 独立生計者及び私費外国人留学生は提出が必要 |

# (2) 名古屋大学ホームページ内からダウンロードできる書類

該当者のみ提出する書類です。

| No. | 書類名                                      | 注意事項                                                          | 必要理由<br>申請対象の選択の設問<br>(P.77~79 参照)            | 発行先 |
|-----|------------------------------------------|---------------------------------------------------------------|-----------------------------------------------|-----|
| 1.  | 【別紙 1】<br>所得・課税証明書申告書                    | 申請書類提出時に提出<br>してください<br>後期申請時は提出不要<br>です                      |                                               |     |
| 2.  | 【別紙 2】<br>在学状況申告書                        |                                                               | 【一般・独立生計】<br>Q.19<br>【私費外国人留学生】<br>Q.19       |     |
| 3.  | 【別紙 3】<br>給与見込証明書                        |                                                               | 【一般・独立生計】<br>Q.12, 15<br>【私費外国人留学生】<br>Q.3, 6 | 勤務先 |
| 4.  | 【別紙 4】<br>申立書                            |                                                               | 【一般・独立生計】<br>Q.24<br>【私費外国人留学生】<br>Q.21       |     |
| 5.  | 【別紙 5-1】<br>給与支給(予定)証明書                  | 【別紙 5-2】を提出する<br>場合は不要です                                      | 【私費外国人留学生】<br>Q.13                            | 勤務先 |
| 6.  | 【別紙 5-2】<br>給与(アルバイト等(3 か月<br>分))明細書添付用紙 | 【別紙 5-1】を提出する<br>場合は不要です                                      | 【私費外国人留学生】<br>Q.13                            |     |
| 7.  | 【別紙 6】<br>高等教育修学支援制度申請<br>資格確認書          | 2019 年度以前入学の<br>学部学生のうち、高等<br>教育修学支援制度認定<br>外の方のみ提出してく<br>ださい | 【一般】<br>Q. 25                                 |     |

|    |            | 【一般・独立生計】  |  |
|----|------------|------------|--|
| Q  | 【別紙7】      | Q. 23      |  |
| 0. | 修業年限超過の理由書 | 【私費外国人留学生】 |  |
|    |            | Q. 20      |  |

## (3) 入学料免除(徴収猶予)申請者全員が提出する書類

設問に関係なく全員が提出する書類です

| No. | 書類名               | 注意事項                                  | 発行先  |
|-----|-------------------|---------------------------------------|------|
| 1.  | 名古屋大学入学料免除・       | • 本学ホームページからダウンロードできます                |      |
|     | 徴収猶予申請書           |                                       |      |
| 2.  | 2021 年度(2020 年分)所 | ◎4月入学の入学料免除・徴収猶予申請者のみ提出が必要            | 市区町村 |
|     | 得・課税証明書           | です                                    |      |
|     | ※発行する自治体によっ       | ◎申請身分に応じた家計支持者のものを提出してください            |      |
|     | ては「市民税・県民税課       | •「収入額」と「市・県民税額」、各種控除、扶養人数が明           |      |
|     | 税(非課税)証明書」という     | 記されていること                              |      |
|     | 名称になっている場合が       | • すべてが明記された証明書が発行されない場合は、「課           |      |
|     | あります。             | 税または非課税証明書」と「所得証明書」を併せて提出             |      |
|     |                   | すること                                  |      |
|     | ※2022 年 10 月入学者は  | ご注意                                   |      |
|     | 提出不要です。           | • 発行先ですぐ発行できます                        |      |
|     |                   | • 2021 年 1 月 1 日に日本に住民登録がない場合は発行でき    |      |
|     |                   | <mark>ません。</mark> その場合は、提出先に申し出てください。 |      |

## (4) 授業料免除申請者全員が提出する書類

設問に関係なく全員が提出する書類です。

| No. | 書類名              | 注意事項                                 | 発行先  |
|-----|------------------|--------------------------------------|------|
| 1.  | 2022 年度(2021 年分) | ◎申請身分に応じた家計支持者のもの                    | 市区町村 |
|     | 所得・課税証明書         | •「収入額」と「市・県民税額」、各種控除、扶養人数が明          |      |
|     | ※発行する自治体によっ      | 記されていること。                            |      |
|     | ては「市民税・県民税課      | • すべてが明記された証明書が発行されない場合は、「課税         |      |
|     | 税(非課税)証明書」とい     | または非課税証明書」と「所得証明書」を併せて提出する           |      |
|     | う名称になっている場合      | こと。                                  |      |
|     | があります。           | ご注意                                  |      |
|     |                  | ・「2022 年度(2021 年分)所得・課税証明書」は、原則 2022 |      |
|     |                  | 年6月1日以降に発行されます。                      |      |
|     |                  | •2022年1月1日に日本に住民登録がない場合は発行できま        |      |
|     |                  | <b>せん。</b> その場合は、「別紙1所得・課税証明書申告書」の   |      |
|     |                  | 該当欄にその旨をチェックしてください。                  |      |
| 2.  | 住民票              | ◎申請パターン(身分)に応じた家計支持者のもの              | 市区町村 |
|     |                  | • 提出時3ヶ月以内に発行されたもの                   |      |
|     |                  | •「世帯全員」分である旨の記載があるもの                 |      |
|     |                  | • マイナンバーが記載されていないもの                  |      |
|     |                  | • 私費外国人留学生は在留資格の記載があるもの              |      |

# (5) 該当者が提出する書類

#### ご注意

重複する書類は一部用意していただければ差し支えありません。

「写」と記載がある者はコピーで差し支えありません。

「写」の記載がない場合は原本を提出してください。

|     |                            |                                   | 必要理由             |      |
|-----|----------------------------|-----------------------------------|------------------|------|
| No. | 書類名                        | 注意事項                              | 申請対象の選択の設問(P.77  | 発行先  |
|     |                            |                                   | ~79 参照)          |      |
| 1.  | 医師による診断書等                  | 学資負担者が申請時現在(4 月 1                 | 【日本人等学部入学料免除     | 市区町村 |
|     |                            | 日または 10 月 1 日)において、               | 申請者において該当する場     |      |
|     |                            | 6か月以上に渡る期間療養中で                    | 合のみ提出するもの】       |      |
|     |                            | ある旨が記載されていること                     |                  |      |
| 2.  | 令和3年分源泉徴収票                 | • 退職日の記載があれば退職日                   | 【一般・独立生計】        | 勤務先  |
|     | の写                         | の証明としても可能                         | Q-11, 12, 14, 15 |      |
|     |                            | • 寡婦・ひとり親控除欄にチェ                   | 【私費外国人留学生】       |      |
|     |                            | ックがあれば、母子父子世帯                     | Q-2,3,5          |      |
|     |                            | の証明としても可能                         |                  |      |
| 3.  | 令和3年分確定申告書                 | • 第二表の寡婦・ひとり親控除                   | 【一般・独立生計】        | 税務署等 |
|     | の控の写                       | 欄にチェックがあれば、母子                     | Q-13             | に申告し |
|     | ・第一表                       | 父子世帯の証明としても可能                     | 【私費外国人留学生】       | た控   |
|     | ・第二表                       | <ul> <li>所得の内訳に「別紙あり」等</li> </ul> | Q-2,3,4,5        |      |
|     | ・第三表(該当者の                  | の記載があればその別紙も提                     |                  |      |
|     | み)                         | 出してください                           |                  |      |
| 4.  | 令和4年度市(町)県民                | 表面の寡婦・ひとり親控除欄に                    | 【一般・独立生計】        | 自治体等 |
|     | 税申告書の写                     | チェックがあれば、母子父子世                    | Q-13, 20         | に申告し |
|     | ・表面                        | 帯の証明としても可能                        | 【私費外国人留学生】       | た控   |
|     | ・裏面                        |                                   | Q-4,10           |      |
| 5.  | 年間の収支見込計算書                 | 起業した年月から1年間分の収                    | 【一般・独立生計】        |      |
|     | (様式自由)                     | 入と支出の見込を作成すること                    | Q-15             |      |
|     |                            |                                   | 【私費外国人留学生】       |      |
|     |                            |                                   | Q- 5             |      |
| 6.  | 前職の退職の証明書                  | 退職者名・退職日・退職した職                    | 【一般・独立生計】        | 勤務先  |
|     |                            | 場名の記載があること                        | Q- 14            |      |
|     |                            |                                   | 【私費外国人留学生】       |      |
|     |                            |                                   | Q- 5             |      |
| 7.  | <ul> <li>廃業の証明書</li> </ul> | 届出書の場合は税務署受付印が                    | 【一般・独立生計】        | 税務署  |
|     | • 個人事業の開業・廃                | あるもの                              | Q- 14, 15        |      |
|     | 業等届出書の控えの                  |                                   | 【私費外国人留学生】       |      |
|     | 写                          |                                   | Q- 5             |      |

| 8.  | 雇用保険受給資格者証                                            |                                   | 【一般・独立生計】  | ハローワ |
|-----|-------------------------------------------------------|-----------------------------------|------------|------|
|     | (1 面~4 面の)写                                           |                                   | Q-16       | ーク   |
|     |                                                       |                                   | 【私費外国人留学生】 |      |
|     |                                                       |                                   | Q-7        |      |
| 9.  | 休職証明書                                                 | 勤務先名、休職者名、休職期間                    | 【一般・独立生計】  | 勤務先  |
|     |                                                       | の記載があるもの                          | Q-16       |      |
|     |                                                       |                                   | 【私費外国人留学生】 |      |
|     |                                                       |                                   | Q-14       |      |
| 10. | 休職期間中に給与・手                                            |                                   | 【一般・独立生計】  |      |
|     | 当等が支給される場合                                            |                                   | Q-16       |      |
|     | はその支給額がわかる                                            |                                   | 【私費外国人留学生】 |      |
|     | 書類の写                                                  |                                   | Q- 14      |      |
| 11. | 傷病手当の金額・期間                                            |                                   | 【一般・独立生計】  |      |
|     | のわかる通知の写                                              |                                   | Q-18       |      |
|     |                                                       |                                   | 【私費外国人留学生】 |      |
|     |                                                       |                                   | Q-9        |      |
| 12. | 直接応募の奨学金の採                                            | 奨学金名・受給期間・受給金額                    | 【一般・独立生計】  | 奨学金団 |
|     | 用通知書等の写し                                              | のわかる通知書                           | Q-7        | 体    |
|     |                                                       |                                   | 【私費外国人留学生】 |      |
|     |                                                       |                                   | Q-15       |      |
| 13. | • 発令通知書の写                                             | 本学の TA または RA は採用時                | 【一般・独立生計】  | 勤務先  |
|     | • 担当授業科目・配分                                           | に発行される                            | Q-10       |      |
|     | 時間数決定通知の写                                             |                                   | 【私費外国人留学生】 |      |
|     | (両方必要)                                                |                                   | Q-18       |      |
| 14. | • 労働条件通知書の写                                           | 本学の RA、研究アシスタン                    | 【一般・独立生計】  | 勤務先  |
|     | • 勤務時間台帳の写                                            | ト、事務補佐員または技術補佐                    | Q-10       |      |
|     | (両方必要)                                                | 員は採用時に発行される                       | 【私費外国人留学生】 |      |
|     |                                                       |                                   | Q-18       |      |
| 15. | 金額・年間時間数・雇                                            | 本学のチューターまたは他大学                    | 【一般・独立生計】  | 勤務先  |
|     | 用期間のわかる書類の                                            | の非常勤講師                            | Q-10       |      |
|     | 写                                                     |                                   | 【私費外国人留学生】 |      |
|     |                                                       |                                   | Q-18       |      |
| 16. | ᄷᅣᄷᄱᅆᅕᆓᇵ                                              | • 有効期限内のもの                        | 【一般・独立生計】  |      |
|     | 健康保険被保険者証の                                            | • 申請者本人(及び配偶者)の                   | Q-3        |      |
|     | 与                                                     | もの                                |            |      |
| 17. |                                                       | <ul> <li>契約者名・住所・家賃・契約</li> </ul> | 【一般・独立生計】  |      |
|     | 任代世初幼妻の同                                              | 期間の記載された箇所                        | Q-4,26     |      |
|     | 貝貝佰笑約香の与<br>(国際嗰0.00000000000000000000000000000000000 | • ルームシェアの場合は同居人                   | 【私費外国人留学生】 |      |
|     | (国際曖%時間寺の人店者)                                         | の記載がある箇所                          | 設問に関係なく全員  |      |
|     | は (立 へ )                                              | • 独立生計者は契約者名が申請                   |            |      |
|     |                                                       | 者(又は配偶者)であるもの                     |            |      |
| 18. |                                                       | 父母の収入証明書類の被扶養者                    | 【一般・独立生計】  | 勤務先  |
|     | 被扶養者削除証明書等                                            | 欄に申請者(及び配偶者)の氏                    | Q-3        |      |
|     |                                                       | 名が記載されている場合は、父                    |            |      |

|     |                      | 母等の扶養を外れている証明と |            |      |
|-----|----------------------|----------------|------------|------|
|     |                      | して提出する         |            |      |
| 19. | 五十沙ドキのワ              |                | 【一般・独立生計】  | 病院   |
|     | 死し診断者の与              |                | Q- 20, 27  |      |
| 20. | <b>一</b>             |                | 【一般・独立生計】  | 市区町村 |
|     | 尸 箱 扂 平 (抄 平)        |                | Q- 20, 27  |      |
| 21. | • 身体障害者手帳の写          | 氏名・障害名・等級・手帳番号 | 【一般・独立生計】  | 市区町村 |
|     | • 療育手帳の写             | 等の記載があること      | Q- 22      |      |
|     | • 精神保健福祉手帳の          | 有効期限がある場合は有効期限 | 【私費外国人留学生】 |      |
|     | 写                    | 内であるもの         | Q-12       |      |
|     | • 被爆者健康手帳の写          |                |            |      |
|     | • 公害医療手帳の写           |                |            |      |
| 22. | 遺族年金を受給してい           | 申請時直近のもの       | 【一般・独立生計】  | 日本年金 |
|     | ることがわかる書類の           |                | Q-17, 20   | 機構   |
|     | 写(遺族年金振込通知書          |                | 【私費外国人留学生】 |      |
|     | 等)                   |                | Q-8,10     |      |
| 23. | 旧辛井美王小七亚公正           | 申請時直近のもの       | 【一般・独立生計】  | 市区町村 |
|     | 元里伏食ナヨを文和していることがわれるま |                | Q- 20      |      |
|     | ていることかわかる者           |                | 【私費外国人留学生】 |      |
|     | 短の与                  |                | Q-10       |      |
| 24. | • 生活保護受給証明書          | 申請時直近のもの       | 【一般・独立生計】  | 市区町村 |
|     | • 生活保護金品支給通          |                | Q- 28      |      |
|     | 知書の写                 |                |            |      |
|     |                      |                |            |      |
| 25. |                      |                | 【一般・独立生計】  | 市区町村 |
|     | <b>深然(</b> 波然) 証明書   |                | Q-21       |      |
|     | 惟火 (似火) 皿切音          |                | 【私費外国人留学生】 |      |
|     |                      |                | Q-11       |      |
| 26. |                      | 見積書または領収書等     | 【一般・独立生計】  | 修理業者 |
|     | 被害金額のわかる書類           |                | Q-21       | 等    |
|     | の写                   |                | 【私費外国人留学生】 |      |
|     |                      |                | Q-11       |      |
| 27. |                      |                | 【一般・独立生計】  | 保険会社 |
|     | 損害保険金等支払(補           |                | Q-21       |      |
|     | 填)がわかるものの写           |                | 【私費外国人留学生】 |      |
|     |                      |                | Q-11       |      |